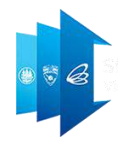

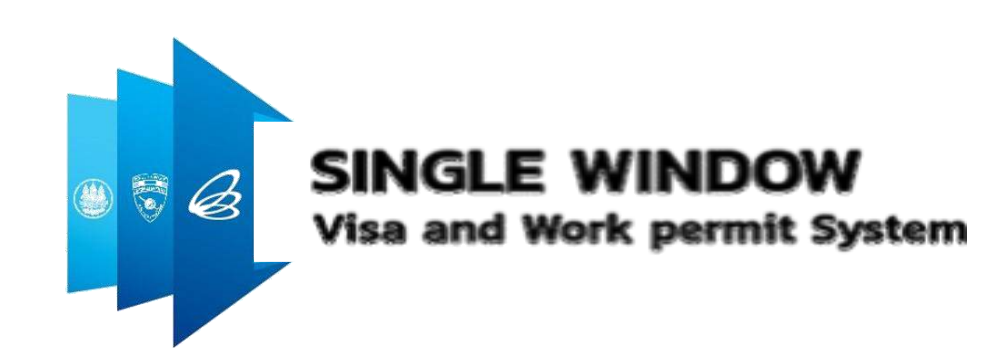

# เอกสารประกอบการฝึกอบรม

### ระบบ Single Window for Visa and Work Permit สำหรับบริษัทที่ได้รับการส่งเสริมการลงทุน

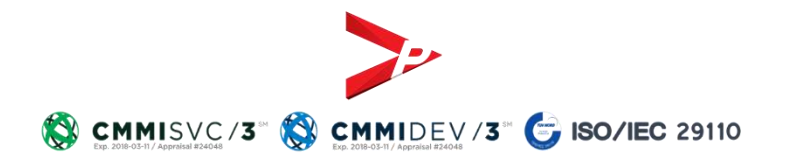

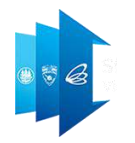

# คำขอที่เปิดให้ยื่นผ่าน

### ระบบ Single Window for Visa and Work permit

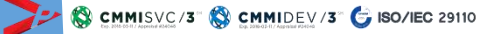

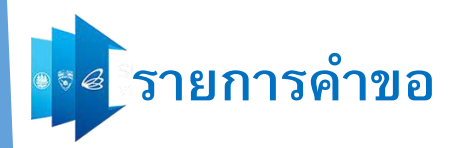

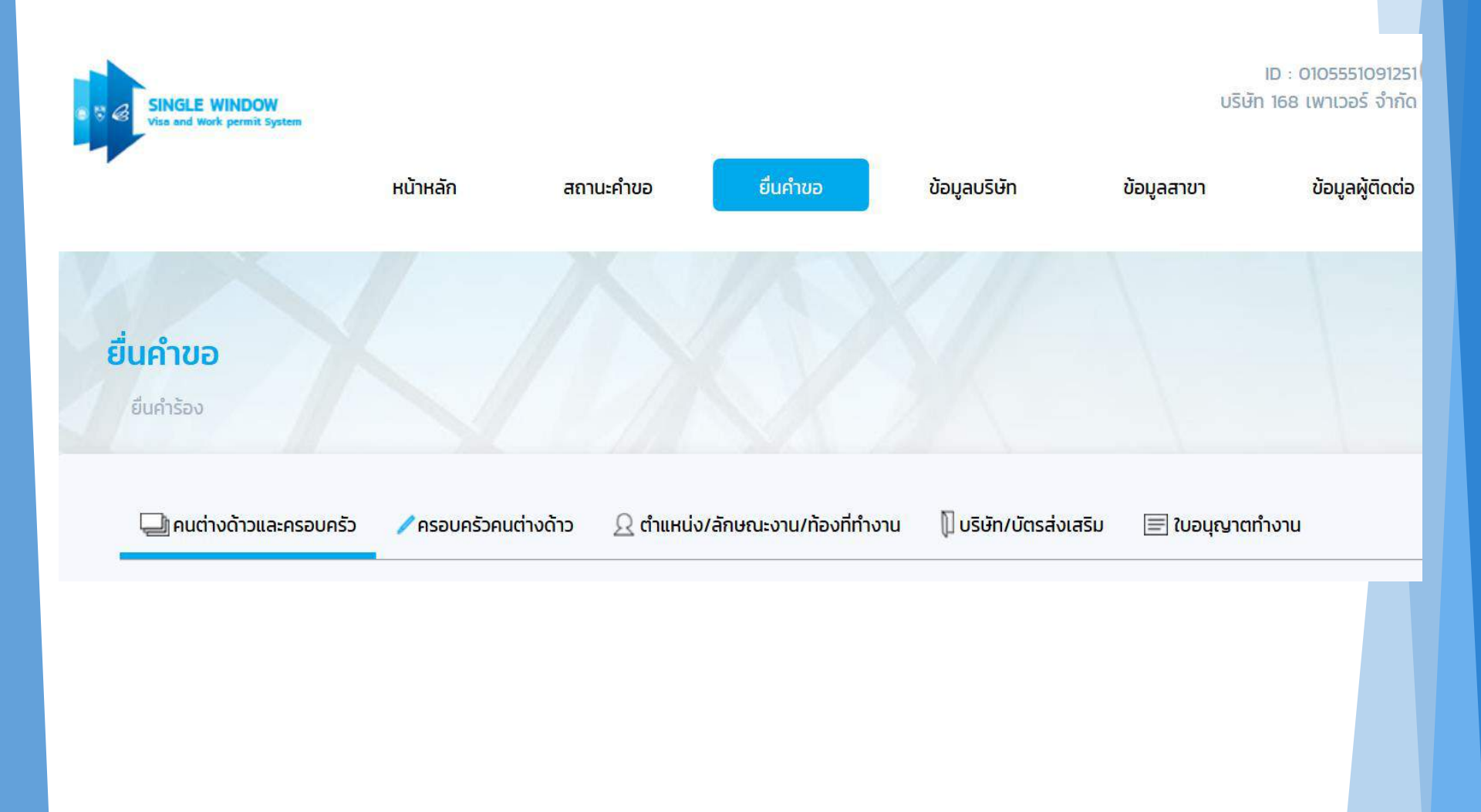

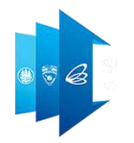

# การเริ่มใช้งาน

### ระบบ Single Window for Visa and Work permit

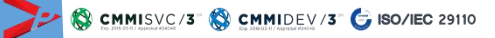

### 🛯 📾 หน้าจอ: ลงทะเบียนใช้งานระบบ

### (ให้กรอก Username & Password ของระบบ e-Expert เพื่อเข้าใช้งาน )

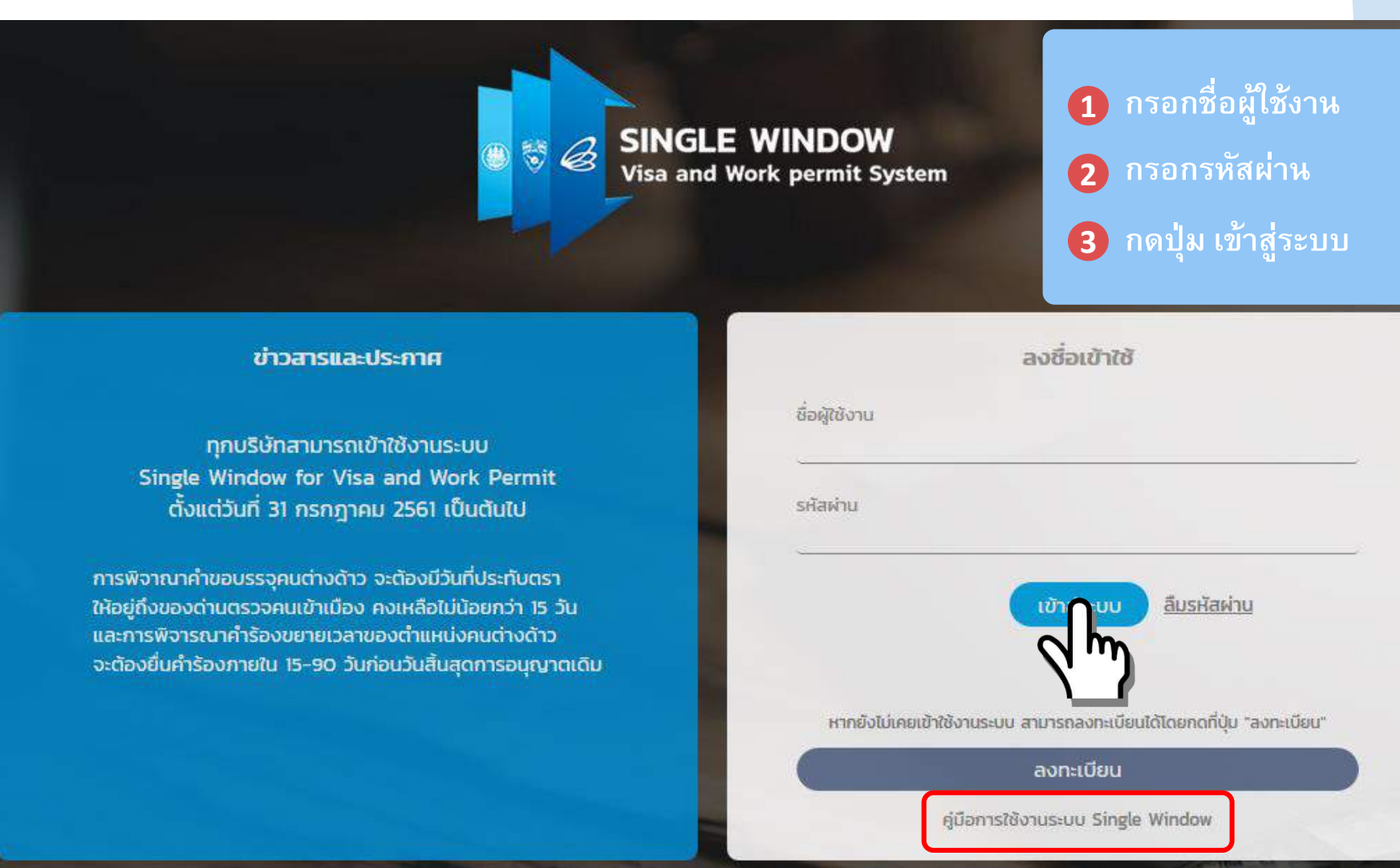

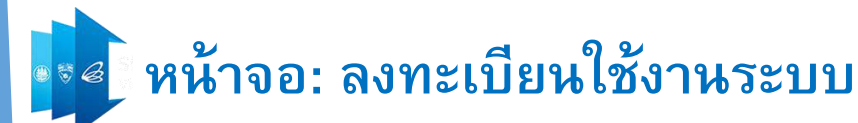

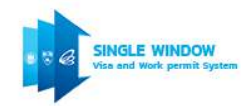

#### ข้อตกลงและเงื่อนไข

#### ข้อตกลงและเงื่อนไขการใช้บริการระบบ Single Window

1. ข้อตกลงและเงื่อนไขนี้ใช้บังคับระหว่าง กรมพัฒนาธุรกิจการค้า กระทรวงพาณิชย์ ซึ่งต่อไปนี้จะเรียกว่า "ผู้ให้บริการ" กับผู้สมัครขอรับชื่อผู้ใช้และรหัสผ่าน (Username & Password) เพื่อใช้บริการระบบจดทะเบียนนิติบุคคลทางอิเล็กทรอนิกส์ (e-Registration) ซึ่งต่อไปนี้จะเรียกว่า "ผู้ใช้บริการ"

 การสมัครขอรับชื่อผู้ใช้และรหัสผ่าน (Username & Password) เพื่อใช้บริการระบบจดทะเบียนนิติบุคคล ทางอิเล็กทรอนิกส์ของกรมพัฒนาธุรกิจการค้า ไม่ต้องเสียค่าใช้จ่ายใด ๆ ทั้งสิ้น

3. ผู้ใช้บริการ จะต้องกรอกหรือระบุข้อมูลรายละเอียดต่าง ๆ ตามความเป็นจริงให้ครบถ้วน ทั้งนี้เพื่อประโยชน์แก่ตัวผู้ใช้บริการ และผู้ให้บริการ หากตรวจพบว่าข้อมูลของผู้ใช้ บริการไม่เป็นความจริง ผู้ให้บริการอาจระจับหรือยกเลิกสิทธิ์การใช้งานของผู้ใช้บริการได้โดยไม่ต้องแจ้งให้ทราบล่วงหน้า และผู้ใช้บริการจะต้องรับผิดชอบในความเสียหายที่เกิดขึ้น จากการกรอกข้อมูลอันเป็นเท็จดังกล่าว

4. ผู้ใช้บริการ ตกลงยินยอมให้ ผู้ให้บริการ ตรวจสอบความถูกต้องและเปิดเผยข้อมูลตามที่ได้ระบุไว้ในการสมัครขอรับ ชื่อผู้ใช้และรหัสผ่าน (Username & Password) นี้ เพื่อใช้ ประโยชน์ของทางราชการ และในกรณีที่ผู้ให้บริการตรวจสอบพบว่าข้อมูลที่ผู้ใช้บริการระบุไว้ไม่ชัดเจนหรือเป็นเท็จ ผู้ให้บริการมีสิทธิที่จะปฏิเสธการรับลงทะเบียนหรือยกเลิกชื่อผู้ใช้ และรหัสผ่านของผู้ใช้บริการได้ โดยไม่ต้องแจ้งให้ผู้ใช้บริการทราบ

5. เมื่อผู้ใช้บริการทำการกรอกข้อมูลรายละเอียดต่าง ๆ เรียบร้อยแล้ว ให้ทำการสั่งพิมพ์ (Print out) เอกสารใบสมัครออกมาเพื่อทำการลงลายมือชื่อผู้ใช้บริการ และผู้รับมอบ อำนาจ (ถ้ามี) แล้วนำไปยื่นต่อเจ้าหน้าที่พร้อมแบบเอกสารประกอบตามที่กำหนดไว้ เพื่อเป็นการยืนยันตัวตนต่อผู้ให้บริการ และเมื่อเจ้าหน้าที่ได้ตรวจสอบข้อมูลและอนุมัติการสมัคร ขอรับ ชื่อผู้ใช้และรหัสผ่าน (Username & Password) ของผู้ใช้บริการแล้ว ระบบจะแจ้งรหัสยืนยันการสมัคร (Activation Code) ไปทางอีเมลของผู้ใช้บริการตามที่ได้ระบุไว้ในใบ สมัคร ให้ผู้ใช้บริการทำการยืนยันการสมัคร (Activate) ตามวิธีการที่ระบุไว้ ในอีเมลดังกล่าว หลังจากนั้นจึงจะสามารถเข้าใช้บริการระบบจดทะเบียนนิติบุคคลทางอิเล็กทรอนิกส์ได้ ต่อไป

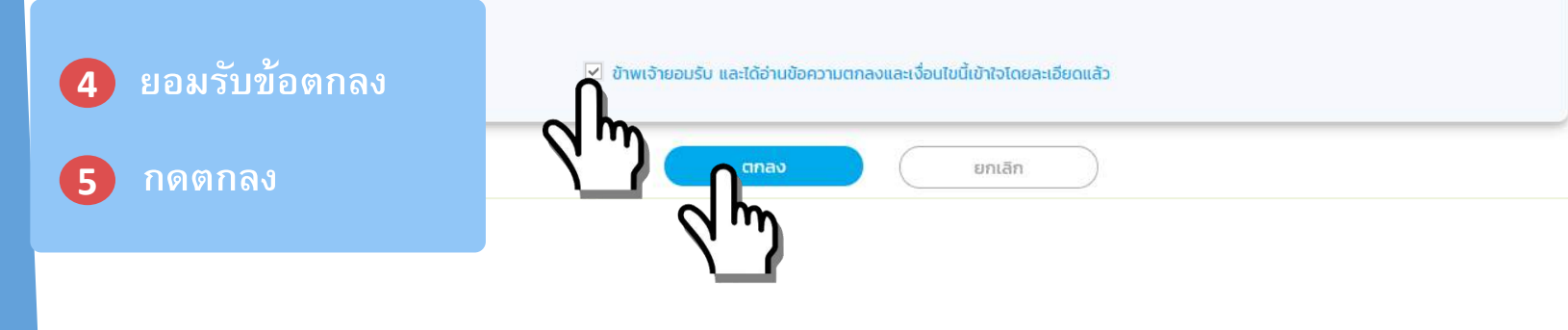

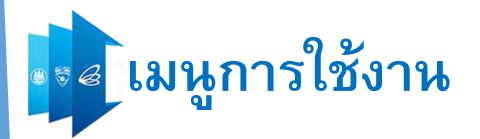

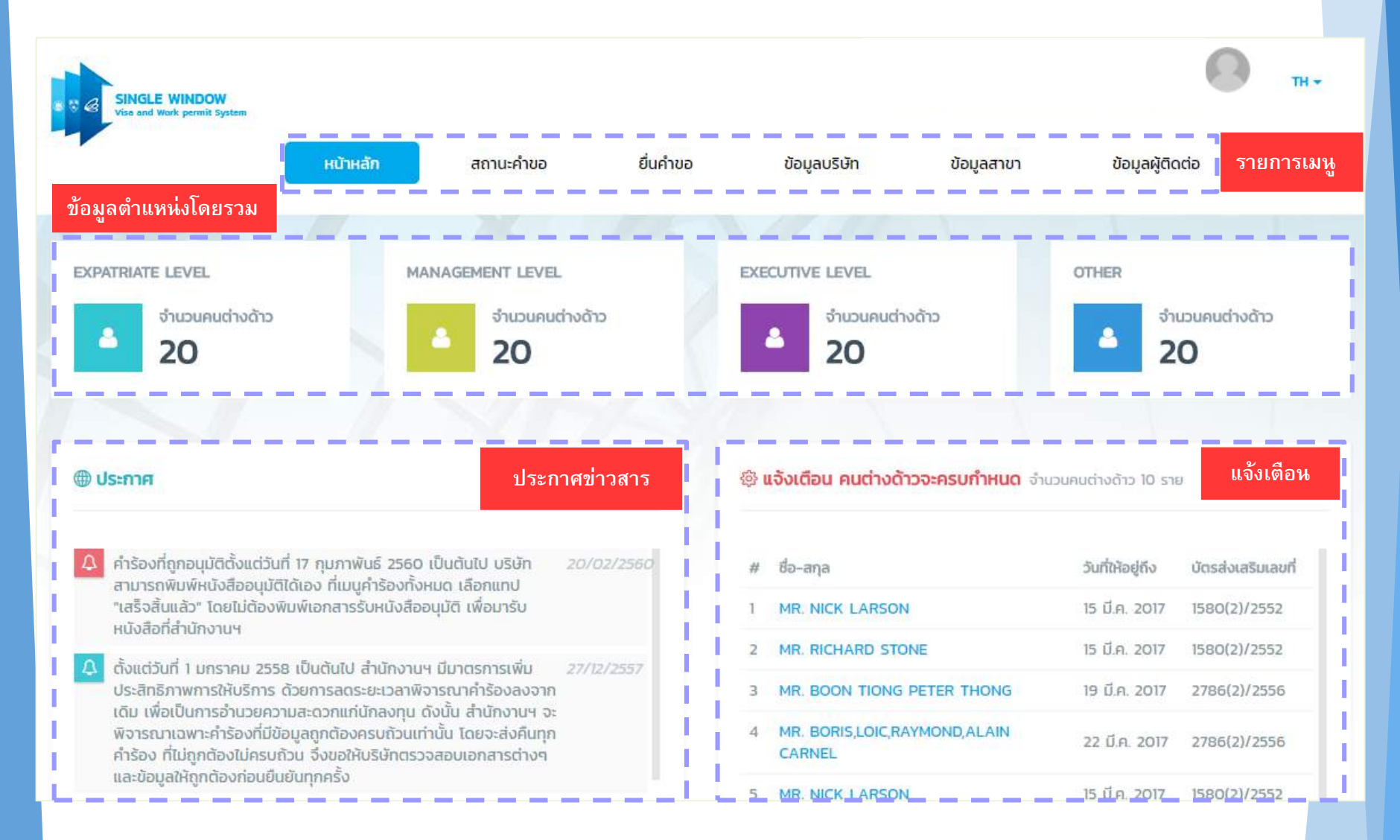

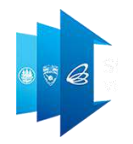

# เพิ่มข้อมูลที่อยู่ (สำนักงานใหญ่/สาขา)

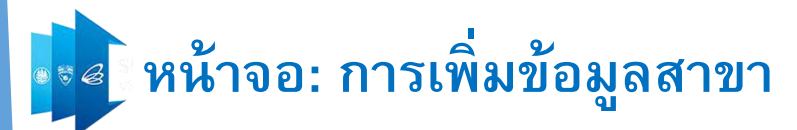

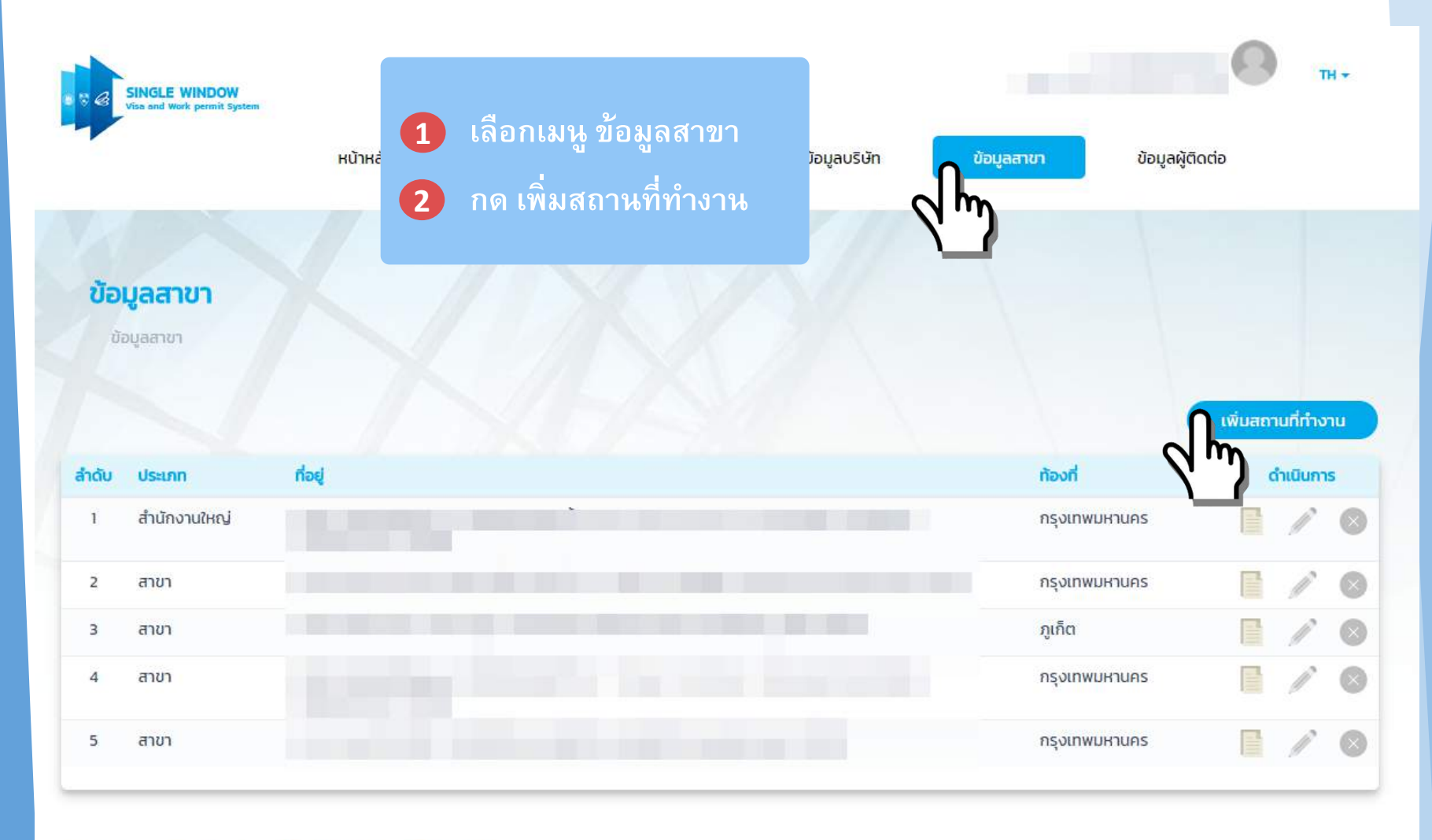

หมายเหตุ 📄 ดูข้อมูล 🧪 แก้ไขข้อมูล 🙆 ลบข้อมูล

70

# 🔹 ๙น้าจอ: การเพิ่มข้อมูลสาขา

| ข้อมูลสถานที่ทำงาน<br>ประเภท *<br>O สำนักงานใหญ่ O สาข<br>ชื่าโดย เวอร (วัฒนก 1 | O โครงการ                                    |                                                  |                           | 🗕 รายละเ |
|---------------------------------------------------------------------------------|----------------------------------------------|--------------------------------------------------|---------------------------|----------|
| ประเภท *<br>O สำนักงานใหญ่ O สาข<br>สำนักงานวร (วัฒนา 1                         | 🔘 โครงการ                                    |                                                  |                           | 🗕 รายละเ |
| <ul> <li>สำนักงานใหญ่</li> <li>สำนักงานใหญ่</li> <li>สาข</li> </ul>             | O โครงการ                                    |                                                  |                           |          |
| ชื่อโดยงออย (สัญญา) 1                                                           |                                              |                                                  |                           | ้ ข้อมลส |
| ODIFISON IS/ Atgrg 1                                                            |                                              | ชื่อบริษัท (ลูกค้า) *                            | สิ้นสุดสัญญาจ้าง *        |          |
|                                                                                 |                                              |                                                  |                           |          |
| เลขที่ *                                                                        |                                              | อาคาร/ชื่อหมู่บ้าน                               | ถนน/ชอย *                 |          |
| -                                                                               |                                              |                                                  |                           |          |
| จังหวัด *                                                                       |                                              | เขต/อำเภอ *                                      | แขวง/ตำบล *               |          |
| กรุณาเลือก                                                                      |                                              | กรุณาเลือก 🔻                                     | กรุณาเลือก 🔹              |          |
| รหัสไปรษณีย์ *                                                                  |                                              | โทรศัพท์ *                                       | Insans *                  |          |
| <u> </u>                                                                        |                                              |                                                  |                           |          |
|                                                                                 |                                              |                                                  |                           |          |
| เอกสารแบบ (แบบอย่างน้อย                                                         | (Wa) *                                       |                                                  |                           |          |
| ลำดับ ชื่อเอกสาร                                                                |                                              |                                                  | วันที่แบบเอกสาร แบบเอกสาร |          |
| <ol> <li>สำเนาหนังสือรับรอง</li> </ol>                                          | การจดทะเบียนนิติ <mark>บุคคล หรือ ใ</mark> บ | อนุญาตตั้งโรงงาน หรือ สัญญาจ้าง + ที่ตั้งโครงการ |                           | 🧹 แหบเอ  |
| and the second second second                                                    | JPG ขนาดไม่เกิน 5 MB                         |                                                  |                           |          |
| SOUSUULIOIWA PDF, PNG,                                                          |                                              |                                                  |                           |          |

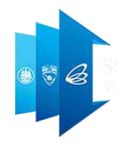

# การอัปเดตข้อมูล คนต่างด้าว และครอบครัว

Copyright © Thailand Board of Investment 2017

### 🛯 🖉 ิหน้าจอ: การอัปเดตข้อมูลคนต่างด้าวและครอบครัว

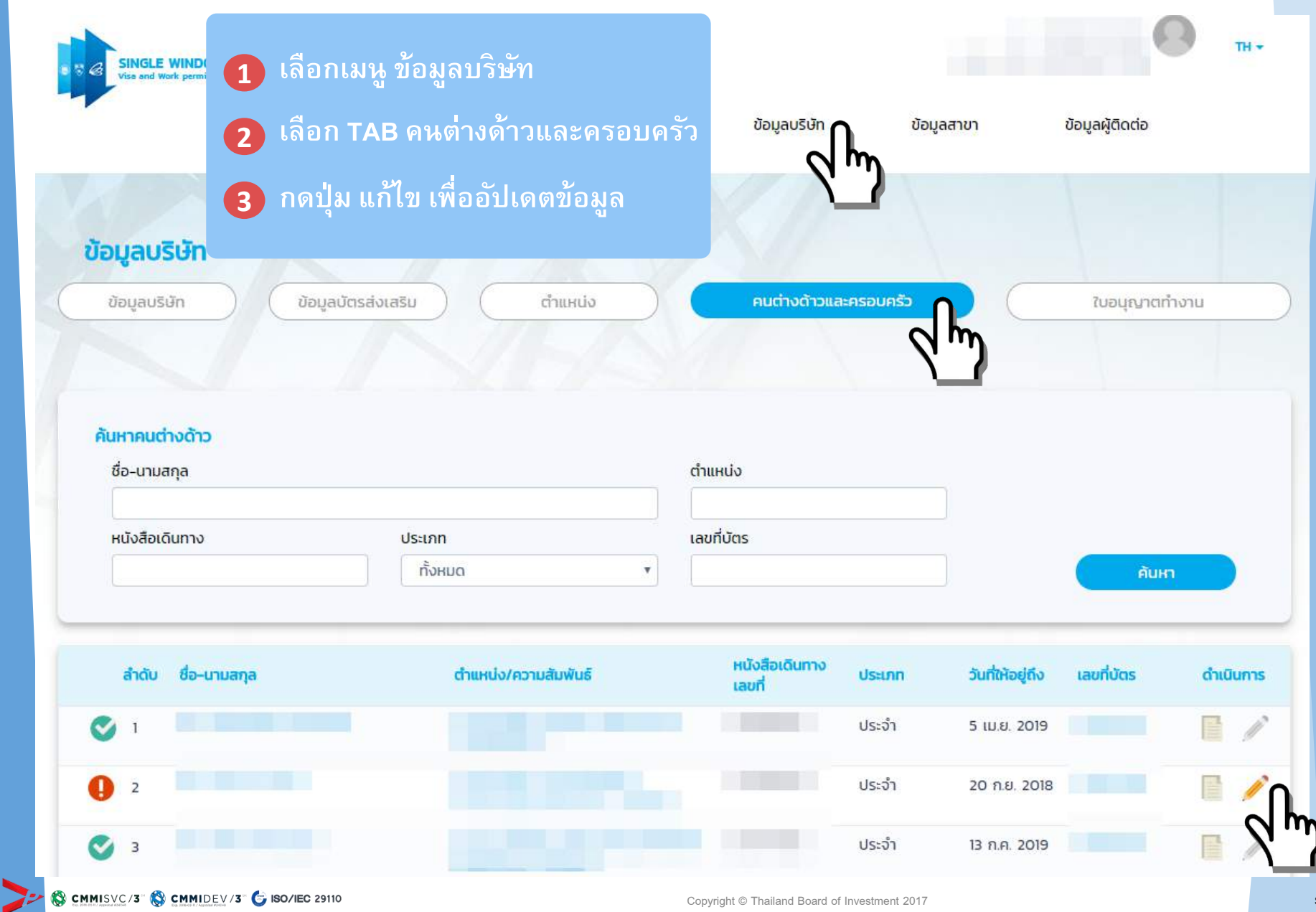

### 🛛 🖉 หน้าจอ: การอัปเดตข้อมูลเดิมของคนต่างด้าวและครอบครัว

### อัพเดทข้อมูล

ข้อมูลบริษัท > คนต่างด้าวและครอบครัว > อัพเดทข้อมูล

#### รายละเอียดคนต่างด้าว

อัพเดทข้อมูลคมต่างด้าว

| ข้อมูลคนต่างด้าว 🦳               |    |                            |   |   |
|----------------------------------|----|----------------------------|---|---|
| ชื่อ - นามสกุล (อังกฤษ)          |    |                            |   |   |
| เพศ                              |    | วันที่ให้อยู่ถึง           |   |   |
| เกิดวันที่ เดือน ปี              |    | อายุ                       |   |   |
| สถานที่เกิด                      |    |                            |   |   |
| สัญชาติปัจจุบัน                  |    | สถานภาพสมรส                |   |   |
| ข้อมูลที่อยู่ในประเทศไทย -       |    |                            |   | ; |
| ที่อยู่ในประเทศไทย               |    |                            |   |   |
| ข้อมูลหนังสือเดินทาง 🦳           |    |                            |   |   |
| หนังสือเดินทางเลขที่             |    | ออกให้ที่                  |   |   |
| วัน/เดือน/ปีที่ออก               |    | หมดอายุวันที่              |   |   |
| ได้รับอนุญาตให้อยู่ถึงวัน<br>ที่ |    | เข้าเมืองครั้งล่าสุดวันที่ |   |   |
| ถือวีซ่าล่าสุดประเภท             |    |                            |   |   |
| ข้อมูลใบสำคัญถิ่นที่อยู่ —       |    |                            |   |   |
| ถือใบสำคัญ ประเภท                | 2- | เลขที่                     | - |   |

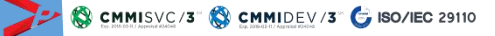

## 💀 🗸 หน้าจอ: การอัปเดตข้อมูลเดิมของคนต่างด้าวและครอบครัว

| มูลคนตางดาว (อพเ                                                                       | an) ———                     |                                                                              |                |                               |               |                               |  |
|----------------------------------------------------------------------------------------|-----------------------------|------------------------------------------------------------------------------|----------------|-------------------------------|---------------|-------------------------------|--|
| คำนำหน้า *                                                                             | <mark>ชื่อต้น (</mark> ภาษ  | าอังกฤษ) *                                                                   | ชื่อกลาง (ภาษา | เอังกฤษ)                      | ชื่อสกุล (ภาษ | าอังกฤษ) *                    |  |
| MR.                                                                                    |                             |                                                                              |                |                               | TESTER        |                               |  |
| คำน้ำหน้า *                                                                            | <mark>ชื่อต้น (</mark> ภาษ  | าไทย) *                                                                      | ชื่อกลาง (ภาษา | เไทย)                         | ชื่อสกุล (ภาษ | าไทย) *                       |  |
| นาย                                                                                    | <ul> <li>อลันนี่</li> </ul> |                                                                              |                |                               | เทสเตอร์      |                               |  |
| มูลที่อยู่ในประเทศไท                                                                   | 9                           |                                                                              |                |                               |               |                               |  |
| มูลที่อยู่ในประเทศไทย<br>ประเภทที่พัก *<br>🔿 โรงแรม 🔵 อพ<br>4 - 1 -                    | ย<br>าร์ทเม้นท์ 🔾 เกส       | ว์เอ้าส์ 💿 บ้าน/อื่นๆ                                                        |                |                               |               |                               |  |
| มมูลที่อยู่ในประเทศไทย<br>ประเภทที่พัก *<br>🔿 โรงแรม 🔵 อพ<br>ชื่อที่พัก                | ย<br>าร์ทเม้นท์ 🔘 เกส       | ต์เอ้าส์                                                                     |                | ชอย                           |               | ถนน                           |  |
| มูลที่อยู่ในประเทศไทย<br>ประเภทที่พัก *<br>🔿 โรงแรม 🔿 อพ<br>ชื่อที่พัก<br>SAWANA CONDO | ย<br>าร์ทเม้นท์ 🔿 เกส       | ต์เอ้าส์                                                                     | 7              | ชอย<br>เสนา 12                |               | ถนน<br>เสนา                   |  |
| มมูลที่อยู่ในประเทศไทย<br>ประเภทที่พัก *                                               | ย<br>าร์ทเมันท์ 🔘 เกส       | ต์เอ้าส์ () บ้าน/อื่นๆ<br>เลขที่ *<br>ห้องเลขที่ 72/96 ชั้น 1<br>เขต/อำเภอ * | 7              | ชอย<br>เสนา 12<br>แขวง/ตำบล * |               | ถนน<br>เสนา<br>รหัสไปรษณีย์ * |  |

## 📭 🖉 หน้าจอ: การอัปเดตข้อมูลเดิมของคนต่างด้าวและครอบครัว

| หนังสือเดินทางเลขที่ *                    | วัน/เดื <mark>อน</mark> /ปีที่ออก * |         | ออกให้ที่ *                   |       | ้ หมดอายุวันที่ * |   |
|-------------------------------------------|-------------------------------------|---------|-------------------------------|-------|-------------------|---|
|                                           |                                     | 2       |                               |       |                   | ٢ |
| ด้รับอนุญาตให้อยู่ถึงวันที่ *             | เข้าเมืองครั้งล่าสุดวันที่ *        |         |                               |       |                   |   |
|                                           |                                     | ٢       |                               |       |                   |   |
| ำอวีช่าล่าสุดประเภท *                     |                                     |         |                               |       |                   |   |
|                                           | 过 📃 🔪 ช่อง เป็                      | ด้รับอน | <mark>เญาตให้อย่ถึงวัน</mark> | เกี่" |                   |   |
| มูลการเดินทางครั้งล่าสุด 🦳                |                                     | c       | 1 U U                         | _     |                   |   |
| าม.6 ลำดับที่ *                           | เข้ามาทางด่าน *                     |         | เดินทางเข้าประเทศไทยโดยพาหเ   | U: *  | จากประเทศ *       |   |
|                                           | กรุณาเลือก                          | ٣       | กรุณาเลือก                    | •     | กรุณาเลือก        |   |
| มูลใบสำคัญถิ่นที่อยู่                     |                                     |         |                               |       |                   |   |
| บสำคัญถิ่นที่ <mark>อ</mark> ยู่ ประเภท * | เลขที่ *                            |         |                               |       |                   |   |
| กรุณาเลือก                                | •                                   |         |                               |       |                   |   |
| วังหวัด *                                 | ออกให้ที่ *                         |         | ออกให้วันที่ *                |       | ใช้ได้ถึงวันที่ * |   |
| กรุณาเลือก                                | *                                   |         |                               | Ø     |                   | ٢ |
| มลใบสำคัญประจำตัวคนต่างด้าว               | ·                                   |         |                               |       |                   |   |
| ง<br>ลขที่ <b>*</b>                       |                                     |         |                               |       |                   |   |
|                                           |                                     |         |                               |       |                   |   |
|                                           | ออกให้ที่ *                         |         | ออกให้วันที่ *                |       | ใช้ได้ถึงวันที่ * |   |
| วังหวัด *                                 | oonunit                             |         |                               |       |                   |   |

## 📭 🖉 หน้าจอ: การอัปเดตข้อมูลเดิมของคนต่างด้าวและครอบครัว

| ายละเอีย                              | ดงาน                                             |                                                                         |                         |                           |                                | L.            |                              |
|---------------------------------------|--------------------------------------------------|-------------------------------------------------------------------------|-------------------------|---------------------------|--------------------------------|---------------|------------------------------|
| อมูลตำแ                               | нию —                                            |                                                                         |                         |                           |                                |               |                              |
| ชื่อตำแห                              | uo                                               |                                                                         |                         |                           |                                |               |                              |
| ประเภทต                               | ว่าแหน่ง                                         | Mar                                                                     | nagement                | ระดับต่ำแหน่ง             | Management                     |               |                              |
| ขอบเขต                                | งาน                                              |                                                                         |                         |                           |                                |               |                              |
| ลักษณะ                                | งาน (กระ                                         | อกเป็นภาษาไทย ส                                                         | สำหรับกรมการจัดหางาน) * |                           |                                |               |                              |
|                                       |                                                  |                                                                         |                         |                           |                                |               |                              |
|                                       |                                                  |                                                                         |                         |                           |                                |               | 71                           |
| วมูลสัญ<br>ตามสัญ                     | ญาจ้างมี                                         | ี่กำหนด 5 ปี                                                            |                         | อัตราเงินเดือน            | 150,000 unn                    |               |                              |
| อมูลสัญ<br>ตามสัญ                     | ญาจ้างมี                                         | เก๋าหนด 5 ปี                                                            |                         | อัตราเงินเดือน            | 150,000 Unn                    |               |                              |
| อมูลสัญ<br>ตามสัญ<br>รุ <b>ณาเลือ</b> | ญาจ้างมี<br>ญาจ้างมี<br>กสถานที                  | ี่กำหนด 5 ปี<br>ใต้างาน                                                 | สถานที่กำงาน            | อัตราเงินเดือน<br>ด้องที่ | 150,000 บาท                    | Incase        | 0120235                      |
| อมูลสัญ<br>ตามสัญ<br>รุณาเลือ<br>     | เฐางาง<br>ุญาจ้างมี<br>กสถานที<br>ลำดับ<br>1     | ี่ทำหนด 5 ปี<br>ที่ทำงาน<br>ประเภท<br>สำนักงานใหญ่                      | สถานที่ทำงาน            | อัตราเงินเดือน<br>ท้องที่ | 150,000 บาท<br>โกรศัพท์        | โกรลาร        | ดูเอกสาร                     |
| อมูลสัญ<br>ตามสัญ<br>รุณาเลือ<br>     | ญาจ้างมี<br>กสถานที<br>ลำดับ<br>1                | <mark>ทำหนด 5 ปี<br/>ทำงาน<br/>ประเภท</mark><br>สำนักงานใหญ่            | สถานที่ทำงาน            | อัตราเงินเดือน<br>ท้องที่ | 150,000 บาท<br>โทรศัพท์        | โทรสาร        | QLONATS<br>Poi               |
| อมูลสัญ<br>ตามสัญ<br>รุณาเลือ<br>     | ญาจ้างมี<br>กสถานที<br>ลำดับ<br>1<br>2           | <mark>ทำหนด 5 ปี<br/>ทำงาน<br/>ประเภท</mark><br>สำนักงานใหญ่<br>สาขา    | สถานที่ทำงาน            | อัตราเงินเดือน<br>ท้องที่ | 150,000 บาท<br>โทรศัพท์        | Insans        | QLONATS<br>Poi               |
| อมูลสัญ<br>ตามสัญ<br>รุณาเลือ<br>     | ญาจ้างมี<br>กสถานที<br>สำดับ<br>1<br>2<br>3      | ี่ทำหนด 5 ปี<br>เก่างาน<br>ประเภท<br>สำนักงานใหญ่<br>สาขา<br>สาขา       | สถานที่ทำงาน            | อัตราเงินเดือน<br>ท้องที่ | 150,000 บาท<br>โทรศัพท์        | Insans        | QLONATS<br>Poi<br>Poi        |
| อมูลสัญ<br>ตามสัญ<br>รุณาเลือ<br>⊻    | ญาจ้างมี<br>กสถานที<br>สำดับ<br>1<br>2<br>3<br>4 | iกำหนด 5 ปี<br>iกำงาน<br>ประเภท<br>สำนักงานใหญ่<br>สาขา<br>สาขา<br>สาขา | สถานที่ทำงาน            | อัตราเงินเดือน<br>ท้องที่ | 150,000 บาท<br><b>โกรศัพท์</b> | <b>Insans</b> | QLONATS<br>Rol<br>Rol<br>Rol |
| อมูลสัญ<br>ตามสัญ<br>รุณาเลือ<br>     | ญาจ้างมี<br>กสถานที<br>สำดับ<br>1<br>2<br>3<br>4 | iกำหนด 5 ปี<br>iกำงาน<br>ประเภท<br>สำนักงานใหญ่<br>สาขา<br>สาขา<br>สาขา | สถานที่ทำงาน            | อัตราเงินเดือน<br>ท้องที่ | 150,000 U1N                    | <b>Insans</b> | QLONATS<br>Poi<br>Poi<br>Poi |

### 🛛 📲 หน้าจอ: การอัปเดตข้อมูลเดิมของคนต่างด้าวและครอบครัว

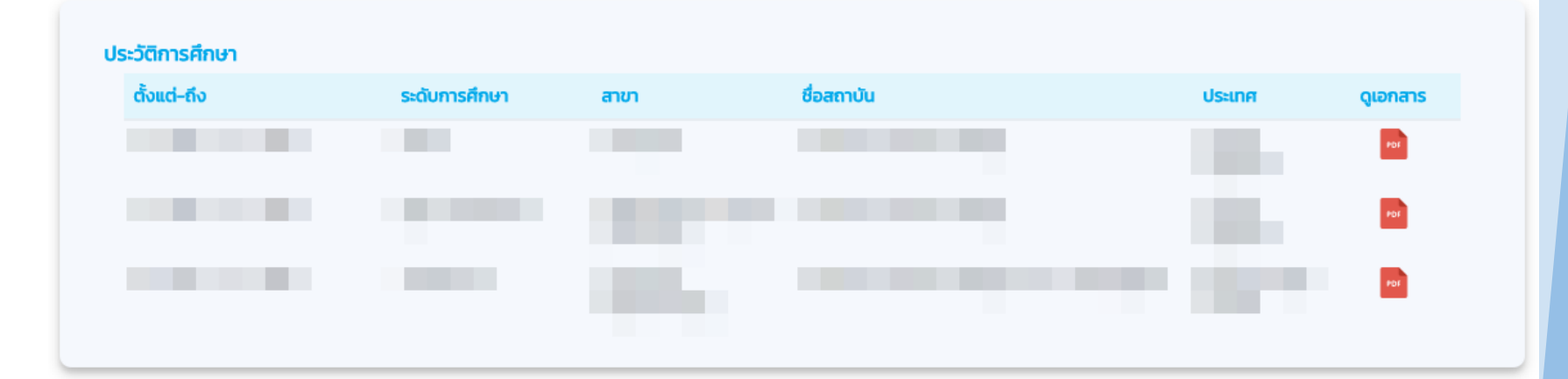

ประวัติการทำงาน

| วั้งแต่–ถึง | ตำแหน่ง | ชื่อบริษัท | ประเทศ | ดูเอกสาร |
|-------------|---------|------------|--------|----------|
|             |         |            |        | PDF      |
|             |         |            |        | PDF      |
|             |         |            |        | PDF      |
|             |         |            |        | PDF      |
|             |         |            |        | PDF      |
|             |         |            |        | PDI      |
|             |         |            |        | PDF      |
|             |         |            |        | PDF      |

## 📭 🖉 หน้าจอ: การอัปเดตข้อมูลเดิมของคนต่างด้าวและครอบครัว

| าสารแน              |                                                                                                    |                 | ข้อมูลที่ต้องกรอก |
|---------------------|----------------------------------------------------------------------------------------------------|-----------------|-------------------|
| ลำดับ               | ชื่อเอกสาร                                                                                                    | วันที่แนบเอกสาร | แนบเอกสาร         |
| 1                   | รูปถ่าย                                                                                                    | 24 ก.ย. 2012    | 101               |
| 2                   | สำเนาหนังสือเดินทางของผู้ขออนุญาต (หน้าแรก และทุกหน้าที่มีตราประทับของประเทศไทย) *                                   | 24 ก.ย. 2012    |                   |
| 3                   | บัตร ตม.6 *                                                                                                    | រេរ៉េរីសេត៍     | UPLOAD            |
| 4                   | สำเนาใบสำคัญถิ่นที่อยู่ (ถ้ามี)                                                                                      | រេជ្ញស្រែត៍     | UPLOAD            |
| 5                   | สำเนาใบสำคัญประจำตัวคนต่างด้าว (ถ้ามี)                                                                               | រៃរ៉េរីlฟล์     | UPLOAD            |
| เองรับข<br>เปถ่าย เ | นาดไฟล์ PDF, PNG, JPG ขนาดไม่เกิน 5 MB<br>มนาดไฟล์ไม่เกิน 160x240 pixels ขนาดไม่เกิน 2 MB รองรับไฟล์ประเภท JPEG, GIF |                 |                   |
|                     |                                                                                                    |                 |                   |

### 📭 ๔ หน้าจอ: การอัปเดตข้อมูลเดิมของคนต่างด้าวและครอบครัว

| ข้อมูลบริษัท ข้อมูลบัตรส่งเ               | สริม (ตำแหน่ง                               | คนต่างด้าวและครอบครัว                         |                  | ใบอนุญาตทั                  | างาน          |
|-------------------------------------------|---------------------------------------------|-----------------------------------------------|------------------|-----------------------------|---------------|
| าันหาคนต่างด้าว                           |                                             |                                               |                  |                             |               |
| ชื่อ-นามสกุล                              |                                             | ตำแหน่ง                                       | 1                |                             |               |
|                                           |                                             |                                               |                  |                             |               |
| หนังสือเดินทาง                            | ประเภท                                      | เลขที่บัตร                                    |                  |                             |               |
| หนังสือเดินทาง                            | ประเภท<br>ทั้งหมด                           | เลขที่บัตร                                    |                  | Řukr                        | 1             |
| หนังสือเดินทาง<br>ลำดับ ชื่อ-นามสกุล      | ประเภท<br>ทั้งหมด<br>ตำแหน่ง/ความสัมพันธ์   | เลขที่บัตร<br>                                | วันที่ให้อยู่ถึง | ค้นห <b>า</b><br>เลขที่บัตร | ดำเนินก       |
| หนังสือเดินทาง<br>สำดับ ชื่อ-นามสกุล      | ประเภท<br>ทั้งหมด<br>ตำแหน่ง/ความสัมพันธ์   | เลขที่บัตร<br>                                | วันที่ให้อยู่ถึง | คันห <b>า</b><br>เลขที่บัตร | ดำเนินก       |
| หนังสือเดินทาง<br>สำดับ ชื่อ-นามสกุล<br>1 | ປຣະເภท<br>ກັ້งหมด ,<br>ຕຳແหບ່ง/ความสัมพันธ์ | เลขที่บัตร<br>หนังสือเดินทาง<br>เลขที่ ประเภท | วันที่ให้อยู่ถึง | คันห <b>า</b><br>เลขที่บัตร | ดำเนินก<br>[] |

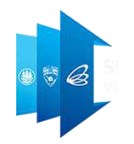

# ขออนุมัติตำแหน่งคนต่างด้าว และ/หรือ เปลี่ยนตำแหน่งหน้าที่ของคนต่างด้าว

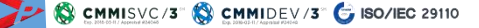

หน้าจอ: ขออนุมัติตำแหน่งคนต่างด้าว และ/หรือ เปลี่ยนตำแหน่งหน้าที่ของคนต่างด้าว

เข้าสู่หน้า ยื่นคำขอ 2 ไปที่แถบ ตำแหน่ง/ลักษณะงาน/ท้องที่ทำงาน 3 เลือกคำขออนุมัติตำแหน่ง เลือกคำขออนุมัติตำแหน่ง เลือกคำขออนุมัติตำแหน่ง เกิน เกิน เ

ຍື່ມຄຳຮ້ອນ ຍື່ມຄຳຮ້ອນ ມີຄຸມແຕ່າງດ້າວແລະຄຣອບຄຣັງ ົຄຣອບຄຣັງຄມແຕ່າງດ້າງ ມີຄຸມແຕ່ງດ້າວແລະຄຣອບຄຣັງ ົຄຣອບຄຣັງຄມແຕ່ງດ້າງ ມີຄຸມແຕ່ງດ້າວແລະຄຣອບຄຣັງ ົຄຣອບຄຣັງຄມແຕ່ງດ້າງ ມີຄຸມແຕ່ງດ້າວແລະ/หรือ ເປລີ່ຍມແຕ່ງແຜນບໍ່ມີກັບອາດາແຕ່ງດ້າງ 1. ບອອບຸມັຕິຕຳແຜນ ຄຸມແຕ່ງດ້າງ ແລະ/หรือ ເປລີ່ຍມແຕ່ງແຜນປ່າກີ່ບອງຄມແຕ່ງດ້າງ

1

### 😹 หน้าจอ: ขออนุมัติตำแหน่งคนต่างด้าว และ/หรือ เปลี่ยนตำแหน่งหน้าที่ของคนต่างด้าว

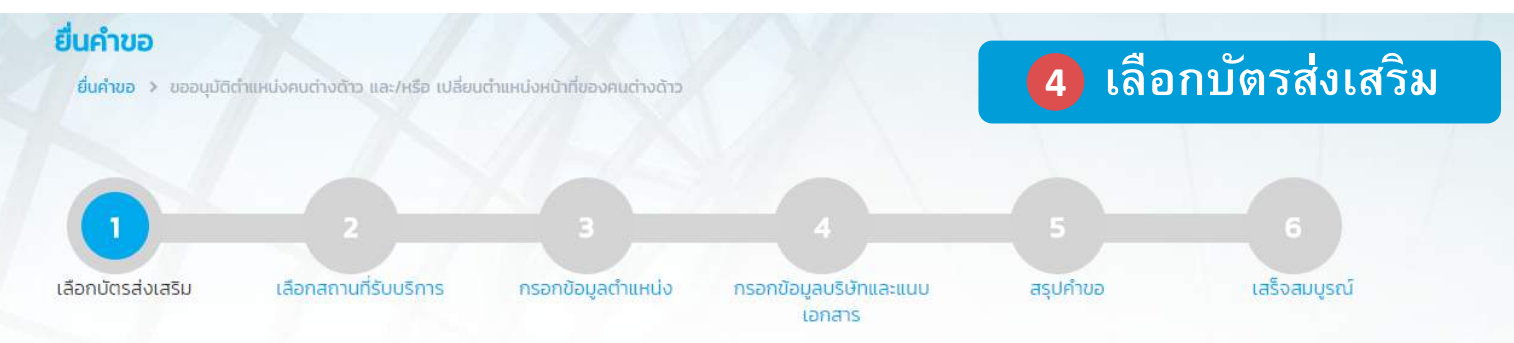

#### เลือกบัตรส่งเสริม

#### รายละเอียดบัตรส่งเสริม

| เลือก | ล่าดับ | เลขที่บัตร 🗢  | วันที่ออกบัตร | สถานะบัตร     | ที่ตั้งโครงการ | ประเภทกิจการ                                                                 |
|-------|--------|---------------|---------------|---------------|----------------|------------------------------------------------------------------------------|
|       |        | 1234(1)/2552  | 30 มี.ย. 2009 | เปิดดำเนินการ | กระบี่         | 4.10 กิจการผลิตชิ้นส่วนยานพาหนะ                                              |
| dh    | ካ      | 1322/2550     | 21 มี.ค. 2007 | เปิดดำเนินการ | พัทลุง         | 7.6 กิจการบริษัทการค้าระหว่างประเทศ (International<br>Trading Centers : ITC) |
|       |        | 1493(7)/2552  | 30 IJ.U. 2009 | เปิดดำเนินการ | ลำปาง          | 5.8 กิจการชอฟต์แวร์                                                          |
| ۲     |        | 1748(1)/2550  | 21 มี.ค. 2007 | เปิดดำเนินการ | น่าน           | 7.5 กิจการสำนักงานใหญ่ข้ามประเทศ (INTERNATIONAL<br>HEADQUARTERS : IHQ)       |
| ۲     |        | 2048(7)/2553  | 8 a.a. 2010   | เปิดดำเนินการ | สุโขทัย        | 5.8 กิจการชอฟต์แวร์                                                          |
| 0     |        | 91189(1)/2557 | 13 ก.พ. 2014  | ออกบัตร       | นครราชสีมา     | 7.6 กิจการบริษัทการค้าระหว่างประเทศ (International<br>Trading Centers: ITC)  |
| 0     |        | 91190(1)/2557 | 13 ก.พ. 2014  | ออกบัตร       | อุบลราชธานี    | 7.6 กิจการบริษัทการค้าระหว่างประเทศ (International<br>Trading Centers: ITC)  |
| ۲     |        | 91346/2541    | 27 ก.ค. 1998  | เปิดดำเนินการ | ปทุมธานี       | 7.17 กิจการที่อยู่อาศัย สำหรับผู้มีรายได้น้อย                                |
| 0     |        | 91559/aa/2532 | 31 C.A. 1989  | เปิดดำเนินการ | สมุทรปราการ    | 9.2 กิจการวิจัยและพัฒนา (R&D)                                                |
| 0     |        | 91731/2538    | 12 CI.A. 1995 | เปิดดำเนินการ | ปทุมธานี       | 7.17 กิจการที่อยู่อาศัย สำหรับผู้มีรายได้น้อย                                |

จำนวนรายการทั้งหมด 10 รายการ

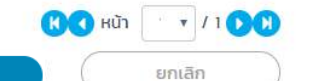

ถ้ดไป

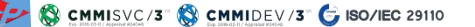

เอกสารประกอบการฝึกอบรม ระบบ Single Window for Visa and Work Permit ว่า 👘 pyright © Thailand Board of Investment 2017

### <sup>2</sup> หน้าจอ: ขออนุมัติตำแหน่งคนต่างด้าว และ/หรือ เปลี่ยนตำแหน่งหน้าที่ของคนต่างด้าว

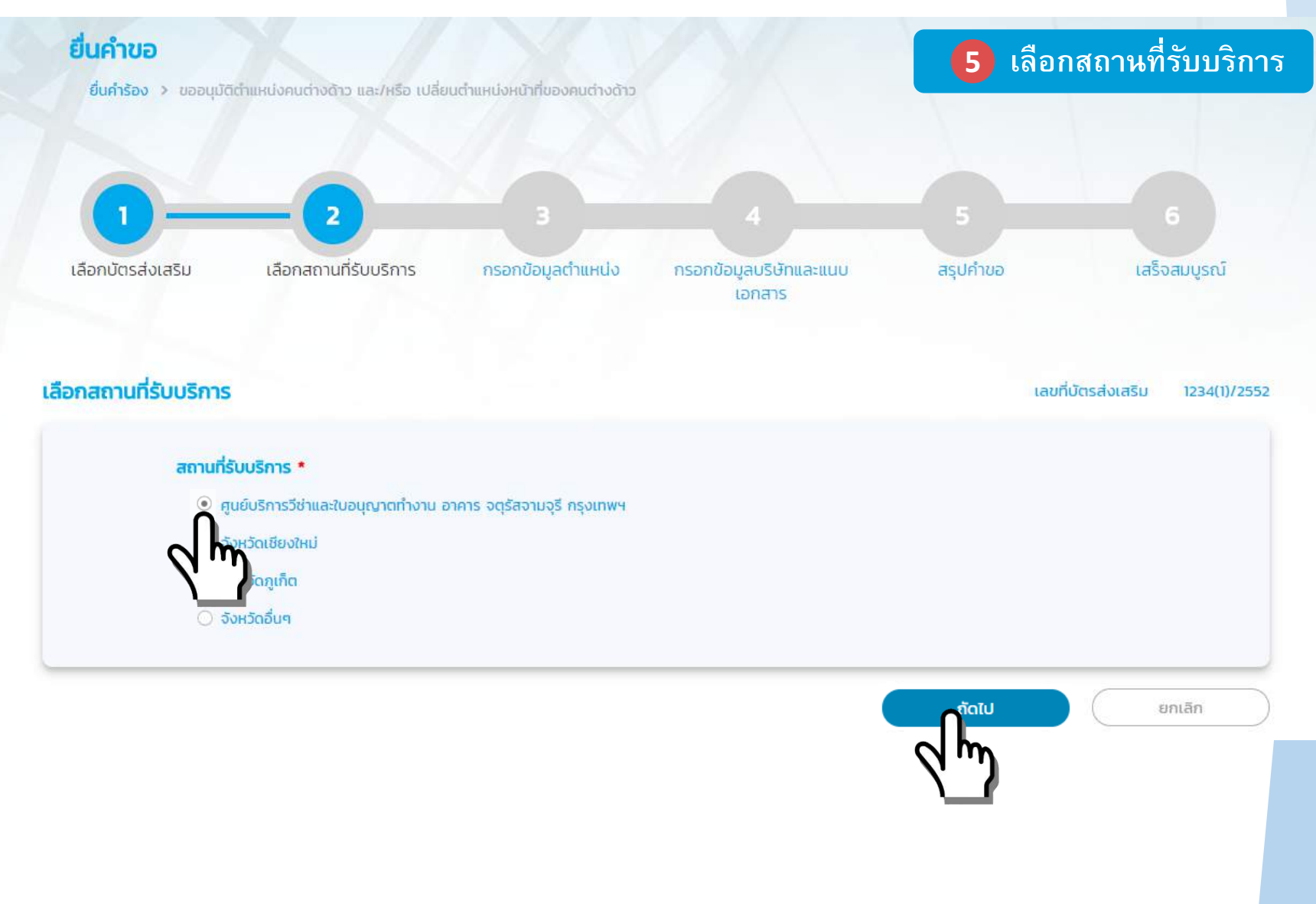

เอกสารประกอบการฝึกอบรม ระบบ Single Window for Visa and Work Permit ระยะที่ 1 :: Copyright © Thailand Board of Investment 2017

😹 หน้าจอ: ขออนุมัติตำแหน่งคนต่างด้าว และ/หรือ เปลี่ยนตำแหน่งหน้าที่ของคนต่างด้าว

|                                                                                                    |                                                                                           |                                                                      |                                                                                                    |                                                      | ,                                      |
|----------------------------------------------------------------------------------------------------|-------------------------------------------------------------------------------------------|----------------------------------------------------------------------|----------------------------------------------------------------------------------------------------|------------------------------------------------------|----------------------------------------|
| ายละเอยดตาแหน่ง *                                                                                                    |                                                                                           | ชื่อตำแหน่ง *                                                        |                                                                                                    |                                                      |                                        |
| ระดับตำแหน่ง *                                                                                                    |                                                                                           | 1.                                                                   | EPATRIATE LEVEL                                                                                                    |                                                      |                                        |
| ประสบการณ์ที่ตรงกับตำแหน่งงา                                                                                                    | นในระยะเวลา *                                                                             | 3.                                                                   | EXECUTIVE LEVEL                                                                                                    |                                                      |                                        |
| <ul> <li>อย่างน้อย 2 ปี ในกรณีที่วุฒิ</li> <li>อย่างน้อย 5 ปี ในกรณีที่วุฒิ</li> <li>กรณีตำแหน่ง Operator หรื<br/>ที่ใช้ในกิจการ CALL CENTER</li> </ul> | การศึกษาตรงกับตำแหน่งงานใเ<br>การศึกษาไม่ตรงกับตำแหน่งงาเ<br>อใกล้เคียงต้องมีประสบการณ์ใเ | นระดับทั่วไป และมีอา<br>นในกรณีที่มีตำแหน่ง<br>มงานที่เกี่ยวข้องอย่า | เยุไม่ต่ำกว่า 22 ปีนับถึงวันยื่นบรรจุตัว<br>ภในระดับผู้จัดการ และมีอายุไม่ต่ำกว่า 27 ปี นั<br>เงน้อย 2 ปี หรือประวัติการฝึกอบรมในสาขาที่ | บถึงวันยื่นบรรจุตัว<br>เกี่ยวข้องไม่น้อยกว่า 3 เดือเ | ม และมี <mark>ความชำนาญด้านภา</mark> ษ |
| ขอบเขตงาน (สำหรับสำนักงานคะ                                                                                                    | นะกรรมการส่งเสริมการลงทุน)                                                                | •                                                                    |                                                                                                    |                                                      |                                        |

์หน้าจอ: ขออนุมัติตำแหน่งคนต่างด้าว และ/หรือ เปลี่ยนตำแหน่งหน้าที่ของคนต่างด้าว

### 7 กรอกข้อมูลตำแหน่ง

#### รายละเอียดการขอตำแหน่งเพื่อเปลี่ยนตำแหน่ง

| กรุณาเลือก หากต้องการขอตำแหน่งเพื่อเปลี่ยนตำแหน่ง<br>เดิมที่ต้องการเปลี่ยน * |                                      |
|------------------------------------------------------------------------------|--------------------------------------|
| กรุณาเลือก                                                                   | <u>n</u>                             |
| ้ กรุณาเลือก                                                                 |                                      |
| JUNIOR SYSTEM ANALYSIS / สร/ด00167/2527                                      | 🗾 🚽 🗸เลือก ขอตำแหน่งใหม่เพื่อเปลี่ยน |

กรุณากรอกข้อมูลทุกช่องที่มีเครื่องหมาย \*

ยกเลิก

🛛 🕏 🖉 หน้าจอ: ขออนุมัติตำแหน่งคนต่างด้าว และ/หรือ เปลี่ยนตำแหน่งหน้าที่ของคนต่างด้าว

### 7 กรอกข้อมูลตำแหน่ง

| อกขอมู   | ลตำแหน่ง                           |                              | เลขที่บั<br>สถานที่ | ัตรส่งเสริม<br>ร่ับบริการ กรุงเทพ |
|----------|------------------------------------|------------------------------|---------------------|-----------------------------------|
| ุลตำแหน่ | 0                                  |                              |                     | เพิ่มตำแหน่ง                      |
| ลำดับ    | ชื่อตำแหน่งใหม่/ชื่อ – สกุล        | ตำแหน่งเดิมที่ต้องการเปลี่ยน | ประเภทตำแหน่ง       | ดำเนินการ                         |
| 1        | PRESIDENT                          | -                            | ทั่วไป              |                                   |
| ายเหตุ   | 📄 ดูข้อมูล 🥒 แก้ไขข้อมูล 🛛 🚳 ลบข้อ | ua                           |                     |                                   |
|          |                                    |                              |                     |                                   |
|          |                                    |                              | อัดไป               | ะเกเลิก                           |
|          |                                    |                              | ถัดไป               | ยกเลิก                            |
|          |                                    |                              | ถัดไป               | ยกเลิก                            |
|          |                                    |                              | ຄັດໄປ               | ยกเลิก                            |

🧉 หน้าจอ: ขออนุมัติตำแหน่งคนต่างด้าว และ/หรือ เปลี่ยนตำแหน่งหน้าที่ของคนต่างด้าว

### หากมีตัวย่อในชื่อตำแหน่ง จะต้องอธิบายไว้ในขอบเขตงานด้วย

### Production Technician (FPC)

ขอบเขตงาน :

- ทำหน้าที่ควบคุมการผลิต FPC
- ตรวจสอบการผลิต ให้เป็นไปตามเป้าหมาย
- FPC ย่อมาจาก Flexible printed circuits board หมายถึง แผ่นพิมพ์วงจรไฟฟ้าชนิดอ่อน

### หน้าจอ: ขออนุมัติตำแหน่งคนต่างด้าว และ/หรือ เปลี่ยนตำแหน่งหน้าที่ของคนต่างด้าว

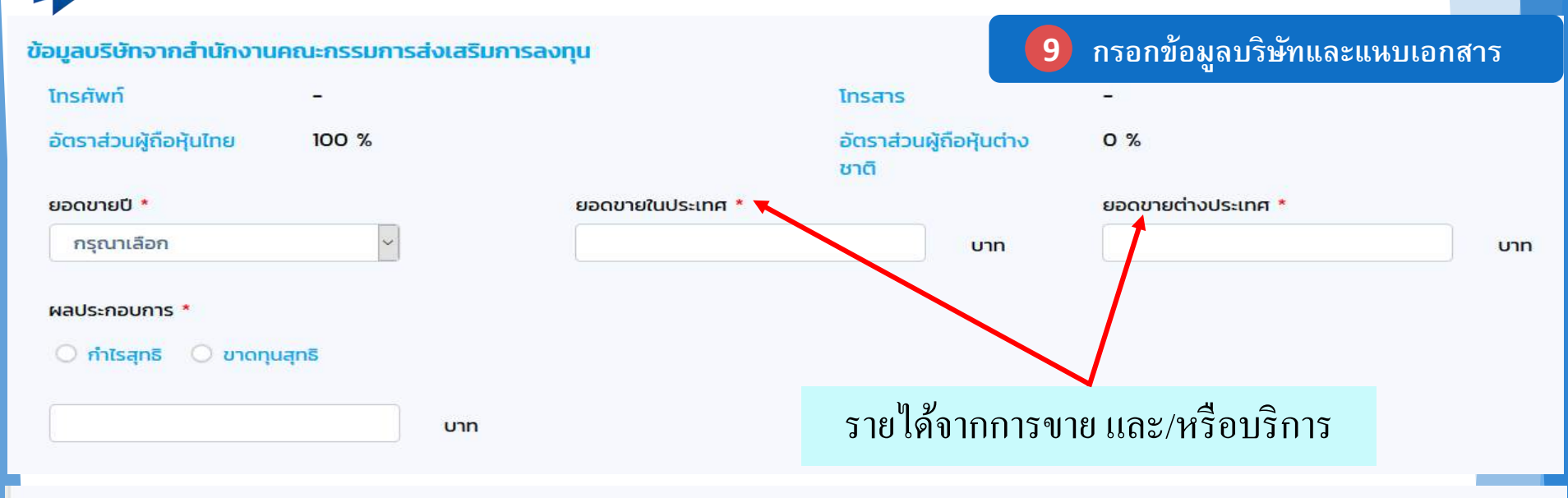

#### รายละเอียดการเปลี่ยนแปลงข้อมูลบริษัท

🗹 กรุณาเลือก หากมีการเปลี่ยนแปลงข้อมูลบริษัท (ข้อมูลบริษัท แก้ไข ณ วันที่ 13 พฤศจิกายน 2018)

| โทรศัพท์ *                                                                                           |                                             | โทรสาร *                                                                 |                                  |             |  |
|----------------------------------------------------------------------------------------------------|---------------------------------------------|--------------------------------------------------------------------------|----------------------------------|-------------|--|
| 02-282-6737                                                                                          |                                             | -                                                                        |                                  |             |  |
| อัตราส่วนผู้ถือหุ้นไทย *                                                                             |                                             | อัตราส่วนผู้ถือหุ้นต่างชาติ *                                            |                                  |             |  |
| 90                                                                                                   | %                                           | 10                                                                       | %                                |             |  |
|                                                                                                    |                                             |                                                                          | 761 864 005                      | 954 706 654 |  |
| ยละเอียดการเปลี่ยนแปลงข้อมู<br>✓ กรุณาเลือก หากมีการเปลี่ยนแ<br>เงินลงทุนทั้งสิ้น (สินทรัพย์รวม) * 4 | <b>ลบัตรส่งเสริม</b><br>Jลงข้อมอชตรส่งเสริม | รวมสินทรัพย์<br>(ข้อมูลบัตรส่งเสริม แก้ไข ณ วันที่ 13<br>จำนวนคนงานไทย * | 761,864,906<br>เ พฤศจิกายน 2018) | 854,796,654 |  |

### 🛛 🖉 หน้าจอ: ขออนุมัติตำแหน่งคนต่างด้าว และ/หรือ เปลี่ยนตำแหน่งหน้าที่ของคนต่างด้าว

เหตุผลประกอบการพิจารณา \*

### การเขียนเหตุผลประกอบการพิจารณา ในคำร้องขออนุมัติตำแหน่งหน้าที่ของคนต่างด้าว

- บริษัทดำเนินกิจการอะไร
- สถานการณ์ปัจจุบันของบริษัท
- ลูกค้าคือใคร
- ความจำเป็นที่ทำให้ขอตำแหน่ง และขยายความ
- สาเหตุที่ไม่สามารถใช้คนไทย

หน้าจอ: ขออนุมัติตำแหน่งคนต่างด้าว และ/หรือ เปลี่ยนตำแหน่งหน้าที่ของคนต่างด้าว

การเขียนเหตุผลประกอบการพิจารณาในคำร้องขออนุมัติตำแหน่ง หน้าที่ของคนต่างด้าว

ตำแหน่ง Marketing Coordinator (xxx)

เนื่องจาก**บริษัทฯดำเนินกิจการผลิตเสื้อผ้าสำหรับส่งออก โดย**มีการส่งออก ไปยังประเทศในภูมิภาค SEA เป็นหลัก ปัจจุบันบริษัทมีแผนที่จะทำการขยายตลาดไป ยังประเทศ xxx บริษัทจึงต้องการตำแหน่ง Marketing Coordinator (xxx) เพื่อให้ช่างฯ ที่มีความชำนาญในธุรกิจของบริษัท และตลาดในประเทศ xxx รวมไปถึงภาษาและ วัฒนธรรมในประเทศ xxx มาดำเนินการ เพื่อให้การติดต่อธุรกิจเป็นไปได้อย่างราบรื่น มีประสิทธิภาพ

# ๙หน้าจอ: ขออนุมัติตำแหน่งคนต่างด้าว และ/หรือ เปลี่ยนตำแหน่งหน้าที่ของคนต่างด้าว

10

| ลำดับ             | ชื่อเอกสาร                                                                                                    | วันที่แนบเอกสาร | แนบเอกสาร |
|-------------------|----------------------------------------------------------------------------------------------------|-----------------|-----------|
| L                 | สำเนาแผนผังสายงานบริษัท *                                                                                            | ไม่มีไฟล์       | UPLOAD    |
| 2.                | แผนงานการถ่ายทอดเทคโนโลยี/ผลการถ่ายทอดเทคโนโลยี *                                                                    |                 |           |
|                   | จัดฝึกอบรมภายในโรงงาน (In-house Training) / On the job training                                                      | ไม่มีไฟล์       | UPLOAD    |
|                   | อบรมกับบริษัทแม่/บริษัทในเครือ ในต่างประเทศ                                                                          | ไม่มีไฟล์       | UPLOAD    |
|                   | อบรมกับสถาบันอื่น ในต่างประเทศ                                                                                       | ไม่มีไฟล์       | UPLOAD    |
|                   | อบรมภายในองค์กร                                                                                                    | ไม่มีไฟล์       | UPLOAD    |
|                   | อบรมกับสถาบันอื่น ในประเทศ                                                                                           | ไม่มีไฟล์       | UPLOAD    |
|                   | ไม่มีแผนการถ่ายทอดเทคโนโลยี (กรณีต่ำแหน่งผู้บริหารระดับสูง)                                                          |                 |           |
| З.                | สำเนาบัญชีรายชื่อผู้ถือหุ้น (ไม่เกิน 6 เดือน) *                                                                      | ไม่มีไฟล์       | UPLOAD    |
| 4.                | สำเนางบดุล และงบกำไรขาดทุน                                                                                           | ไม่มีไฟล์       | UPLOAD    |
| 5.                | อื่นๆ                                                                                                    | ไม่มีไฟล์       | UPLOAD    |
| องรับข<br>ปถ่าย เ | นาดไฟล์ PDF, PNG, JPG ขนาดไม่เกิน 5 MB<br>มนาดไฟล์ไม่เกิน 160x240 pixels ขนาดไม่เกิน 2 MB รองรับไฟล์ประเภท JPEG, GIF |                 |           |

#### กรุณากรอกข้อมูลทุกช่องที่มีเครื่องหมาย \*

ย้อนกลับ

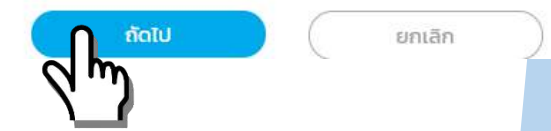

### 🔹 ๔ หน้าจอ: ขออนุมัติตำแหน่งคนต่างด้าว และ/หรือ เปลี่ยนตำแหน่งหน้าที่ของคนต่างด้าว

#### ยื่นคำขอ

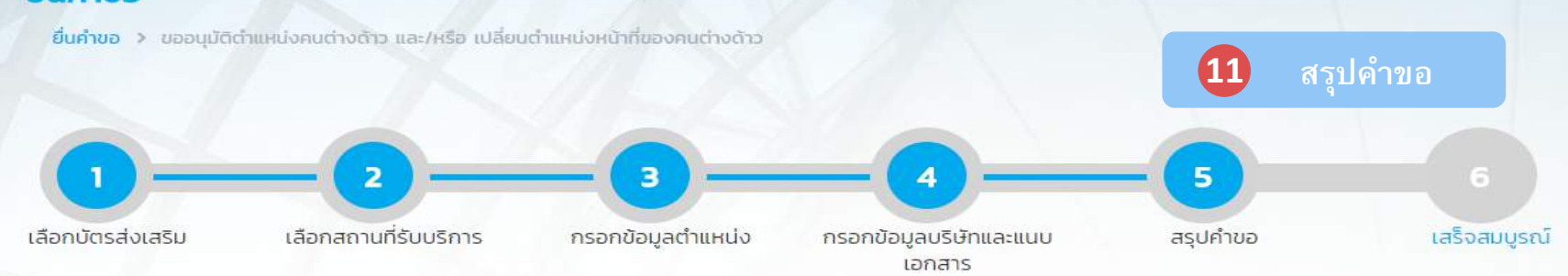

#### สรุปคำขอขออนุมัติตำแหน่งหน้าที่ของคนต่างด้าว

| ลำดับ ชื่อตำแหน่งใหม่/ชื่อ - สกุล                                                        | ตำแหน่งเดิมที่ต้องการเปลี่ยน                                                       | ประเภทตำแหน่ง                           |
|------------------------------------------------------------------------------------------|------------------------------------------------------------------------------------|-----------------------------------------|
| 1                                                                                        |                                                                                    | ກັ່ງໄປ                                  |
| เงที่ที่ต้องการดำเนินเรื่อง<br>สำนักงานคณะกรรมการส่งเสริมการลงทุน                        | กรุงเทพ                                                                            |                                         |
|                                                                                          |                                                                                    |                                         |
| บ้าพเจ้าขอรับรองว่าได้กรอกข้อความถูกต้องและค<br>ข้ายินดีที่จะถูกดำเนินคดีอาญาจนถึงที่สุด | รบถ้วนโดยความสัตย์จริง หากมีข้อความอันเป็นเท็จหรือจงใจละเว้นการกรอกข้อความที่เป็นจ | ริง ซึ่งถือเสมือนหนึ่งการให้ความอันเท็จ |
|                                                                                          | đ                                                                                  | ร่อง ยกเลิก                             |

### หน้าจอ: ขออนุมัติตำแหน่งคนต่างด้าว และ/หรือ เปลี่ยนตำแหน่งหน้าที่ของคนต่างด้าว (สำหรับ การขออนุมัติตำแหน่งคนต่างด้าว)

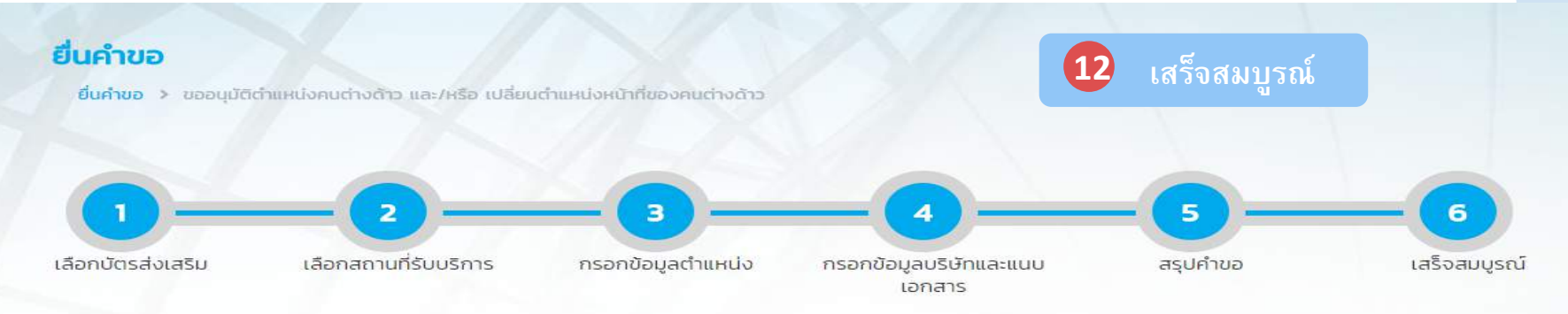

#### การดำเนินการเสร็จสมบูรณ์

|                    |                                 | ระบบได้รับคำ                                                                       | ขอเรียบร้อยแล้ว                                                                                                    |
|--------------------|---------------------------------|------------------------------------------------------------------------------------|----------------------------------------------------------------------------------------------------|
| ระบบได้คำขอเรื่อง  | <mark>ขออนุมัติต่ำ</mark> แ     | หน่งหน้าที่ของคนต่างด้าว                                                           |                                                                                                    |
| วันที่ยื่นคำขอ     | 28 มิถุนายน                     | 2018 11:39 u.                                                                      |                                                                                                    |
| חרס                |                                 |                                                                                    |                                                                                                    |
|                    |                                 |                                                                                    |                                                                                                    |
| ขละเอียดคำขอ สำนัก | งานคณะกรรมการส                  | ึ่งเสริมการลงทุน                                                                   |                                                                                                    |
|                    |                                 | สำนักงานคณะกรรเ                                                                    | มการส่งเสริมการลงทุน                                                                                               |
| สำดับ เลขคำขอ      | รายการ                          | คำขอ                                                                               | ตำแหน่ง/คนต่างด้าว                                                                                                 |
| 1                  | SW61-000000-01                  | แหน่งหน้าที่ของคนต่างด้าว                                                          | MANAGING DIRECTOR                                                                                                  |
|                    |                                 |                                                                                    |                                                                                                    |
|                    |                                 |                                                                                    |                                                                                                    |
| ~                  |                                 |                                                                                    |                                                                                                    |
| เจ้า               | หน้าที่สำนักงานคณะศ<br>เมื่อ BC | เรรมการสงเสริมการลงทุน (BOI) จะทำการ<br>)I อนุมัติเสร็จสิ้น คำขอจะส่งถึงฝ่ายพิจารถ | เร็บเรื่องและสิ่ง Email เพื่อยืนยันการรับรองคำขอในวันและเวลาราชการ<br>นาอนุญาตการทำงาน กรมการจัดหางาน โดยอัตโนมัติ |
|                    |                                 |                                                                                    | an at and an an an an an                                                                                           |
|                    |                                 | THUAIDISRECCIUM                                                                    | รองเล่าเมนู สถานะคางอ                                                                                              |
|                    |                                 |                                                                                    |                                                                                                    |

กลับสู่หน้าหลัก

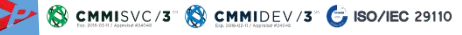

Copyright © Thailand Board of Investment 2017

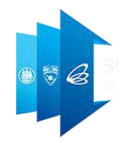

# การยื่นคำขอบรรจุ คนต่างด้าวและขออนุญาต ให้ครอบครัวเข้ามาในประเทศ

🃂 🐯 CMMISVC/3" 🔇 CMMIDEV/3" 🗲 ISO/IEC 29110

🛯 ๔ หน้าจอ: ขอบรรจุคนต่างด้าวและขออนุญาตให้ครอบครัวเข้ามาในประเทศ (1.1)

เงื่อนไขการยื่นขอบรรจุคนต่างด้าว และครอบครัว

วีซ่าปัจจุบัน และวีซ่าที่แจ้งพ้นจากสิทธิอื่น ๆ จะต้องต้องเหลือไม่น้อยกว่า 15 วัน

 กรณีดำเนินการที่กรุงเทพฯ จังหวัดเชียงใหม่ และจังหวัดภูเก็ต ต้องเตรียมใบนัด หมาย ใบชำระเงิน หนังสือเดินทางฉบับจริง และใบอนุญาตทำงาน

 กรณีดำเนินการที่จังหวัดอื่น ๆ ให้มาพิมพ์หนังสืออนุมัติเพื่อติดต่อขอประทับตราวีซ่า ภายใต้สิทธิบีโอไอกับ ตม. และจัดหางานจังหวัดนั้น ๆ โดยเร็วที่สุด

### ๔ หน้าจอ: ขอบรรจุคนต่างด้าวและขออนุญาตให้ครอบครัวเข้ามาในประเทศ (1.1)

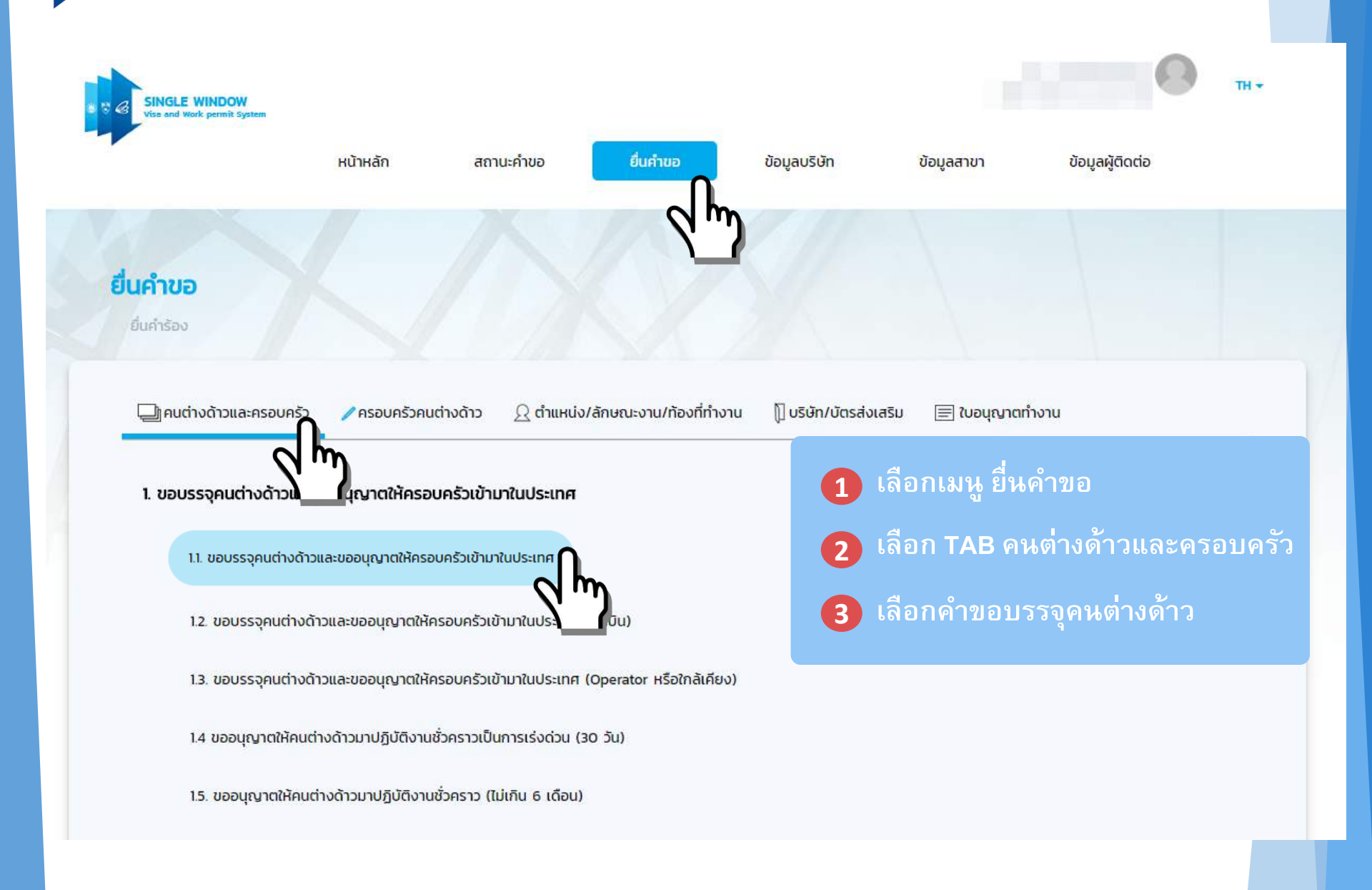
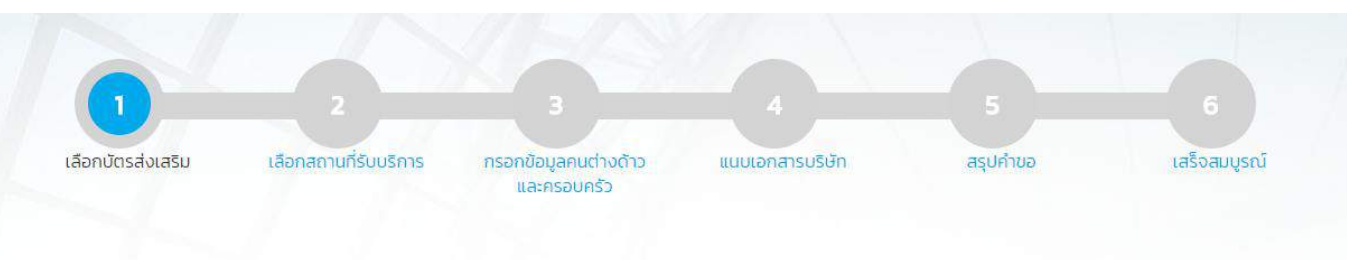

### เลือกบัตรส่งเสริม

### รายละเอียดบัตรส่งเสริม

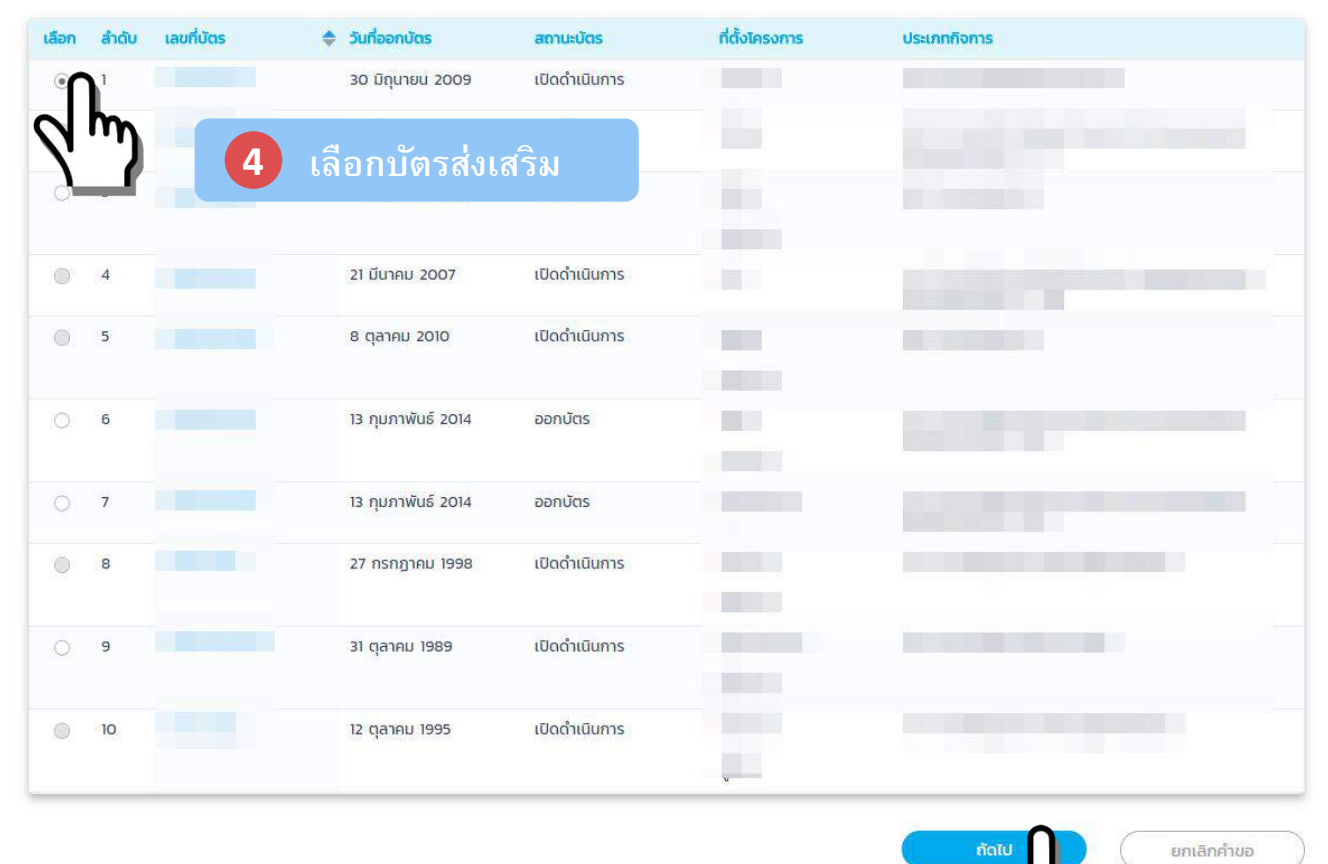

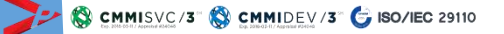

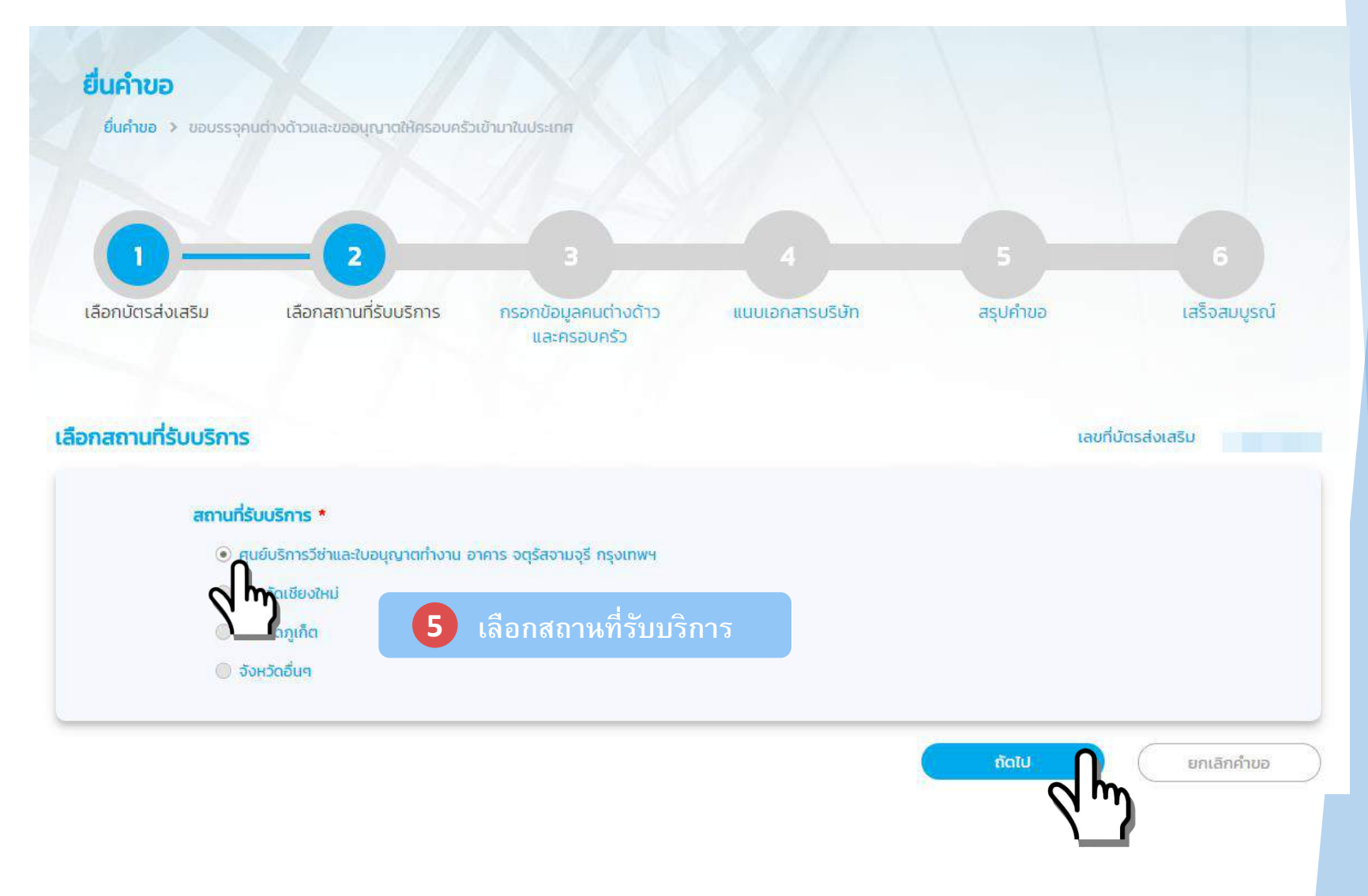

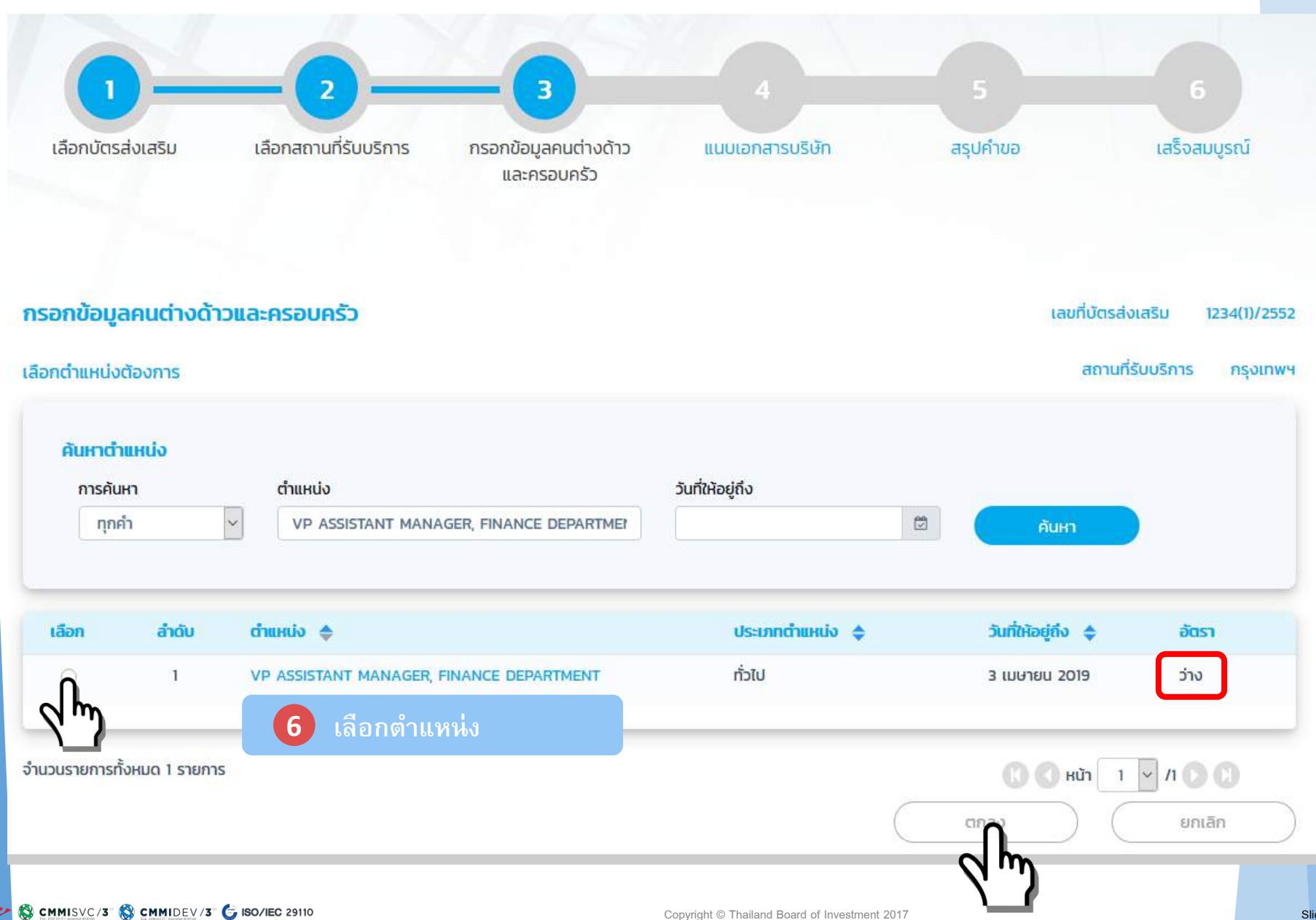

7 กรอกข้อมูลคนต่างด้า

| ขอมูลคนตางดาว                 |                        |                  |                                      |               | สถานที่รับบริเ           |
|-------------------------------|------------------------|------------------|--------------------------------------|---------------|--------------------------|
| ายละเอียดข้อมูลคนต่าง         | ວດ້າວ                  |                  |                                      |               |                          |
| อมูลคนต่างด้าว                |                        |                  |                                      |               |                          |
| คำนำหน้า *                    | ชื่อต้น (ภาษาอังกฤษ) * | ชื่อก            | เลาง (ภาษาอังกฤษ)                    | ชื่อสกุล (ภาเ | ษาอังกฤษ) *              |
| กรุณาเลือก 🗸 🗸                |                        |                  |                                      |               |                          |
| คำนำหน้า *                    | ชื่อต้น (ภาษาไทย) *    | ชื่อก            | เลาง (ภาษาไทย)                       | ชื่อสกุล (ภาเ | ษาไทย) *                 |
| กรุณาเลือก 🗸                  |                        |                  |                                      |               |                          |
| 🔿 ซาย 🔿 หญิง<br>สถานที่เกิด * | สัญชาติไ               | 🖾 _              | สัญชาติเมื่อเกิด *                   |               | สถานภาพสมรส *            |
|                               | สัญช                   | ,<br>กติปัจจุบัน | <ul> <li>สัญชาติเมื่อเกิด</li> </ul> | ~             | ุ กรุณาเลือก 🗸 🗸         |
| อีเมล (ของคนต่างด้าว) *       | เบอร์มือ               | ถือ *            |                                      |               | \                        |
| อมูลใบอนุญาตทำงาน             |                        |                  | <mark>สำหรับต่างท</mark> ี่สื        | มีใบอนุญาต    | <mark>ุตทำงานเดิม</mark> |
| หมายเลขประจำตัวคนต่าง         | ด้าว                   |                  | a d                                  |               |                          |

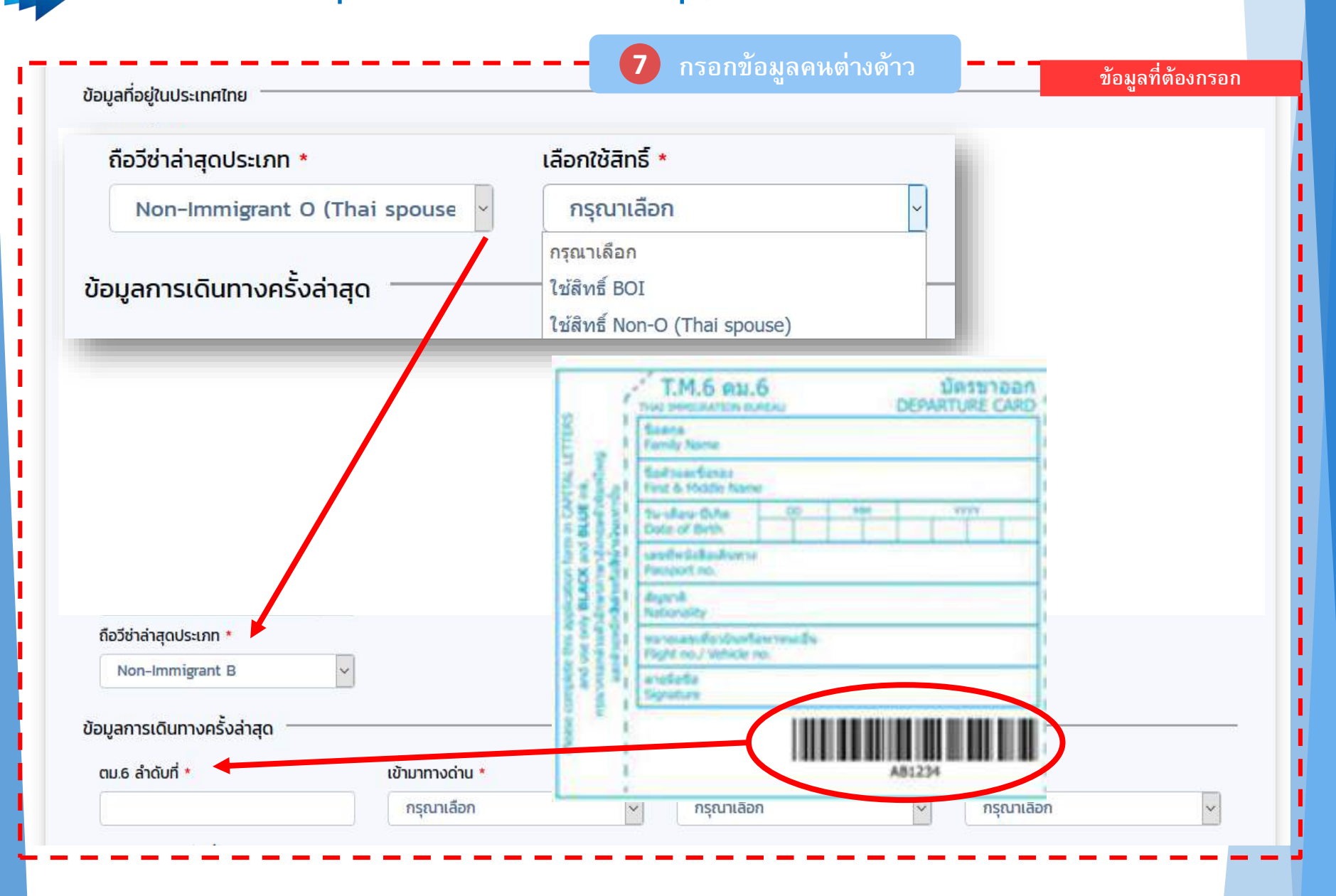

| บสาคญถนทอยู ประเภท *                                                                                                    |                                                                                      | เลขที่ *                                                                             |                                                                                                   |                                                                                                   |                                               |                                                                 |                                  |
|----------------------------------------------------------------------------------------------------|--------------------------------------------------------------------------------------|--------------------------------------------------------------------------------------|---------------------------------------------------------------------------------------------------|---------------------------------------------------------------------------------------------------|-----------------------------------------------|-----------------------------------------------------------------|----------------------------------|
| กรุณาเลือก                                                                                                    | ~                                                                                    |                                                                                      |                                                                                                   |                                                                                                   |                                               |                                                                 |                                  |
| จังหวัด *                                                                                                    |                                                                                      | ออกให้ที่ *                                                                          |                                                                                                   | ออกให้วันที่ *                                                                                    |                                               | ใช้ได้ถึงวันที่ *                                               |                                  |
| กรุณาเลือก                                                                                                    | ~                                                                                    |                                                                                      |                                                                                                   |                                                                                                   |                                               |                                                                 | Ø                                |
| มูลใบสำคัญประจำตัวคนต่า                                                                                                    | งด้าว                                                                                |                                                                                      |                                                                                                   |                                                                                                   |                                               |                                                                 |                                  |
| ลขที่ *                                                                                                    |                                                                                      |                                                                                      |                                                                                                   |                                                                                                   |                                               |                                                                 |                                  |
|                                                                                                    |                                                                                      |                                                                                      |                                                                                                   |                                                                                                   |                                               |                                                                 |                                  |
| วังหวัด *                                                                                                    |                                                                                      | ออกให้ที่ <mark>*</mark>                                                             |                                                                                                   | ออกให้วันที่ 🏄                                                                                    |                                               | ใช้ได้ถึงวันที่ *                                               |                                  |
| กรณาเลือก                                                                                                    |                                                                                      |                                                                                      |                                                                                                   |                                                                                                   | 6                                             |                                                                 | 1                                |
| รายละเอียดงาน<br>ม้อมูลตำแหน่ง                                                                                              |                                                                                      |                                                                                      |                                                                                                   |                                                                                                   |                                               |                                                                 |                                  |
| รายอะเอียดงาน<br>ม้อมูลต่ำแหน่ง<br>ชื่อต่ำแหน่ง                                                                             | VP ASSIST/                                                                           | ANT MANAGE                                                                           | ER, FINANCE DEPAF                                                                                 | RTMENT                                                                                            |                                               |                                                                 |                                  |
| รายละเอียดงาน<br>ข้อมูลต่ำแหน่ง<br>ชื่อต่ำแหน่ง<br>ประเภทต่ำแหน่ง                                                           | VP ASSIST/<br>ทั่วไป                                                                 | ANT MANAGE                                                                           | ER, FINANCE DEPAF                                                                                 | RTMENT<br>ระดับตำแหน่ง                                                                            | Managem                                       | ent Level                                                       |                                  |
| รายละเอียดงาน<br>ข้อมูลต่ำแหน่ง<br>ชื่อต่ำแหน่ง<br>ประเภทต่ำแหน่ง<br>ขอบเขตงาน                                              | VP ASSIST/<br>ทั่วไป<br>วางแผน วิเศ<br>กับบริษัทแม่ใ                                 | ANT MANAGE<br>กราะห์ และบริห<br>ในประเทศญี่ปุ่เ                                      | ER, FINANCE DEPAF<br>ารด้านการเงินเพื่อกาะ<br>ม                                                   | RTMENT<br>ระดับต่ำแหน่ง<br>รธุรกิจ วางระบบการจัดซื้อจัดหาและ                                      | Managem<br>ะการบริหารงบประ                    | ent Level<br>เมาณการดำเนินงานของบริเ                            | ษัทให้สอดคล้อง                   |
| รายละเอียดงาน<br>ข้อมูลต่าแหน่ง<br>ชื่อต่าแหน่ง<br>ประเภทต่าแหน่ง<br>ขอบเขตงาน<br>ลักษณะงาน                                 | VP ASSISTA<br>ทั่วไป<br>วางแผน วิเค<br>กับบริษัทแม่ใ<br>วางแผน วิเค                  | ANT MANAGE<br>กราะห์ และบริห<br>ในประเทศญี่ปุ่เ<br>กราะห์ และบริห                    | ER, FINANCE DEPAF<br>ารด้านการเงินเพื่อการ<br>ม<br>ารด้านการเงินเพื่อการ                          | RTMENT<br>ระดับตำแหน่ง<br>รธุรกิจ วางระบบการจัดซื้อจัดหาและ<br>รธุรกิจ วางระบบการจัดซื้อจัดหาและ  | Managem<br>ะการบริหารงบประ<br>ะการบริหารงบประ | ent Level<br>มาณการดำเนินงานของบริเ<br>มาณการดำเนินงานของบริเ   | ษัทให้สอดคล้อง                   |
| รายละเอียดงาน<br>ข้อมูลต่ำแหน่ง<br>ชื่อต่ำแหน่ง<br>ประเภทต่ำแหน่ง<br>ขอบเขตงาน<br>ลักษณะงาน<br>(ภาษาไทย)                    | VP ASSIST/<br>ทั่วไป<br>วางแผน วิเศ<br>กับบริษัทแม่ข<br>วางแผน วิเศ<br>กับบริษัทแม่ข | ANT MANAGE<br>กราะห์ และบริห<br>ในประเทศญี่ปุ่เ<br>กราะห์ และบริห<br>ในประเทศญี่ปุ่เ | ER, FINANCE DEPAF<br>ารด้านการเงินเพื่อการ<br>ม<br>ารด้านการเงินเพื่อการ<br>ม                     | RTMENT<br>ระดับตำแหน่ง<br>รธุรกิจ วางระบบการจัดซื้อจัดหาและ<br>รธุรกิจ วางระบบการจัดซื้อจัดหาและ  | Managem<br>ะการบริหารงบประ<br>ะการบริหารงบประ | ent Level<br>เมาณการดำเนินงานของบริเ<br>เมาณการดำเนินงานของบริเ | ษัทให้สอดคล้อง<br>ษัทให้สอดคล้อง |
| รายละเอียดงาน<br>ข้อมูลต่ำแหน่ง<br>ชื่อต่ำแหน่ง<br>ประเภทต่ำแหน่ง<br>ขอบเขตงาน<br>ลักษณะงาน<br>(ภาษาไทย)<br>ข้อมูลสัญญาจ้าง | VP ASSIST/<br>ทั่วไป<br>วางแผน วิเศ<br>กับบริษัทแม่ใ<br>วางแผน วิเศ<br>กับบริษัทแม่ใ | ANT MANAGE<br>กราะห์ และบริห<br>ในประเทศญี่ปุ่เ<br>กราะห์ และบริห<br>ในประเทศญี่ปุ่เ | ER, FINANCE DEPAF<br>ารด้านการเงินเพื่อการ<br>ม<br>ารด้านการเงินเพื่อการ<br>ม                     | RTMENT<br>ระดับตำแหน่ง<br>รธุรกิจ วางระบบการจัดซื้อจัดหาและ<br>รธุรกิจ วางระบบการจัดซื้อจัดหาและ  | Managem<br>ะการบริหารงบประ<br>ะการบริหารงบประ | ent Level<br>เมาณการดำเนินงานของบริเ<br>เมาณการดำเนินงานของบริเ | ษัทให้สอดคล้อง<br>ษัทให้สอดคล้อง |
| รายละเอียดงาน<br>ข้อมูลต่าแหน่ง<br>ชื่อตำแหน่ง<br>ประเภทตำแหน่ง<br>ขอบเขตงาน<br>ลักษณะงาน<br>(ภาษาไทย)<br>ข้อมูลสัญญาจ้าง   | VP ASSIST/<br>ทั่วไป<br>วางแผน วิเศ<br>กับบริษัทแม่ข<br>วางแผน วิเศ<br>กับบริษัทแม่ข | ANT MANAGE<br>กราะห์ และบริห<br>ในประเทศญี่ปุ่เ<br>กราะห์ และบริห<br>ในประเทศญี่ปุ่เ | ER, FINANCE DEPAF<br>ารด้านการเงินเพื่อการ<br>ม<br>ารด้านการเงินเพื่อการ<br>ม<br>อัตราเงินเดือน * | RTMENT<br>ระดับต่ำแหน่ง<br>รธุรกิจ วางระบบการจัดซื้อจัดหาและ<br>รธุรกิจ วางระบบการจัดซื้อจัดหาและ | Managem<br>ะการบริหารงบประ<br>ะการบริหารงบประ | ent Level<br>เมาณการดำเนินงานของบริเ<br>เมาณการดำเนินงานของบริเ | บัทให้สอดคล้อง<br>บัทให้สอดคล้อง |

CMMISVC/3 SCMMIDEV/3 GISO/IEC 29110

| าน                  |                                          |                                                                                                    |                                                                                                    |                                                                                                    |                                                                                |                                                                                                    |                                                                                                    |
|---------------------|------------------------------------------|----------------------------------------------------------------------------------------------------|----------------------------------------------------------------------------------------------------|----------------------------------------------------------------------------------------------------|--------------------------------------------------------------------------------|----------------------------------------------------------------------------------------------------|----------------------------------------------------------------------------------------------------|
|                     |                                          |                                                                                                    |                                                                                                    |                                                                                                    |                                                                                |                                                                                                    |                                                                                                    |
| ა —                 |                                          |                                                                                                    |                                                                                                    |                                                                                                    |                                                                                |                                                                                                    |                                                                                                    |
|                     |                                          |                                                                                                    |                                                                                                    |                                                                                                    |                                                                                |                                                                                                    |                                                                                                    |
| เหน่ง               | ทั่วไป                                   |                                                                                                    | ระดับต่ำ                                                                                                    | инию                                                                                                    | Management                                                                     |                                                                                                    |                                                                                                    |
| u l                 |                                          |                                                                                                    |                                                                                                    |                                                                                                    |                                                                                |                                                                                                    |                                                                                                    |
| 1                   |                                          |                                                                                                    |                                                                                                    |                                                                                                    |                                                                                |                                                                                                    |                                                                                                    |
| เจ้าง —             |                                          |                                                                                                    |                                                                                                    |                                                                                                    |                                                                                | ข้อมูลท์                                                                                                    | ์ต้องกรอก                                                                                                    |
| นวนเดือน *          |                                          | อัตราเงินเดือน *                                                                                                  |                                                                                                    |                                                                                                    |                                                                                |                                                                                                    |                                                                                                    |
| อาแกี่กำงา          |                                          |                                                                                                    |                                                                                                    |                                                                                                    |                                                                                |                                                                                                    |                                                                                                    |
| ่ำดับ ประเ          | ภท สถานที่ทำงาน                          |                                                                                                    |                                                                                                    | ท้องที่                                                                                                    | โทรศัพท์                                                                       | โทรสาร                                                                                                    | ดูเอกสาร                                                                                                    |
| 1 สำนั              | กงานใหญ่                                 |                                                                                                    |                                                                                                    |                                                                                                    |                                                                                |                                                                                                    | POL                                                                                                    |
| 2 สาข               |                                          |                                                                                                    |                                                                                                    |                                                                                                    |                                                                                |                                                                                                    | POT                                                                                                    |
| <mark>3 ส</mark> าข | n an an an an an an an an an an an an an |                                                                                                    |                                                                                                    |                                                                                                    |                                                                                |                                                                                                    | POT                                                                                                    |
|                     |                                          |                                                                                                    |                                                                                                    | 1000                                                                                                    |                                                                                |                                                                                                    | 201                                                                                                    |
|                     | หน่ง<br>ม<br>เจ้าง                       | หน่ง ทั่วไป<br>ม<br>เจ้าง<br>นวนเดือน *<br>วก • กรุณาเลือก •<br>ถานที่ทำงาน<br>1 สำนักงานใหญ่<br>2 สาขา<br>3 สาขา | Huἰν       Ổ<         i       I         i       I        < | หน่ง ทั่วไป ระดับด้า<br>ม<br>เจ้าง<br>นวนเดือน * อักราเงินเดือน *<br>ภก * กรุณาเลือก *<br>กถุนาเลือก *<br>1 สำนักงานใหญ่<br>2 สาขา<br>3 สาขา | Hư     ทั่วไป     ระดับตำแหน่ง       ม     ทั่วไป     ระดับตำแหน่ง       เจ้าง | κιίο     ńɔlu     s:côuchukuio     Management       μ <ul> <li> <ul> <li> <ul> <ul></ul></ul></li></ul></li></ul> | нцо     ทั่วโป     ระดับตำแหน่วง     Management       1     ทั่วโป     ระดับตำแหน่วง     Management       1000     -     -     2030,97       1000     -     -     2030,97       1010     -     -     2030,97       1     สัญญาสังการ     -     -       1     สัญญาสังการ     -     -       2     สามา     -     -     -       3     สามา     -     -     - |

ระดับปฏิบัติการ (Expatriate level) (อายุ 22 ปี ขึ้นไป)

> จบตรงกับตำแหน่ง ต้องมีประสบการณ์อย่างน้อย 2 ปี ขึ้นไป
> จบไม่ตรงกับตำแหน่ง ต้องมีประสบการณ์อย่างน้อย 5 ปี ขึ้นไป

ระดับปฏิบัติการ (Management Level และ Executive level) (อายุ **27 ปี** ขึ้นไป)

>> ต้องมีประสบการณ์อย่างน้อย **5 ปี** ขึ้นไป ไม่ว่าจะจบตรง หรือ ไม่ตรง >> และต้องแนบวุฒิการศึกษาเช่นกัน

เอกสารที่ต้องแนบ

- วุฒิการศึกษา (ต้องเป็น pdf ที่มีขนาดไม่เกิน 5 mb ต่อไฟล์)
- ใบผ่านงาน (ต้องเป็น pdf ที่มีขนาดไม่เกิน 5 mb ต่อไฟล์)
- รูปถ่าย (ต้องเห็นใบหน้าชัดเจน ไม่สวมแว่น หรือหมวก และมีขนาดกว้างยาวไม่ เกิน 160x240 pixels และขนาดไฟล์ไม่เกิน 2 mb)
- เอกสารที่เป็นภาษาอื่นนอกเหนือจากภาษาไทยและภาษาอังกฤษ <u>ต้องแปลเป็น</u> <u>ภาษาไทยหรือภาษาอังกฤษ จากสถาบันการแปลในประเทศ หรือสถานทูต หรือ</u> <u>หากแปลจากต่างประเทศให้ใช้ฉบับที่แปลโดยหน่วยงานราชการของประเทศนั้น ๆ</u> <u>เท่านั้น</u>
- การแนบเอกสารแปลจะต้องสแกนทั้งตัวจริงและฉบับแปล (พร้อม Notary ถ้ามี) ให้อยู่ในไฟล์เดียวกัน

|                                                                                 | the titledy                  |                        |                                           |
|---------------------------------------------------------------------------------|------------------------------|------------------------|-------------------------------------------|
| กรุณาเลือก 🔻                                                                    | กรุณาเลือก 🔹                 | กรุณาเลือก 🔻           |                                           |
| สาขา *                                                                          | ชื่อสถาบัน *                 | ประเทศ                 |                                           |
|                                                                                 |                              | กรุณาเลือก             |                                           |
|                                                                                 |                              |                        |                                           |
|                                                                                 |                              |                        |                                           |
|                                                                                 |                              |                        |                                           |
| 3.5                                                                             |                              |                        |                                           |
| <b>า</b> ถานที่ทำงานครั้งแรก                                                    |                              |                        |                                           |
| สถานที่ทำงานครั้งแรก ─────<br>ฃ) * ถึง (เดือน) *                                | ถึง (ปี) *                   |                        |                                           |
| สถานที่ทำงานครั้งแรก<br>ปี) * ถึง (เดือน) *<br>อก • กรุณาเลือก                  | ถึง (ปี) *<br>* กรุณาเลือก * |                        |                                           |
| งถานที่ทำงานครั้งแรก<br>ปี) * ถึง (เดือน) *<br>iอก ▼ กรุณาเลือก<br>ชื่อบริษัก * | ถึง (ปี) *<br>* กรุณาเลือก * | ประเทศ *               |                                           |
| สถานที่ทำงานครั้งแรก<br>ปี) * ถึง (เดือน) *<br>iอก ▼ กรุณาเลือก<br>ชื่อบริษัก * | ถึง (ปี) *<br>* กรุณาเลือก * | ประเทศ *<br>กรุณาเลือก |                                           |
|                                                                                 |                              | สายา ออสเทยน *         | ลายา องสถาบน องสถาบน องรถาค<br>กรุณาเลือก |

Slide : 46

7 กรอกข้อมลคนต่างด้าว

| ทารขออนุญาตเพอกลบเข<br>ว่านวนครั้งที่ขอ * | ามาเนราชอาณ      | มาจกรอก (Re-Entry) |     |                        |                      |   |
|-------------------------------------------|------------------|--------------------|-----|------------------------|----------------------|---|
| 🔘 1 ครั้ง (Single) 🛛 มาก                  | ากว่า 1 ครั้ง (I | Multiple)          |     |                        |                      |   |
| Jsะเทศที่เดินทางไป <b>*</b>               |                  | เดินทางโดย *       |     | กำหนดออกจากประเทศไทย * | กำหนดกลับประเทศไทย * |   |
| กรุณาเลือก                                | *                | กรุณาเลือก         | . 4 |                        |                      | ٢ |
| ุดประสงค์ในการเดินทาง *                   |                  |                    |     |                        |                      |   |
|                                           |                  |                    |     |                        |                      |   |
| ุเผลประกอบการพิจารณา                      |                  |                    |     |                        |                      |   |
| ุเผลประกอบการพิจารณา                      |                  |                    |     |                        |                      |   |
| ุเผลประกอบการพิจารณา                      |                  |                    |     |                        |                      |   |
| ุผลประกอบการพิจารณา                       | •                |                    |     |                        |                      |   |

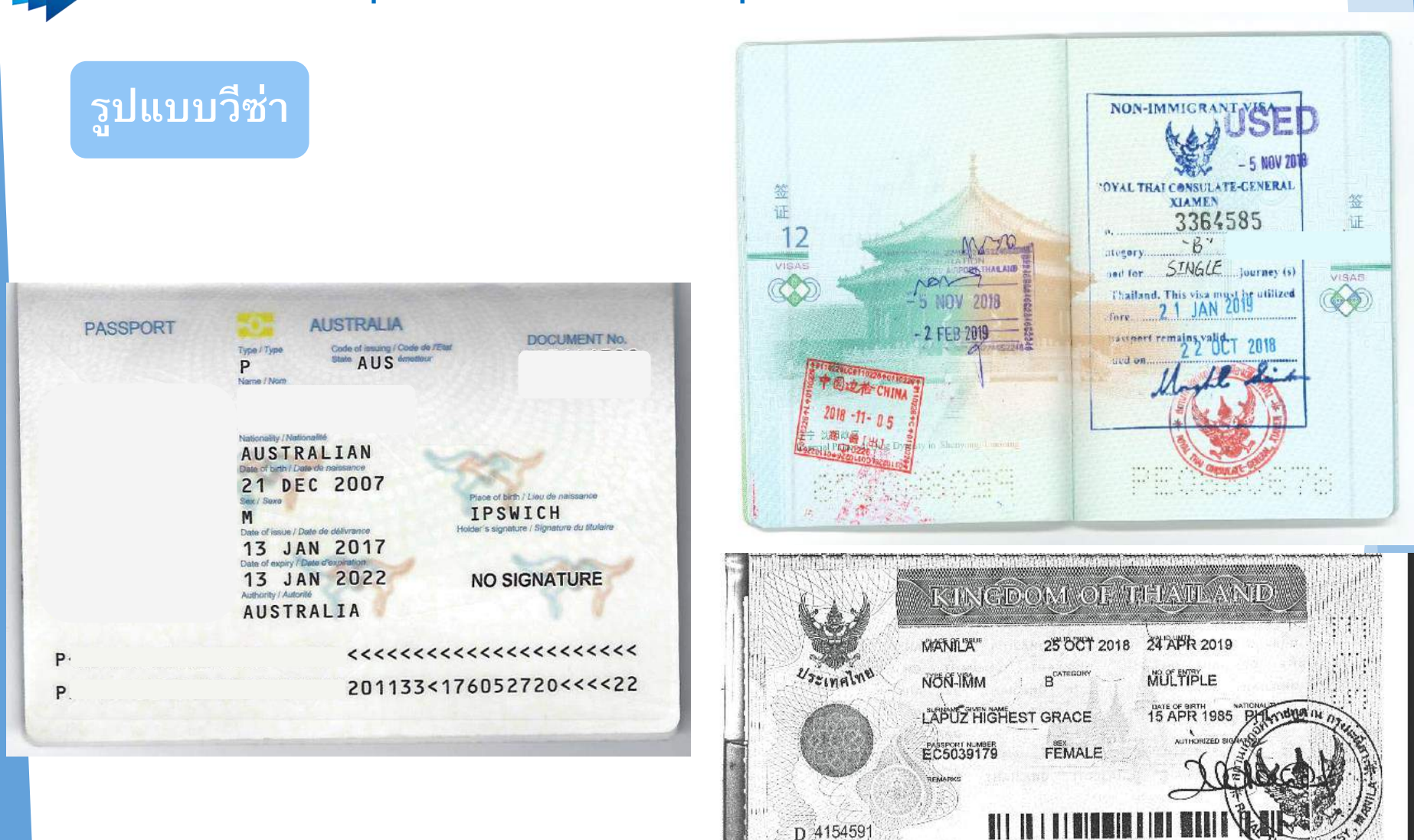

| ลำดับ    | ชื่อเอกสาร                                                                                               | วันที่แนบเอกสาร             | แนบเอกสาร |
|----------|----------------------------------------------------------------------------------------------------|-----------------------------|-----------|
| 1        | รูปถ่าย *                                                                                                | ไม่มีไฟล์แ <mark>น</mark> บ | UPLOAD    |
| 2        | สำเนาหนังสือเดินทางของผู้ขออนุญาต (หน้าแรกและทุกหน้าที่มีตราประทับของประเทศไทย) *                        | ไม่มีไฟล์แ <mark>นบ</mark>  | UPLOAD    |
| 3        | บัตร ตม. 6 *                                                                                             | ไม่มีไฟล์แนบ                | UPLOAD    |
| 4        | ใบนัดหมาย 90 วัน ครั้งล่าสุด (ถ้ามี)                                                                     | ไม่มีไฟล์แนบ                | UPLOAD    |
| 5        | สำเนาใบอนุญาตทำงาน Work Permit (ถ้ามี)                                                                   | ไม่มีไฟล์แนบ                | UPLOAD    |
| 6        | สำเนาใบแจ้งขอยกเลิก การอนุญาตทำงาน (ถ้ามี)                                                               | ้ไม่มีไฟล์แ <mark>นบ</mark> | UPLOAD    |
| 7        | สำเนาใบสำคัญถิ่นที่อยู่ (ถ้ามี) *                                                                        | ไม่มีไฟล์แนบ                | UPLOAD    |
| 8        | สำเนาใบสำคัญประจำตัวคนต่างด้าว (ถ้ามี) *                                                                 | ไม่มีไฟล์แ <mark>นบ</mark>  | UPLOAD    |
| 9        | อื่น ๆ                                                                                                   | ไม่มีไฟล์แน <mark>บ</mark>  | UPLOAD    |
| รองรับข  | นาดไฟล์ PDF ขนาดไม่เกิน 5 MB รูปถ่าย ขนาดไฟล์ไม่เกิน 160x240 pixels ขนาดไม่เกิน 2 MB รองรับไฟล์ประเภท JP | EG,JPG ແละ PNG              |           |
|          |                                                                                                    |                             |           |
| เอกข้อมู | ลทุกช่องที่มีเครื่องหมาย *                                                                               | ตกลง                        | ยกเลิก    |
|          |                                                                                                    |                             |           |
|          |                                                                                                    |                             |           |

# 🔹 (1.1)

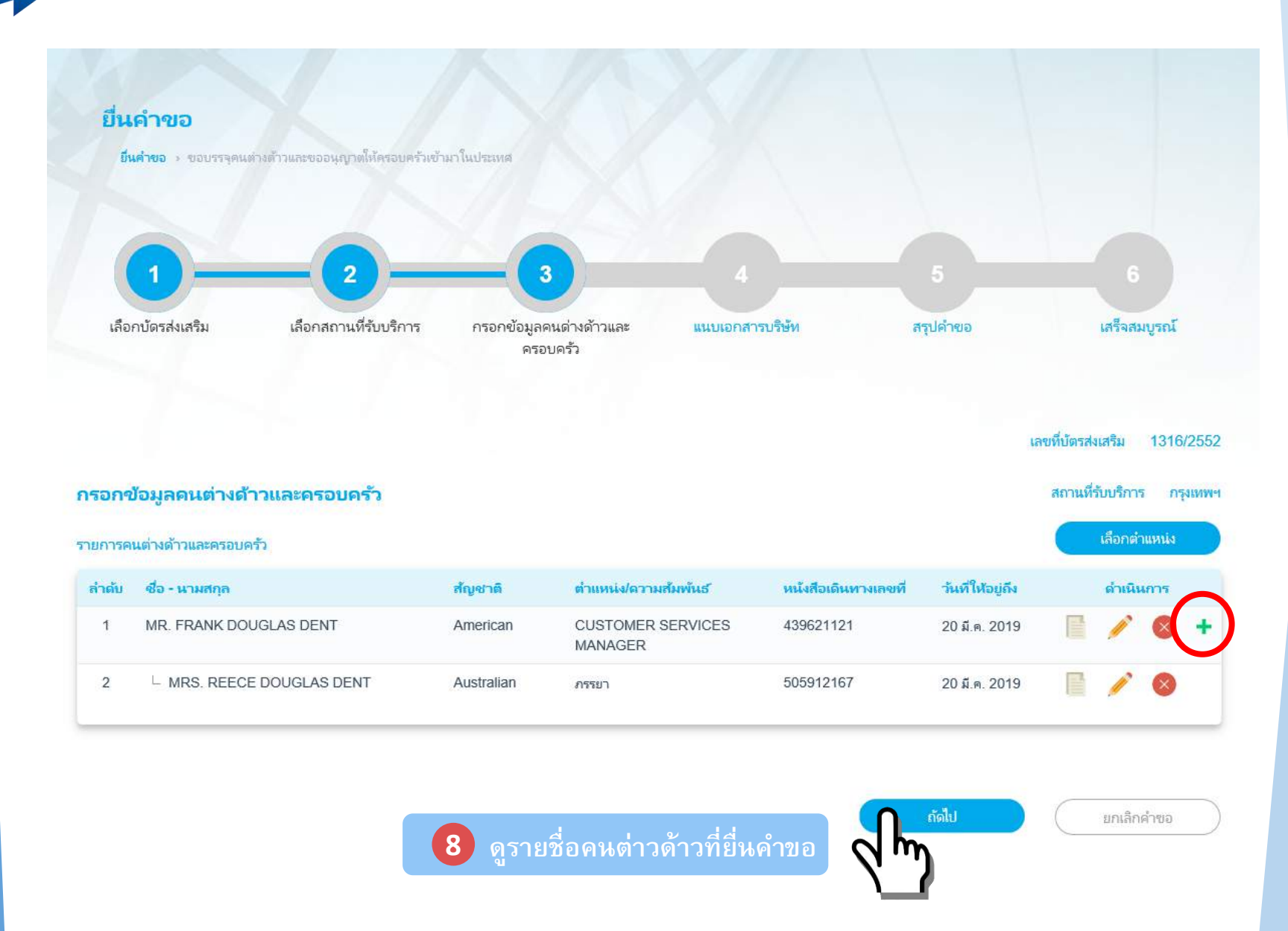

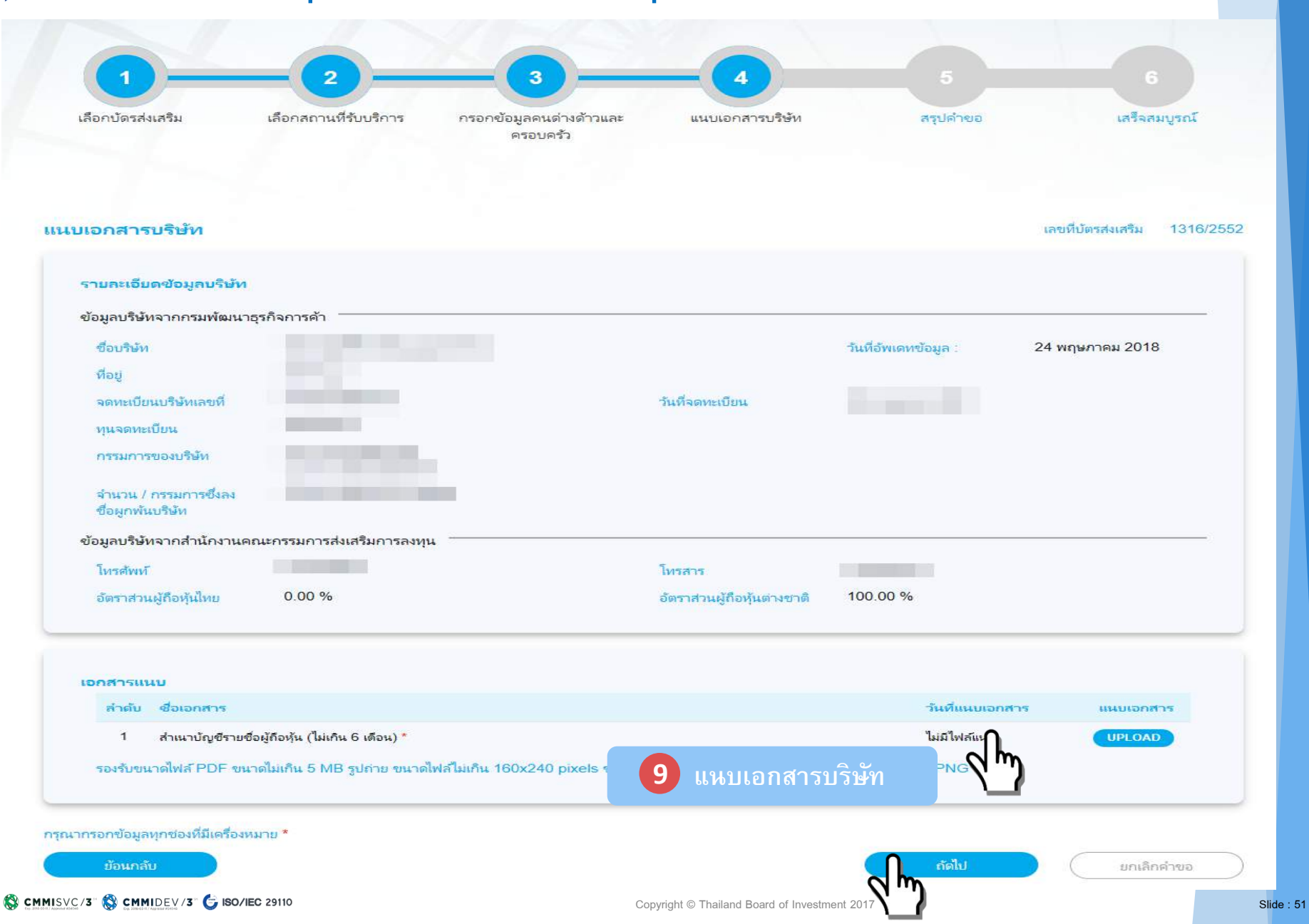

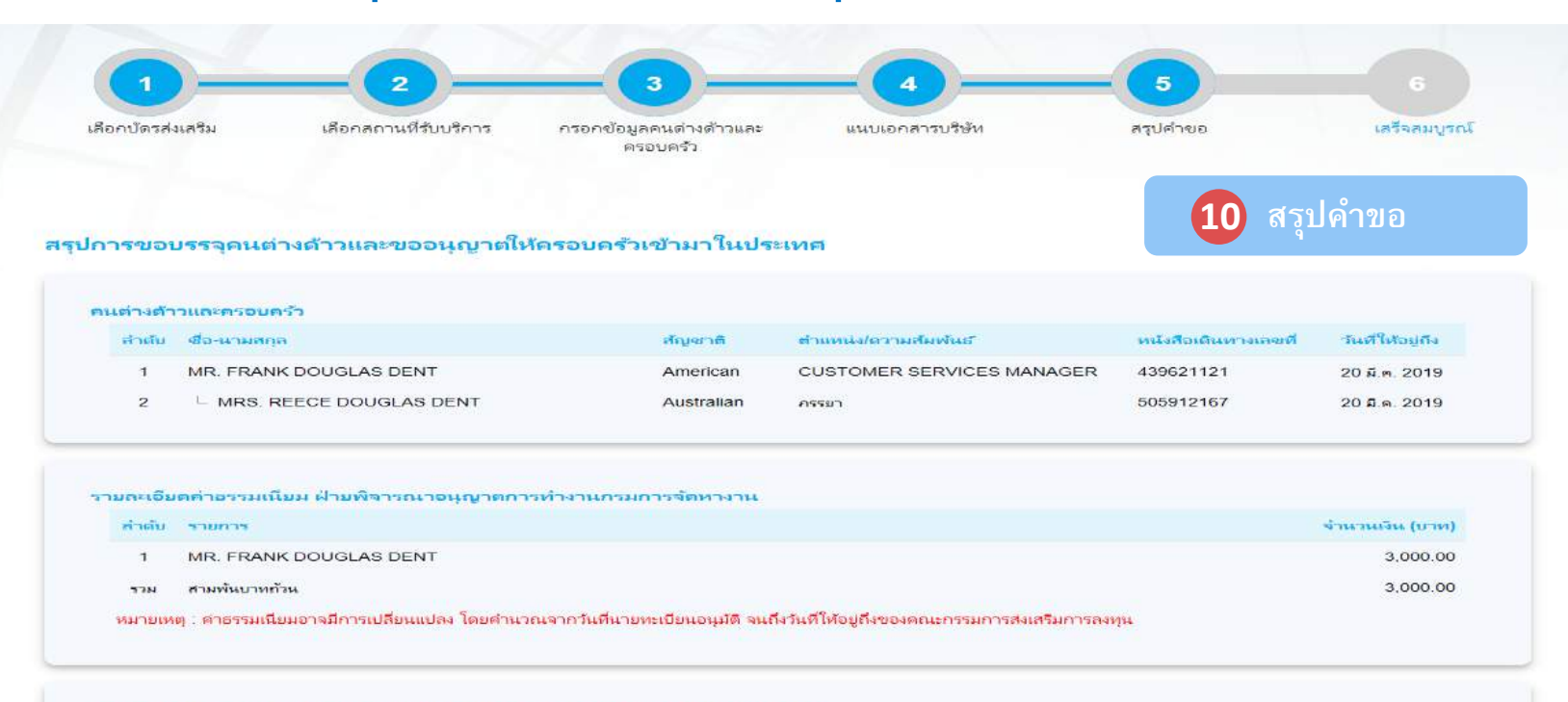

### รายละเอียดต่าธรรมเนียม ส่วนงานกองกำกับการ 3 กองบังคับการตรวจคนเข้าเมือง 1

| สาสัม | ัรวมการ                                                                               | จำนวนเงิน (บาท) |
|-------|---------------------------------------------------------------------------------------|-----------------|
| 1     | MR. FRANK DOUGLAS DENT (ขออนุญาตเพื่ออยู่ในราชอาณาจักรเป็นการชั่วตราวต่อไป (ตม.7))    | 1,900.00        |
| 2     | – MRS. REECE DOUGLAS DENT (ขออนุญาตเพื่ออยู่ในราชอาณาจักรเป็นการชั่วคราวต่อไป (ตม.7)) | 1,900.00        |
| รวม   | สามพันแปดร้อยบาทก้วน                                                                  | 3,800.00        |

#### สถานที่รับบริการ

| สำนักงานตรวจคนเข้าเมือง | สูนยับรีการวิชาและใบอนุญาตทำงาน กรุงเทพ |
|-------------------------|-----------------------------------------|
| กรมการจัดหางาน          | ศูนยับริการวิซาและโบอนุญาตทำงาน กรุงเทพ |

🗛 ข้าพเจ้าขอรับของว่าได้กรอกข้อตรามถูกต้องและตรบก้านโดยตรามสัตย์จริง หากมีข้อตรามอันเป็นเพ็จหรือจงใจละเว้นการกรอกข้อตรามที่เป็นจริง ซึ่งก็อเสมือนหนึ่งการให้ครามอันเพ็จ ข้าพเจ้ายินดีที่จะ ฏ แน็นคดีอาญาจนกึ่งที่สุด

ปอนกลับ

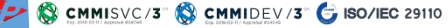

Copyright © Thailand Board of Investment 2017

ນກເລີກດຳນວ

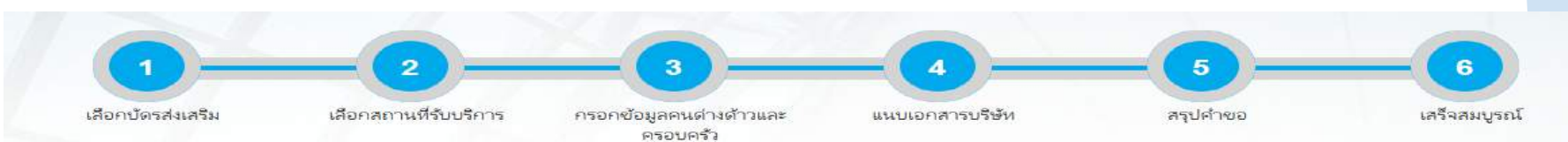

### การดำเนินการเสร็จสมบูรณ์

|                   | ระบบได้รับคำขอเรียบร้อยแล้ว                           |               |
|-------------------|-------------------------------------------------------|---------------|
| ระบบได้คำขอเรื่อง | ขอบรรจุดนต่างด้าวและขออนุญาตให้ครอบครัวเข้ามาในประเทศ |               |
| วันที่ยืนดำขอ     | 8 ธันวาคม 2017, 11.32 น.                              | นา เสรจสมบูรณ |
| กาก               | บริษัท 168 เพาเวอร์ จำกัด                             |               |

### รายละเอียดคำขอ สำนักงานคณะกรรมการส่งเสริมการลงทุน

| สำดับ | เลขคำขอ           | รายการคำขอ                                            | คนต่างด้าวและครอบครัว     |
|-------|-------------------|-------------------------------------------------------|---------------------------|
| 1     | SW60-000001-01-01 | ขอบรรจุคนต่างด้าวและขออนุญาตให้ครอบครัวเข้ามาในประเทศ | MR. FRANK DOUGLAS DENT    |
| 2     | SW60-000001-01-02 | ขอบรรจุดนต่างด้าวและขออนุญาตให้ครอบครัวเข้ามาในประเทศ | - MRS. REECE DOUGLAS DENT |

### รายละเอียดคำขอ กรมการจัดหางาน กระทรางแรงงาน

| สำคับ | เลขต่าขอ          | รายการด้าขอ                                  | คนต่างด้าว             |
|-------|-------------------|----------------------------------------------|------------------------|
| 1     | SW60-000001-02-01 | ซอใบอนุญาตทำงาน (มาตรา 12) - บรรจุดนต่างต้าว | MR. FRANK DOUGLAS DENT |

### รายละเอียดคำขอ สำนักงานตรวจคนเข้าเมือง

| สำคับ | เลขคำขอ           | รายการคำขอ                                                | คนต่างด้าวและครอบครัว     |
|-------|-------------------|-----------------------------------------------------------|---------------------------|
| 1     | SW60-000001-03-01 | ขออนุญาตเพื่ออยู่ในราชอาณาจักรเป็นการชั่วตราวต่อไป (ตม.7) | MR. FRANK DOUGLAS DENT    |
| 2     | SW60-000001-03-02 | ขออนุญาตเพื่ออยู่ในราชอาณาจักรเป็นการซังคราวต่อไป (ตม.7)  | - MRS. REECE DOUGLAS DENT |

เจ้าหน้าที่สำนักงานคณะกรรมการส่งเสริมการลงทุน (BOI) จะทำการรับเรื่องและส่ง Email เพื่อขึ้นขั้นการรับรองคำขอในวันและเวลาราขการ เมื่อ BOI อนุมัติเสร็จสิ้น คำขอจะส่งถึงส่วนงานกองกำกับการ 3 กองบังคับการตรวจคนเข้าเมือง 1 และฝ่ายพิจารณาอนุญาตการทำงาน กรมการจัดหางาน โดยอัตโนมัติ

ท่านสามารถติดตามค่าร้องใด้ที่มมนู "สถานะค่าขอ"

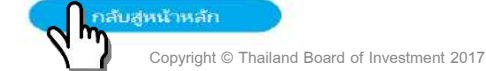

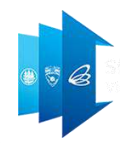

# การยื่นคำขอขยายเวลาของตำแหน่งคน ต่างด้าวและต่ออายุการอยู่ในประเทศ ของคนต่างด้าวและครอบครัว

## 📲 ์หน้าจอ: ขอขยายเวลาของตำแหน่งและต่ออายุการอยู่ในประเทศคนต่างด้าวและครอบครั

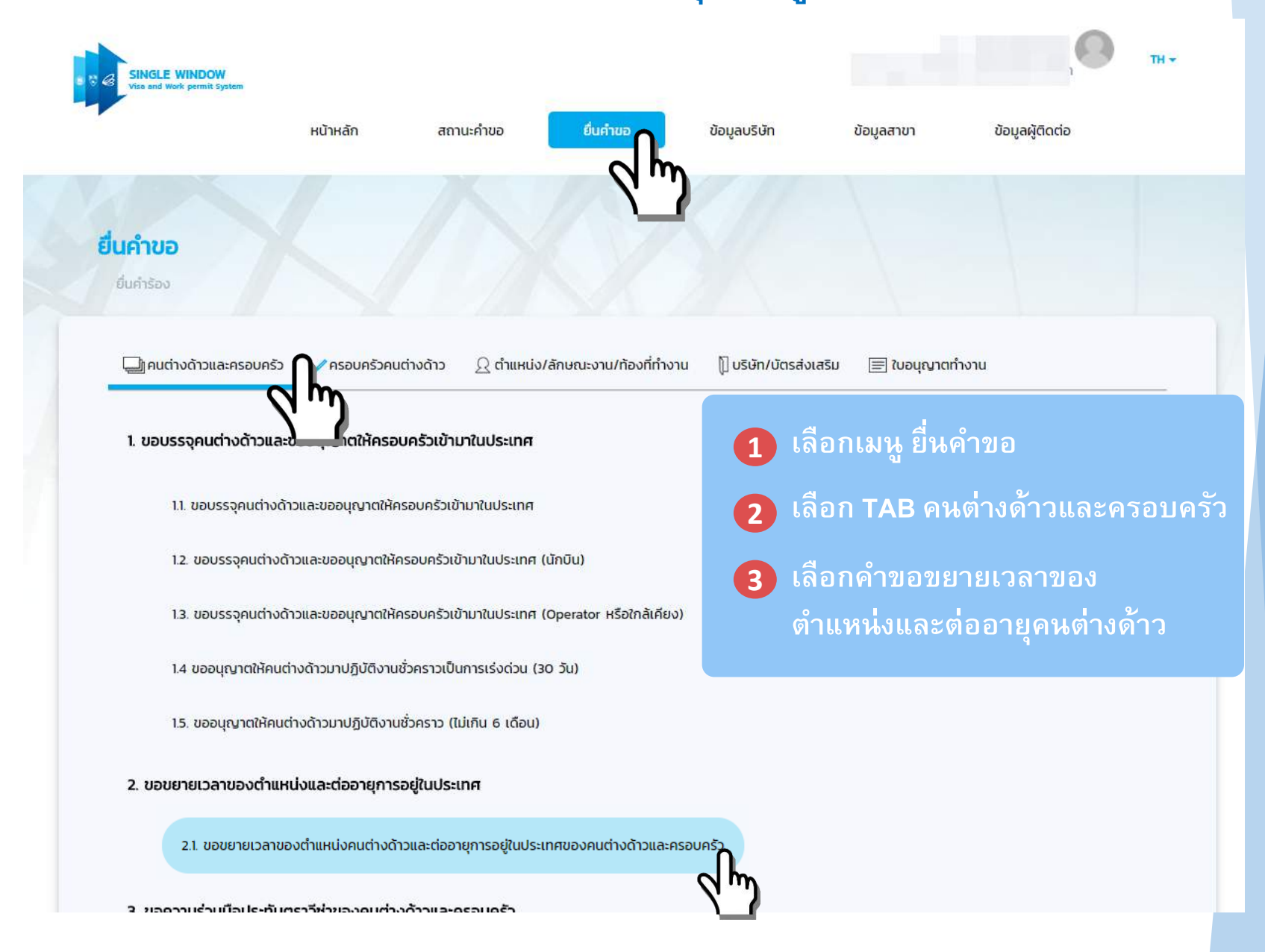

เงื่อนไขการยื่นขอขยายระยะเวลาตำแหน่งและต่ออายุ

ต้องดำเนินการในช่วง 15-90 วันก่อนหมดอายุ

 กรณีดำเนินการที่กรุงเทพฯ จังหวัดเชียงใหม่ และจังหวัดภูเก็ต เตรียมใบนัด หมาย ใบชำระเงิน หนังสือเดินทางฉบับจริง และใบอนุญาตทำงาน

 กรณีดำเนินการที่จังหวัดอื่น ๆ ให้มาพิมพ์หนังสืออนุมัติเพื่อขยายระยะเวลาวีซ่ากับ ตม. (ภายใน 60 วัน และก่อนสิทธิเดิมหมดอายุ) และขอต่ออายุใบอนุญาตทำงานกับ กรมการจัดหางาน/จัดหางานจังหวัด (ก่อนสิทธิเดิมหมดอายุ)

## 📲 ์หน้าจอ: ขอขยายเวลาของตำแหน่งและต่ออายุการอยู่ในประเทศคนต่างด้าวและครอบครั

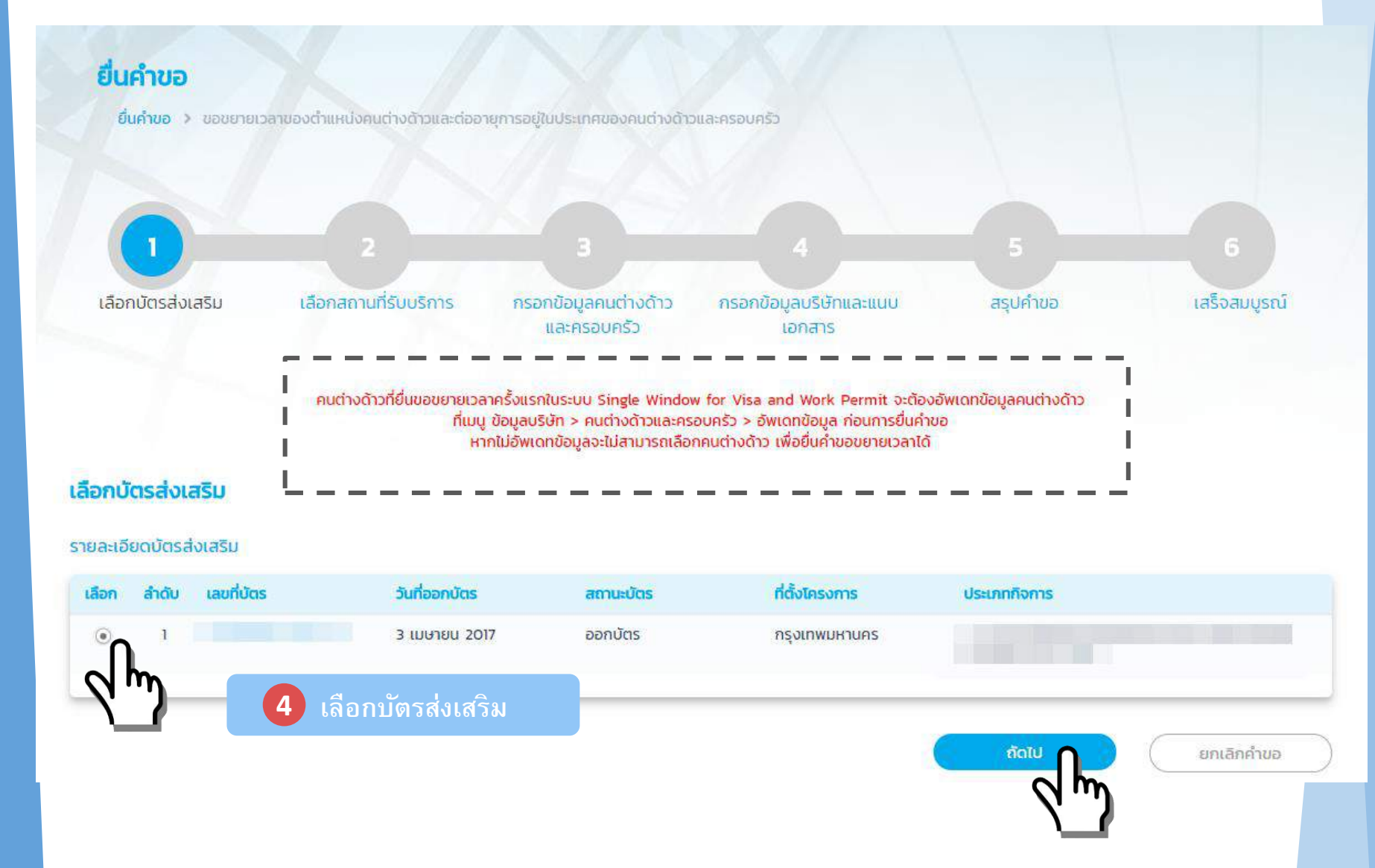

## 📲 หน้าจอ: ขอขยายเวลาของตำแหน่งและต่ออายุการอยู่ในประเทศคนต่างด้าวและครอบครั

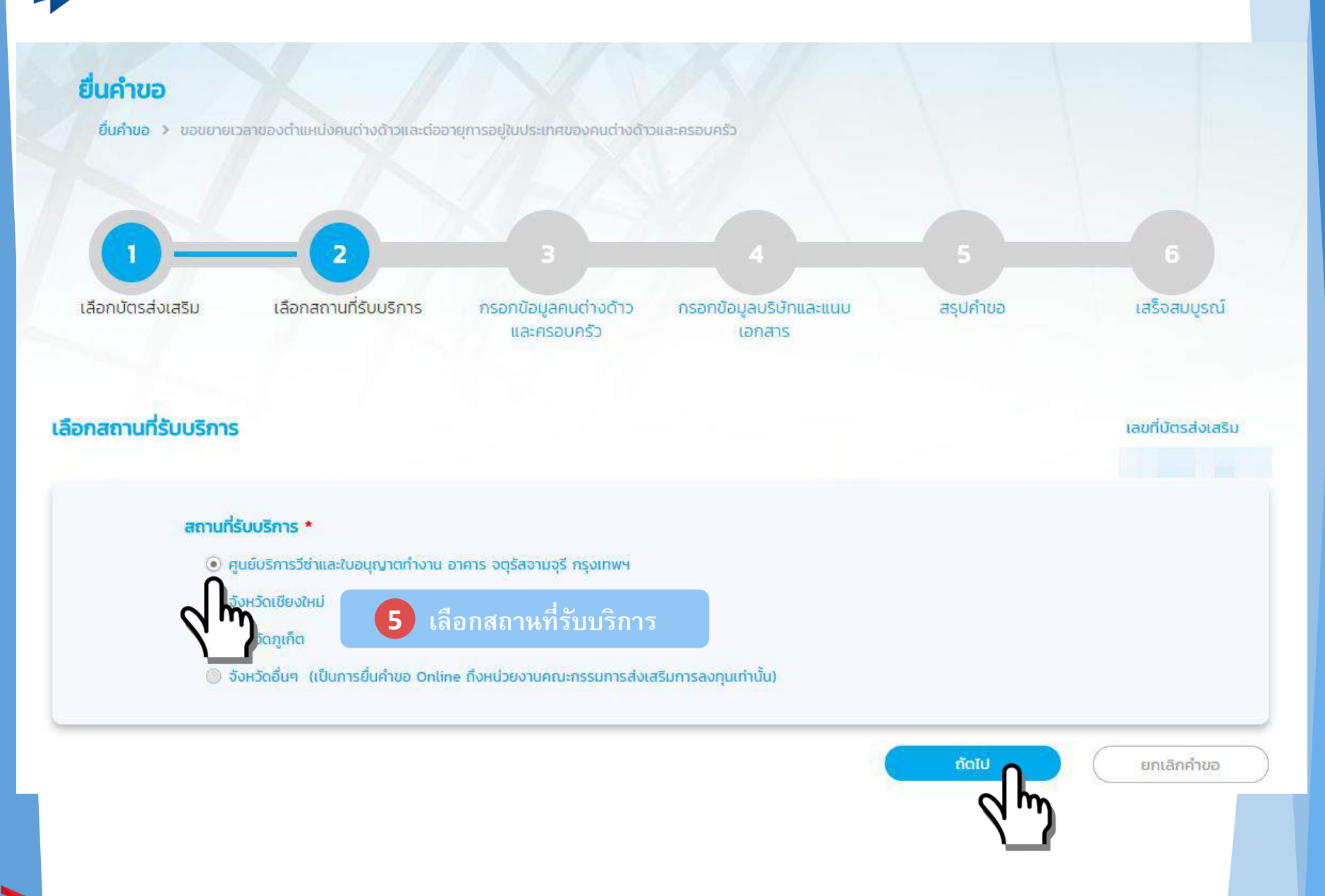

## 🛯 🖉 หน้าจอ: ขอขยายเวลาของตำแหน่งและต่ออายุการอยู่ในประเทศคนต่างด้าวและครอบครั

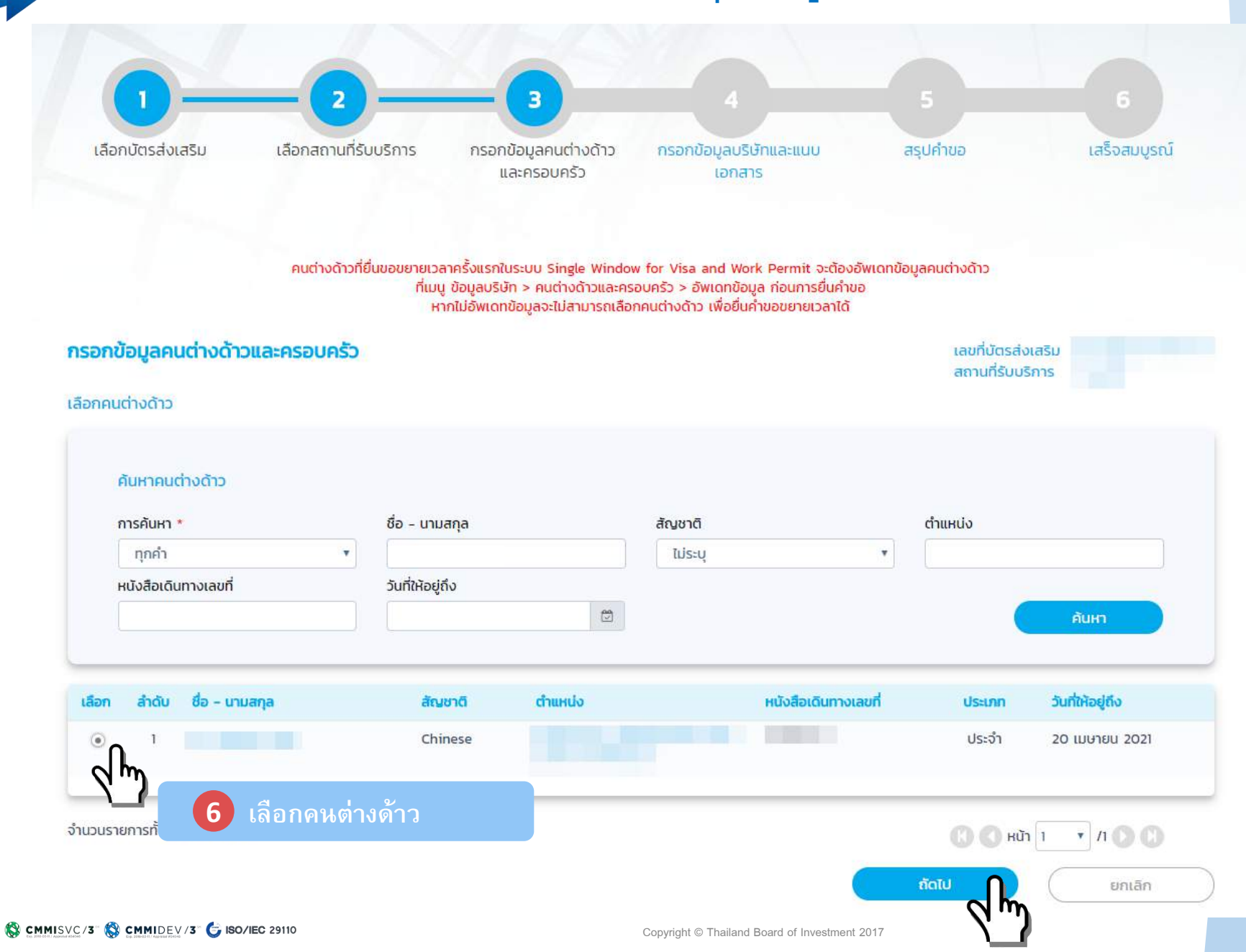

📲 หน้าจอ: ขอขยายเวลาของตำแหน่งและต่ออายุการอยู่ในประเทศคนต่างด้าวและครอบครั

รายการคนต่างด้าวและ

| การคนต่างด้า: | วและครอบครัว   |                      |                                    |                  |                   | เลือกคนต่างด้าว |
|---------------|----------------|----------------------|------------------------------------|------------------|-------------------|-----------------|
| າດັບ          | ชื่อ - นามสกุล | ตำแหน่ง/ความสัมพันธ์ | หนังสือเดินทางเลขที่               | วันที่ให้อยู่ถึง | ต่ออายุให้อยู่ถึง | ด่าเนินการ      |
| 1             |                |                      | 776785875<br>หนังสือเดินทางหมดอายุ | 3 เม.ย. 2019     | 29 a.a. 2020      | E / (           |
|               |                |                      | SCD<br>หนังสือเดินทางหมดอายุ       | 3 เม.ย. 2019     | 29 ส.ค. 2020      | E 🥖             |

หมายเหตุ ที่เมนู ข้อมูลบริษัท > คนต่างด้าวและครอบครัว > อัพเดทข้อมูล ก่อนการยื่นคำขอ หากไม่อัพเดทข้อมูลจะไม่สามารถเลือกคนต่างด้าว เพื่อยื่นคำขอขยายเวลาได้

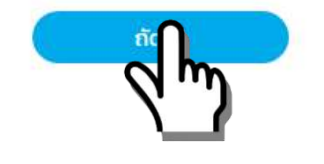

ยกเลิกคำขอ

S CMMISVC/3" S CMMIDEV/3" G ISO/IEC 29110

## 🛯 📽 โหน้าจอ: ขอขยายเวลาของตำแหน่งและต่ออายุการอยู่ในประเทศคนต่างด้าวและครอบครั

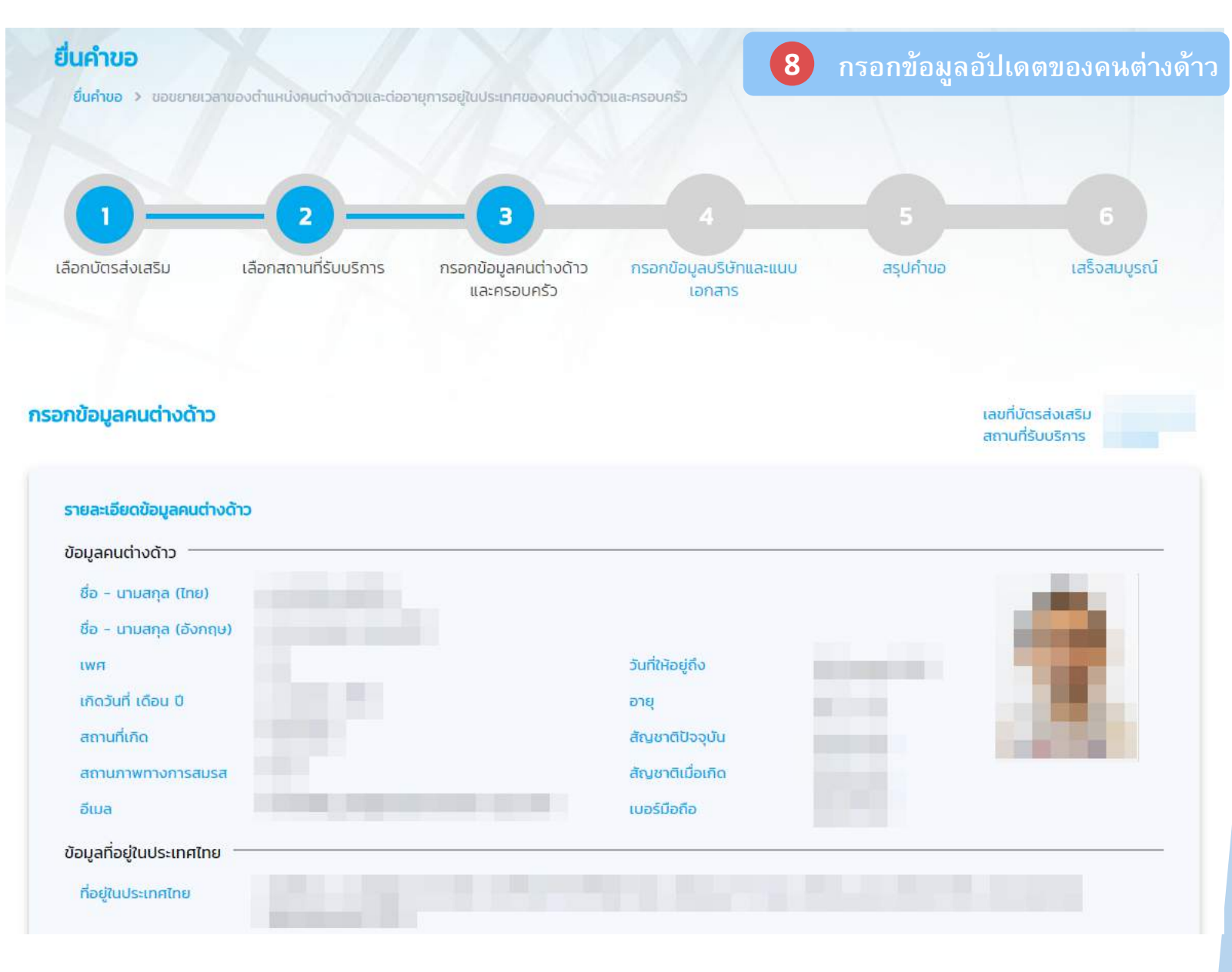

CMMISVC/3 SC CMMIDEV/3 G ISO/IEC 29110

## 💌 🖉 หน้าจอ: ขอขยายเวลาของตำแหน่งและต่ออายุการอยู่ในประเทศคนต่างด้าวและครอบครั

|                                  |                                        | 8                          | กรอกข้อมูลอัปเดตของคนต่างด้าว |
|----------------------------------|----------------------------------------|----------------------------|-------------------------------|
| ขอมูลหนงสอเดินทาง —              |                                        |                            | -                             |
| หนังสือเดินทางเลขที่             |                                        | ออกให้ที่                  |                               |
| วัน/เดือน/ปีที่ออก               |                                        | หมดอายุวันที่              |                               |
| ได้รับอนุญาตให้อยู่ถึงวัน<br>ที่ |                                        | เข้าเมืองครั้งล่าสุดวันที่ |                               |
| ถือวีซ่าล่าสุดประเภท             |                                        |                            |                               |
| ข้อมูลการเดินทางครั้งล่าสุ       | Ω ———————————————————————————————————— |                            |                               |
| ตม.6 ลำดับที่                    |                                        | เข้ามาทางด่าน              |                               |
| เดินทางเข้าประเทศไทย<br>โดยพาหนะ |                                        | จากประเทศ                  |                               |
| ข้อมูลใบสำคัญถิ่นที่อยู่ —       |                                        |                            |                               |
| ถือใบสำคัญ ประเภท                | 2                                      | เลขที่                     | 2                             |
| จังหวัด                          | -                                      | ออกให้ที่                  | -                             |
| ออกให้วันที่                     | -                                      | ใช้ได้ถึงวันที่            | -                             |
| ข้อมูลใบสำคัญประจำตัวคน          | เต่างด้าว                              |                            |                               |
| เลขที่                           | 2                                      |                            |                               |
| จังหวัด                          |                                        | ออกให้ที่                  | 2                             |
| ออกให้วันที่                     | a.                                     | ใช้ได้ถึงวันที่            | ~                             |
|                                  |                                        |                            |                               |

## 📲 ศีน้าจอ: ขอขยายเวลาของตำแหน่งและต่ออายุการอยู่ในประเทศคนต่างด้าวและครอบครั

| อมูลหนังสือเดินทาง                                                                                    |                                |                                |                                |   |
|----------------------------------------------------------------------------------------------------|--------------------------------|--------------------------------|--------------------------------|---|
| 📃 กรุณาเลือก หากมีการเปลี่ยนแปล                                                                       | งข้อมูลการเดินทาง              |                                |                                |   |
| ถือวีซ่าล่าสุดประเภท *                                                                                | ได้รับอนุญาตให้อยู่ถึงวันที่ * | เข้าเมืองครั้งล่าสุดวันที่ *   |                                |   |
| กรุณาเลือก                                                                                            | •                              | 2                              |                                |   |
| <i>เ</i> อมูลการเดินทางครั้งล่าสุด ——                                                                 |                                |                                |                                |   |
| ตม.6 ลำดับที่ *                                                                                       | เข้ามาทางด่าน *                | เดินทางเข้าประเทศไทยโดยพาหนะ * | จากประเทศ *                    |   |
|                                                                                                    | กรุณาเลือก                     | <ul> <li>กรุณาเลือก</li> </ul> | <ul> <li>กรุณาเลือก</li> </ul> | T |
| ใบสำคัญถิ่นที่อยู่ ประเภท *<br>กรุณาเลือก<br>จังหวัด *<br>กรุณาเลือก<br>เอนลในสำคัญประจำตัวคมต่างด้าว | เลขที่ *<br>ออกให้ที่ *        | ออกให้วันที่ *                 | ใช้ได้ถึงวันที่ <b>*</b>       |   |
| เลขที่ *                                                                                              |                                |                                |                                |   |
| จังหวัด *                                                                                             | ออกให้ที่ *                    | ออกให้วันที่ *                 | ใช้ได้ถึงวันที่ *              |   |
| กรุณาเลือก                                                                                            | ×                              |                                |                                | 1 |

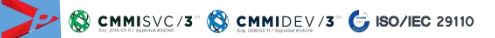

# 📲 หน้าจอ: ขอขยายเวลาของตำแหน่งและต่ออายุการอยู่ในประเทศคนต่างด้าวและครอบครั

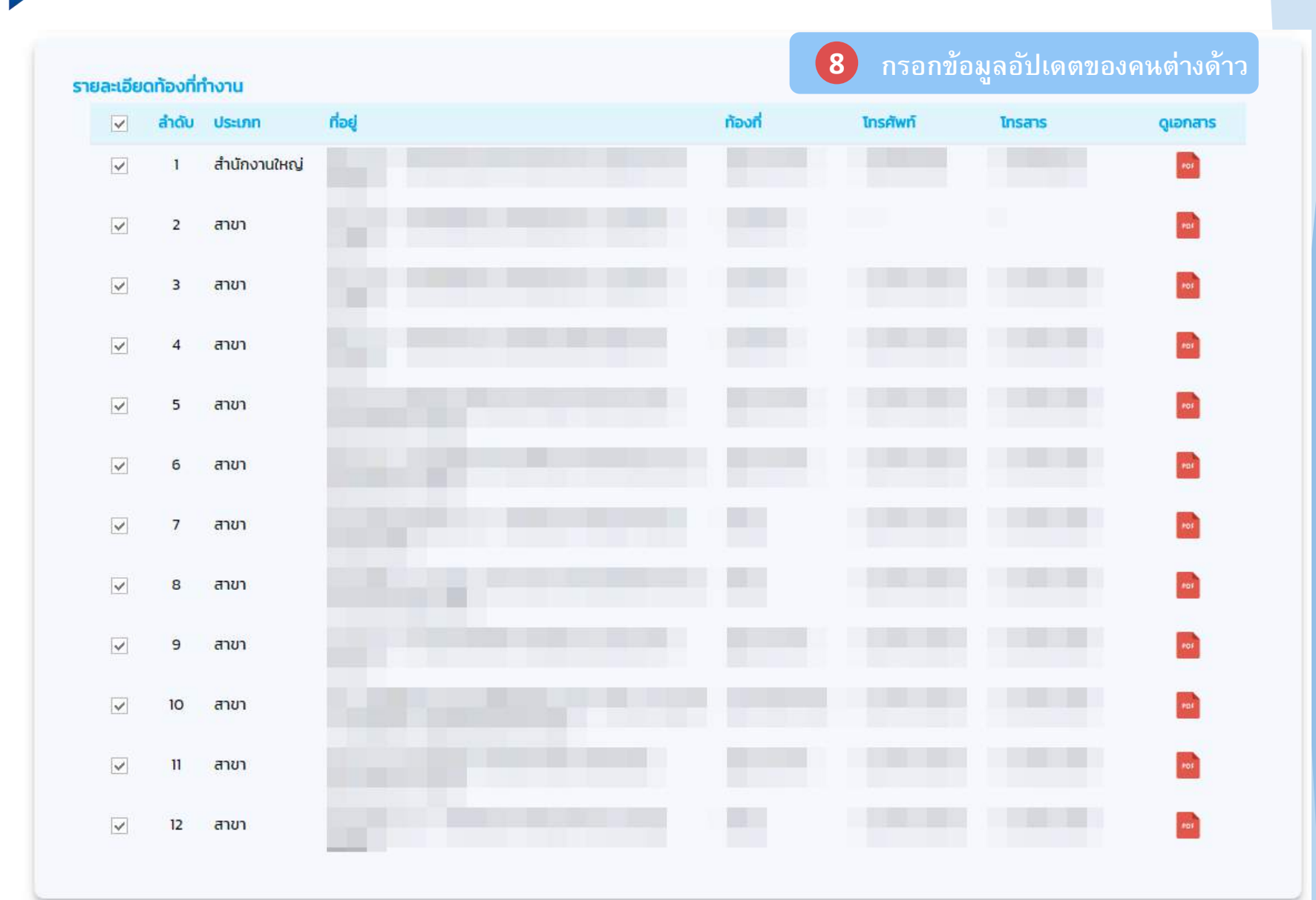

## 🔹 🖉 หน้าจอ: ขอขยายเวลาของตำแหน่งและต่ออายุการอยู่ในประเทศคนต่างด้าวและครอบครั

| ายละเอียดการขออนุณาตเพื่อกลับ                                    | <b>เข้ามาใ</b><br>ราชอาถ | <b>้นราชอาณาจักรอีก (Re-Entry)</b><br>มาจักรอีก (Re-Entry) | 8                      | กร | อกข้อมูลอัปเดตของค   | นต่างด้าว |
|------------------------------------------------------------------|--------------------------|------------------------------------------------------------|------------------------|----|----------------------|-----------|
| จำนวนครั้งที่ขอ *                                                | 2                        |                                                            |                        |    |                      |           |
| <ul> <li>โคริง (Single)</li> <li>ประเทศที่เดินทางไป *</li> </ul> | ครัง (1                  | iดินทางโดย *                                               | กำหนดออกจากประเทศไทย * |    | กำหนดกลับประเทศไทย * |           |
| กรุณาเลือก                                                       | v                        | กรุณาเลือก                                                 |                        |    |                      | 8         |
| จุดประสงค์ในการเดินทาง *                                         |                          |                                                            |                        |    |                      |           |
|                                                                  |                          |                                                            |                        |    |                      |           |
|                                                                  |                          |                                                            |                        |    |                      |           |

| ล่าดับ  | ชื่อเอกสาร                                                                               | วันที่แบบเอกสาร                | แบบเอกสาร |
|---------|------------------------------------------------------------------------------------------|--------------------------------|-----------|
| 1       | รูปถ่าย *                                                                                | ไม่มีไฟล์                      | UPLOAD    |
| 2       | สำเนาหนังสือเดินทางของผู้ขออนุญาต (หน้าแรกและทุกหน้าที่มีตราประทับของประเทศไทย) *        | ไม่มีไฟล์                      | UPLOAD    |
| 3       | บัตร ตม.6 *                                                                              | ไม่มีไฟล์                      | UPLOAD    |
| 4       | สำเนาใบอนุญาตทำงาน Work Permit (ถ้ามี)                                                   | ไม่มีไฟล์แ <mark>น</mark> บ    | UPLOAD    |
| 5       | ใบนัดหมายแจ้งอยู่เกิน 90 วัน ครั้งล่าสุด (ถ้ามี)                                         | ไม่มีไฟล์                      | UPLOAD    |
| 6       | สำเนาใบสำคัญถิ่นที่อยู่ (ถ้ามี)                                                          | រេរជីសេត៍                      | UPLOAD    |
| 7       | สำเนาใบสำคัญประจำตัวคนต่างด้าว (ถ้ามี)                                                   | រេរជីសៃង៍                      | UPLOAD    |
| 8       | สำเนา Invoice หรือ Packing List ของที่จะนำเข้า (ถ้ามี)                                   | ไม่มีไฟล์                      | UPLOAD    |
| 9       | อื่น ๆ                                                                                   | ไม่มีไฟล์                      | UPLOAD    |
| รองรับข | นาดไฟล์ PDF ขนาดไม่เกิน 5 MB รูปถ่าย ขนาดไฟล์ไม่เกิน 160x240 pixels ขนาดไม่เกิน 2 MB รอง | รับไฟล์ประเภท JPEG,JPG และ PNG |           |
|         |                                                                                          |                                |           |
|         |                                                                                          | 0000                           | (         |

## 📲 ์หน้าจอ: ขอขยายเวลาของตำแหน่งและต่ออายุการอยู่ในประเทศคนต่างด้าวและครอบครั

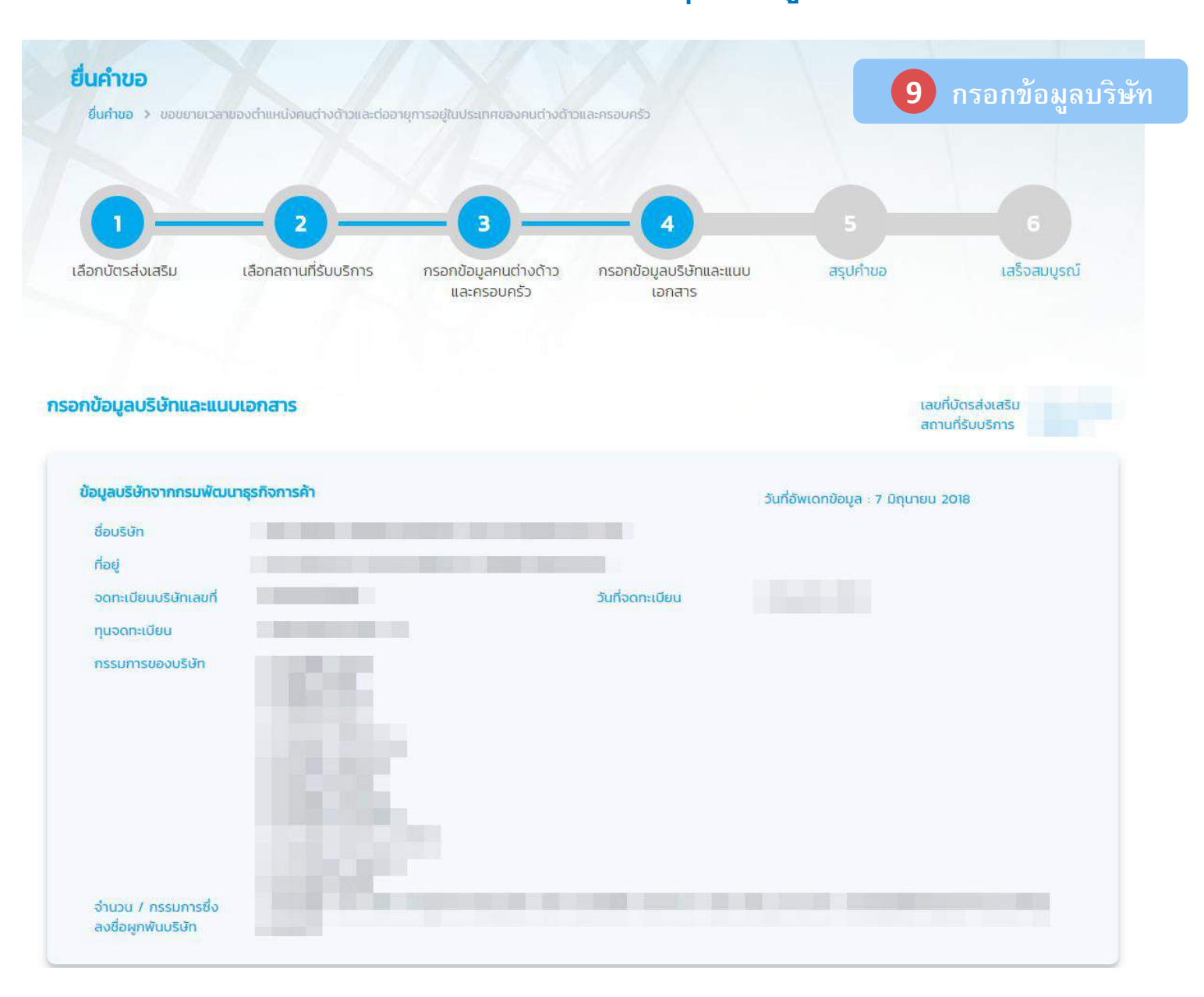

สิหน้าจอ: ขอขยายเวลาของตำแหน่งและต่ออายุการอยู่ในประเทศคนต่างด้าวและครอบครัว

| โทรศัพท์                                                                                                    |                                                                                                    |                                                                                                    | โทรสาร                                                                           |                    |                  |
|----------------------------------------------------------------------------------------------------|----------------------------------------------------------------------------------------------------|----------------------------------------------------------------------------------------------------|----------------------------------------------------------------------------------|--------------------|------------------|
| อัตราส่วนผู้ถือหุ้นไทย                                                                                                    | 0 %                                                                                                    |                                                                                                    | อัตราส่วนผู้ถือหุ้นต่าง<br>ชาติ                                                  | 100 %              |                  |
| ยอดขายปี *                                                                                                    |                                                                                                    | ียอดขายในประเทศ *                                                                                                    |                                                                                  | ยอดขายต่างประเทศ * |                  |
| กรุณาเลือก                                                                                                    | •                                                                                                    |                                                                                                    | บาท                                                                              |                    | บาท              |
| ผลประกอบการ *<br>🔿 กำไรสุทธิ 🔵 ขาดทุ                                                                                                    | มสุทธิ                                                                                                    |                                                                                                    |                                                                                  |                    |                  |
|                                                                                                    | บาท                                                                                                    |                                                                                                    |                                                                                  | 9                  | กรอกข้อมูลบริษัท |
| เงินลงทุนทั้งสิ้น<br>(สินทรัพย์รวม)                                                                                                    |                                                                                                    |                                                                                                    | จำนวนคนงานไทย                                                                    |                    |                  |
| อมูลบตรสงเสรม<br>เงินลงทุนทั้งสิ้น<br>(สินทรัพย์รวม)                                                                                                    | านใจและเริ่ามัก                                                                                                    |                                                                                                    | จำนวนคนงานไทย                                                                    |                    |                  |
| อมูลบตรสงเสรม<br>เงินลงทุนทั้งสิ้น<br>(สินทรัพย์รวม)<br>ายละเอียดการเปลี่ยนแปล                                                                                                    | <b>เงข้อมูลบริษัท</b><br>มเลี้ยมแปลงข้อมูลเริษัท                                                                                 | ว้อนอนจีนัก แก้ไป กา วันที่ 30 พฤ                                                                                                    | จำนวนคนงานไทย                                                                    |                    |                  |
| อมูลบตรสงเสรม<br>เงินลงทุนทั้งสิ้น<br>(สินทรัพย์รวม)<br>ายละเอียดการเปลี่ยนแปล<br>กรุณาเลือก หากมีการ<br>โทรศัพท์ *                                                                                                    | <b>เงข้อมูลบริษัท</b><br>เปลี่ยนแปลงข้อมูลบริษัท (                                                                               | ข้อมูลบริษัท แก้ไข ณ วันที่ 30 พฤ<br>โทรสาร *                                                                                                    | จำนวนคนงานไทย<br>ษภาคม 2018)                                                     |                    |                  |
| อมูลบตรสงเสรม<br>เงินลงทุนทั้งสิ้น<br>(สินทรัพย์รวม)<br>ายละเอียดการเปลี่ยนแปล<br>กรุณาเลือก หากมีการ<br>โทรศัพท์ *                                                                                                    | <b>างข้อมูลบริษัท</b><br>เปลี่ยนแปลงข้อมูลบริษัท (                                                                               | ข้อมูลบริษัท แก้ไข ณ วันที่ 30 พฤ<br>โทรสาร *                                                                                                    | จำนวนคนงานไทย<br>ษภาคม 2018)                                                     |                    |                  |
| อมูลบตรสงเสรม<br>เงินลงทุนทั้งสิ้น<br>(สินทรัพย์รวม)<br>ายละเอียดการเปลี่ยนแปล<br>กรุณาเลือก หากมีการ<br>โทรศัพท์ *<br>                                                                                                    | <b>เงข้อมูลบริษัท</b><br>เปลี่ยนแปลงข้อมูลบริษัท (                                                                               | ข้อมูลบริษัท แก้ไข ณ วันที่ 30 พฤ<br>โทรสาร *<br>อัตราส่วนผู้ถือหุ้นต่างชาย                                                                             | จำนวนคนงานไทย<br>ชภาคม 2018)<br>ฉิ*                                              |                    |                  |
| อมูลบตรสงเสรม<br>เงินลงทุนทั้งสิ้น<br>(สินทรัพย์รวม)<br>ายละเอียดการเปลี่ยนแปล<br>กรุณาเลือก หากมีการ<br>โทรศัพท์ *<br>อัตราส่วนผู้ถือหุ้นไทย *                                                                                                    | <mark>เงข้อมูลบริษัท</mark><br>เปลี่ยนแปลงข้อมูลบริษัท (                                                                         | ข้อมูลบริษัท แก้ไข ณ วันที่ 30 พฤ<br>โทรสาร *<br>อัตราส่วนผู้ถือหุ้นต่างชาย                                                                             | จำนวนคนงานไทย<br>ษภาคม 2018)<br>ฉี•                                              |                    |                  |
| อมูลบตรสงเสรม<br>เงินลงทุนทั้งสิ้น<br>(สินทรัพย์รวม)<br>ายละเอียดการเปลี่ยนแปล<br>กรุณาเลือก หากมีการ<br>โทรศัพท์ *<br>อัตราส่วนผู้ถือหุ้นไทย *                                                                                                    | <b>างข้อมูลบริษัท</b><br>เปลี่ยนแปลงข้อมูลบริษัท (                                                                               | ข้อมูลบริษัท แก้ไข ณ วันที่ 30 พฤ<br>โทรสาร *<br>อัตราส่วนผู้ถือหุ้นต่างชาย                                                                             | จำนวนคนงานไทย<br>ษภาคม 2018)<br>5 * %<br>761 864 906 85                          | 1 796 654          |                  |
| อมูลบตรสงเสรม<br>เงินลงทุนทั้งสิ้น<br>(สินทรัพย์รวม)<br>ายละเอียดการเปลี่ยนแปล<br>กรุณาเลือก หากมีการ<br>โทรศัพท์ *<br>                                                                                                    | <b>เงข้อมูลบริษัท</b><br>เปลี่ยนแปลงข้อมูลบริษัท (<br>%                                                                          | ข้อมูลบริษัท แก้ไข ณ วันที่ 30 พฤ<br>โทรสาร *<br>อัตราส่วนผู้ถือหุ้นต่างชาย<br>รวมสินทรัพย์                                                             | จำนวนคนงานไทย<br>ษภาคม 2018)<br>5 • %<br>761,864,906 85                          | 1,796,654          |                  |
| อมูลบตรสงเสรม<br>เงินลงทุนทั้งสิ้น<br>(สินทรัพย์รวม)<br>ายละเอียดการเปลี่ยนแปล<br>กรุณาเลือก หากมีการ<br>โทรศัพท์ *<br>                                                                                                    | <mark>เงข้อมูลบริษัท</mark><br>เปลี่ยนแปลงข้อมูลบริษัท (<br>%<br><b>พข้อมูลบัตรส่งเสริม</b><br>เปลี่ยนแปลงข้อมูลบัตรส่ง          | ข้อมูลบริษัท แก้ไข ณ วันที่ 30 พฤ<br>โทรสาร *<br>อัตราส่วนผู้ถือหุ้นต่างชาย<br>ราวมสินทรัพย์                                                            | จำนวนคนงานไทย<br>ษภาคม 2018)<br>5 *<br>761,864,906 85<br>วันที่ 30 พฤษภาคม 2018) | 4,796,654          |                  |
| อมูลบตรสงเสรม<br>เงินลงทุนทั้งสิ้น<br>(สินทรัพย์รวม)          ายละเอียดการเปลี่ยนแปล         กรุณาเสือก หากมีการ         โกรศัพท์ *         อัตราส่วนผู้ถือหุ้นไทย *         ายละเอียดการเปลี่ยนแปล         กรุณาเสือก หากมีการ         เงินระเอียดการเปลี่ยนแปล         เงินระเอียดการเปลี่ยนแปล         เงินลงทุนทั้งสิ้น (สินทรัพย์ยาง | <mark>งข้อมูลบริษัท</mark><br>เปลี่ยนแปลงข้อมูลบริษัท (<br>%<br><b>งข้อมูลบัตรส่งเสริม</b><br>เปลี่ยนแปลงข้อมูลบัตรส่ง<br>เวม) * | ข้อมูลบริษัท แก้ไข ณ วันที่ 30 พฤ<br>โทรสาร *<br>อัตราส่วนผู้ถือหุ้นต่างชาย<br>ร้าวมสิ้นทรัพยี่<br>เสริม (ข้อมูลบัตรส่งเสริม แก้ไข ณ<br>จำนวนคนงานไทย * | จำนวนคนงานไทย<br>ยภาคม 2018)<br>กิ•<br>761,864,906 85<br>วันที่ 30 พฤษภาคม 2018) | 4,796,654          |                  |

### < หน้าจอ: ขอขยายเวลาของตำแหน่งและต่ออายุการอยู่ในประเทศคนต่างด้าวและครอบ<mark>ครั</mark>

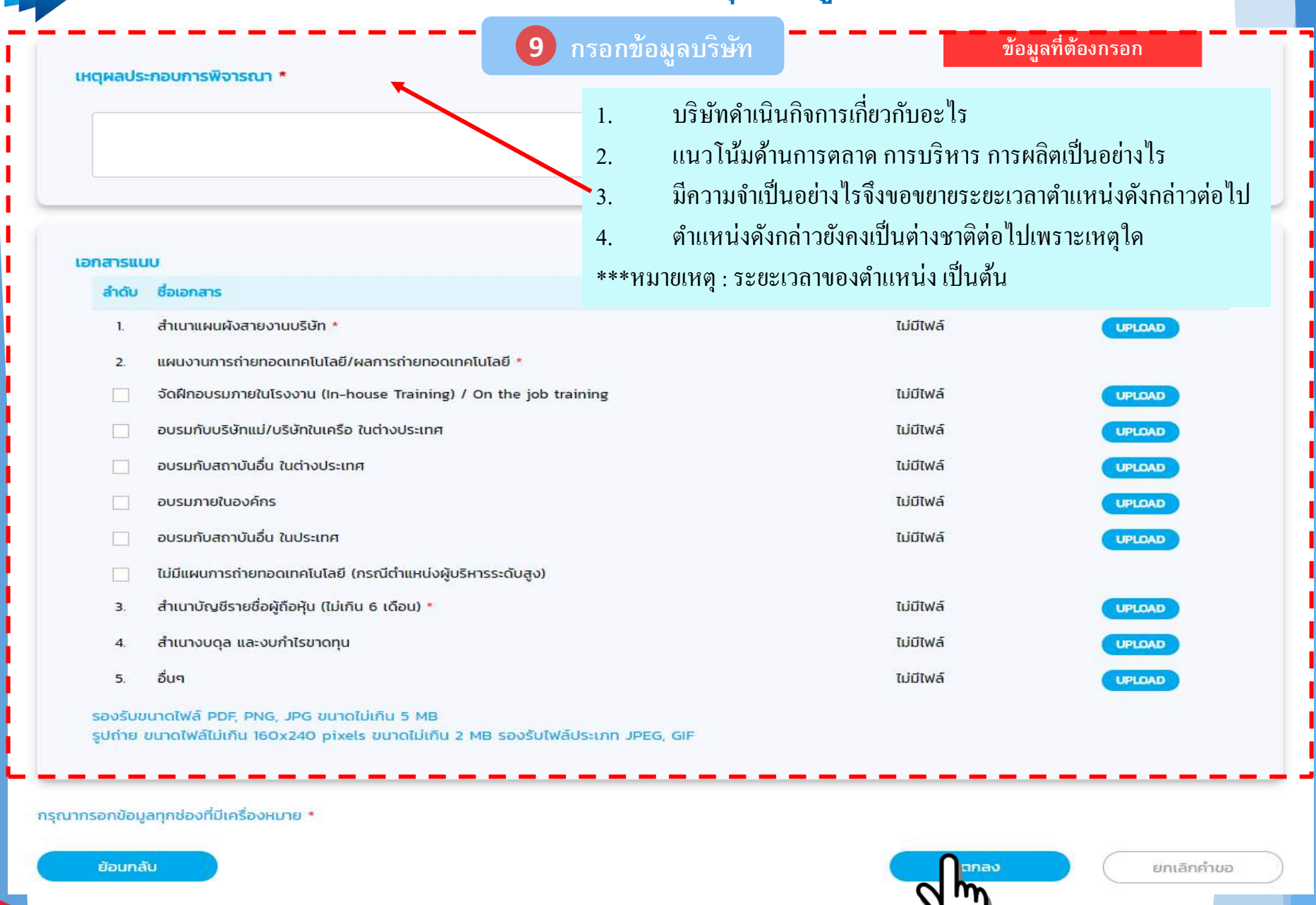

### 📲 ์หน้าจอ: ขอขยายเวลาของตำแหน่งและต่ออายุการอยู่ในประเทศคนต่างด้าวและครอบค

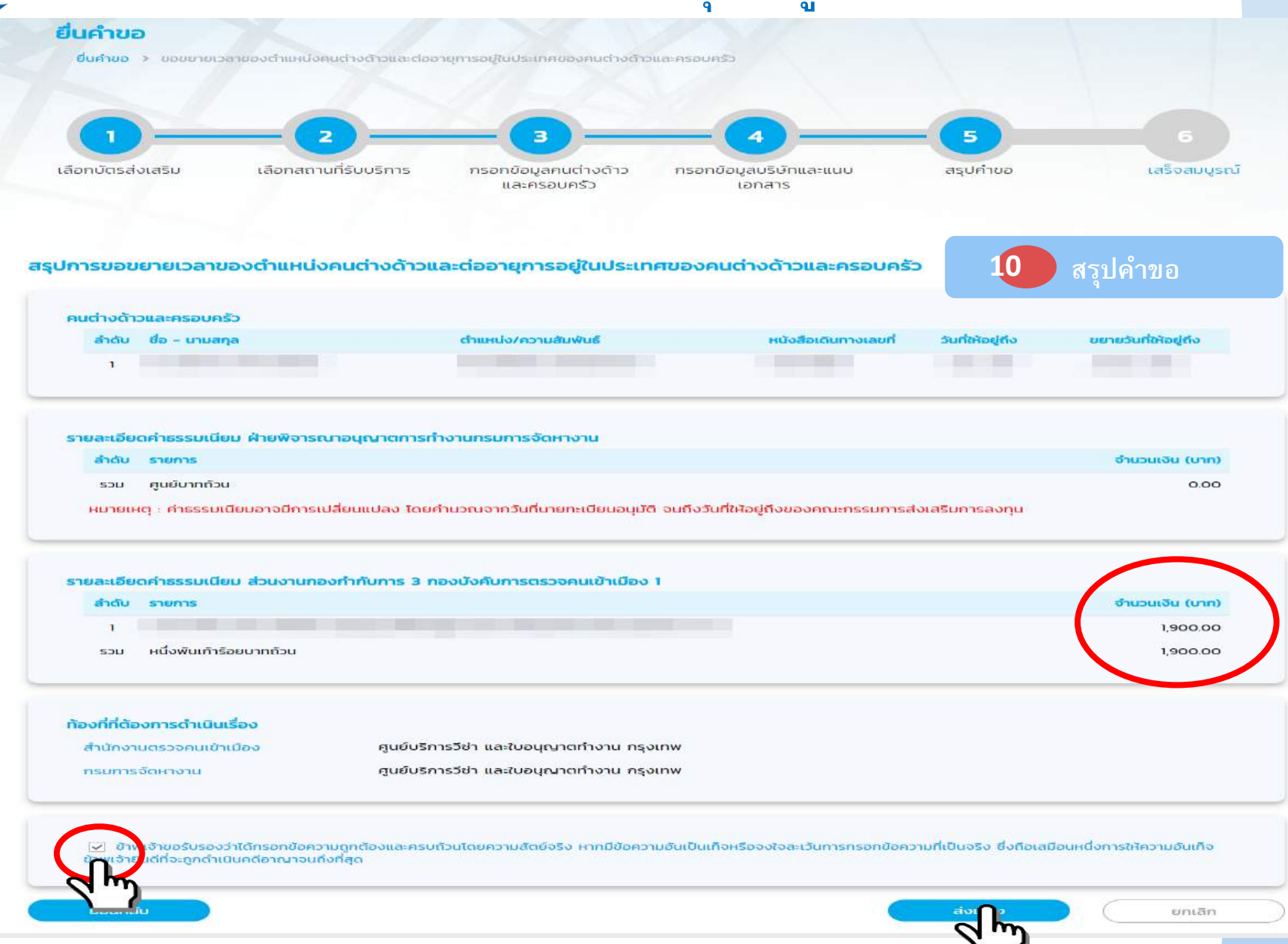

Copyright © Thailand Board of Investment 2017

### 🕫 🖉 หน้าจอ: ขอขยายเวลาของตำแหน่งและต่ออายุการอยู่ในประเทศคนต่างด้าวและครอบครัว

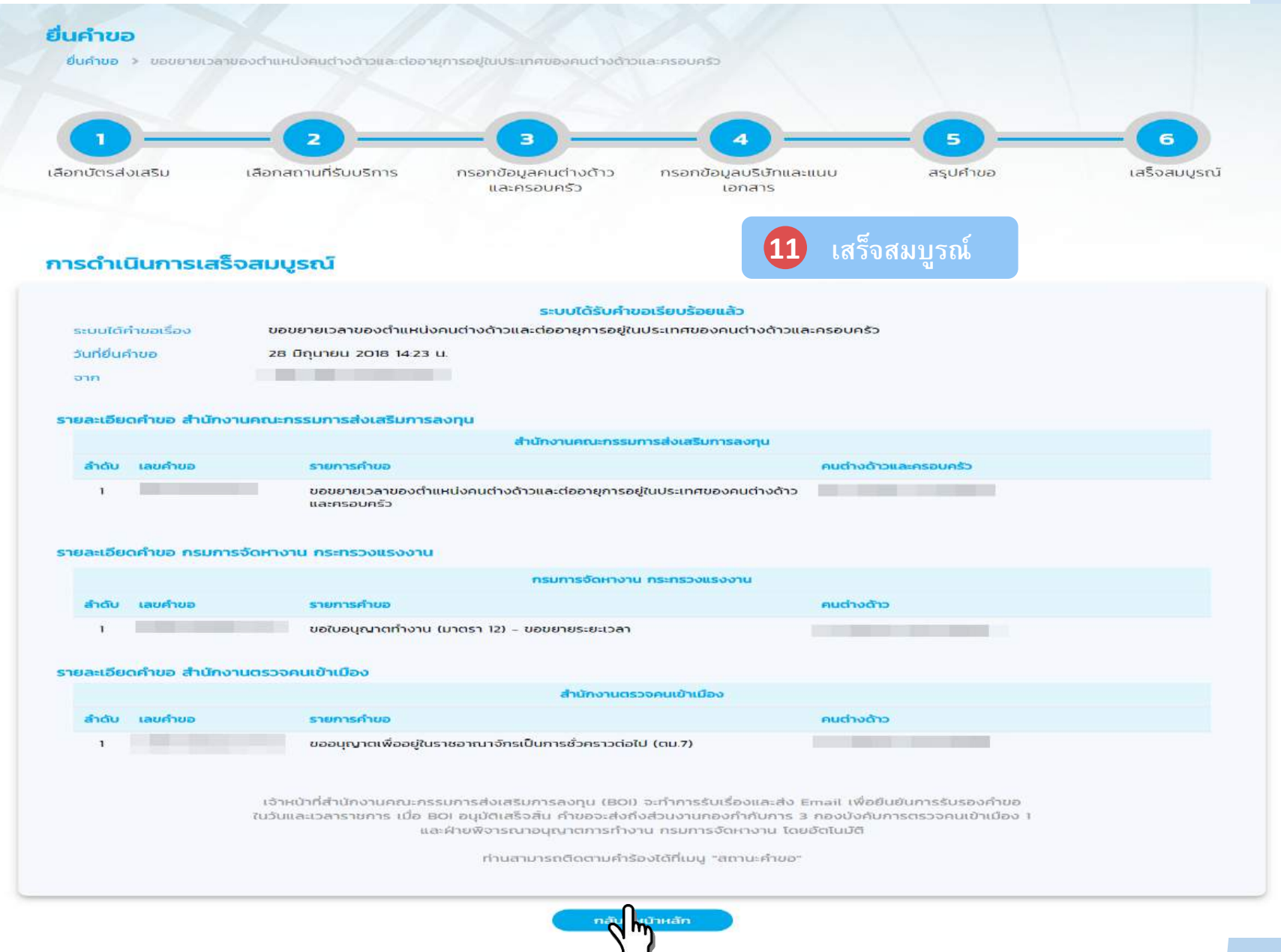

📂 🔇 CMMISVC/3" 🔇 CMMIDEV/3" 👉 ISO/IEC 29110

Copyright © Thailand Board of Investment 2017

### เลือกบัตรส่งเสริม

### รายละเอียดบัตรส่งเสริม

| เลือก | ล่าดับ | เลขที่บัตร 🗢 | วันที่ออกบัตร | สถานะบัตร      | ที่ตั้งโครงการ | ประเภทกิจการ                                                                 |
|-------|--------|--------------|---------------|----------------|----------------|------------------------------------------------------------------------------|
| Jm    | 1      | 1234(1)/2552 | 30 มี.ย. 2009 | เปิดดำเนินการ  | กรุงเทพ        | 4.10 กิจการผลิตชิ้นส่วนยานพาหนะ                                              |
|       | 2      | 1255(1)/2553 | 12 มี.ค. 2010 | สิ้นสุดโครงการ | กรุงเทพมหานคร  | 7.2 กิจการสถานีบริการก๊าชธรรมชาติ                                            |
|       | 3      | 1322/2550    | 21 มี.ค. 2007 | เปิดดำเนินการ  | พัทลุง         | 7.6 กิจการบริษัทการค้าระหว่างประเทศ (International<br>Trading Centers : ITC) |
| 0     | 4      | 1493(7)/2552 | 30 มิ.ย. 2009 | เปิดดำเนินการ  | ກູເກົຕ         | 5.8 กิจการซอฟต์แวร์                                                          |

### เลือกสถานที่รับบริการ

เลขที่บัตรส่งเสริม 1234(1)/2552

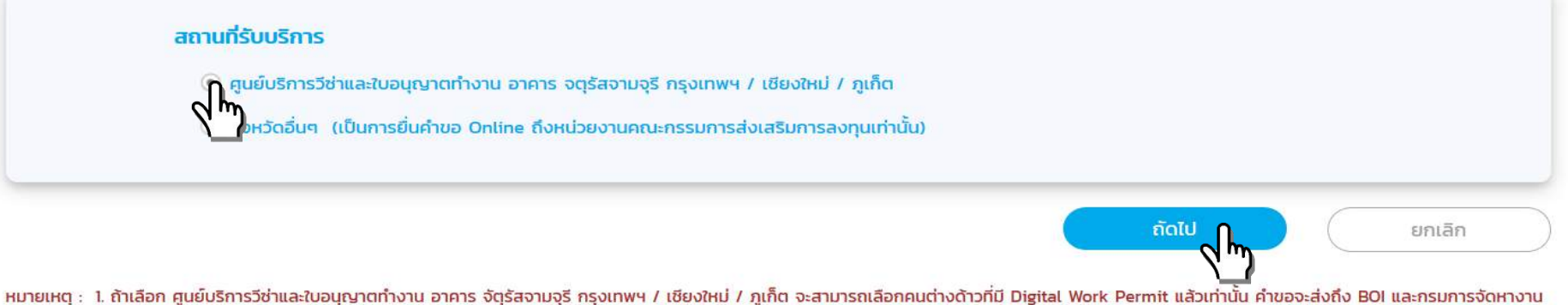

หมายเหตุ : 1. ถ้าเลือก ศูนย์บริการวีซ่าและใบอนุญาตทำงาน อาคาร จัตุรัสจามจุรี กรุงเทพฯ / เชียงใหม่ / ภูเก็ต จะสามารถเลือกคนต่างด้าวทีมี Digital Work Permit แล้วเท่านั้น คำขอจะส่งถึง BOI และกรมการจัดหางาน อัตโนมัติ ระบบจะยกเลิก Digital Work Permit ของคนต่างด้าวทันที และคนต่างด้าวจะต้องนำหนังสีออนุมัติของ BOI ไปยื่นยกเลิกวีซ่า ณ สำนักงานตรวจคนเข้าเมืองด้วยตนเอง

2. ถ้าเลือก จังหวัดอื่นๆ จะสามารถเลือกคนต่างด้าวที่ไม่มี Digital Work Permit และเป็นการนำหนังสืออนุมัติจาก BOI ไปยื่นที่กรมจัดหางานฯ และสำนักงานตรวจคนเข้าเมือง ตามท้องที่ในบัตรส่งเสริม

# 🔹 🖉 หน้าจอ: ขอแจ้งพ้นคนต่างด้าวและครอบครัว

### ค้นหาคนต่างด้าว

| การค้นหา *           | ชื่อ - นามสกุล   | สัญชาติ | ตำเ | เหน่ง |
|----------------------|------------------|---------|-----|-------|
| ทุกคำ                |                  | ไม่ระบุ | ~   |       |
| หนังสือเดินทางเลขที่ | วันที่ให้อยู่ถึง |         |     |       |
|                      |                  |         |     | А́инา |

|      | ล่าดับ | ชื่อ - นามสกุล | สัญชาติ   | ตำแหน่ง                   | หนังสือเดินทางเลขที่ | ประเภท | วันที่ให้อยู่ถึง |
|------|--------|----------------|-----------|---------------------------|----------------------|--------|------------------|
|      | 1      |                | Korean    | MACHINING SUPERVISOR 3    |                      | ประจำ  | 15 ก.ศ. 2020     |
|      | 2      |                | Afghan    | MANAGING DIRECTOR (JAPAN) |                      | ประจำ  | 11 ส.ค. 2020     |
|      | 3      |                | Andorran  | CC (ORANGE) ABCDFG        |                      | ประจำ  | 20 ມີ.ຍ. 2020    |
|      | 4      |                | Albanian  | OPERATOR                  |                      | ประจำ  | 11 ເມ.ຍ. 2020    |
| لألس | 5      |                | Pakistani | JUNIOR SYSTEM ANALYSIS    |                      | ประจำ  | 7 w.u. 2020      |
|      | 6      |                | American  | TESTER                    |                      | ประจำ  | 20 ก.ย. 2020     |

จำนวนรายการทั้งหมด 6 รายการ

🕜 🔿 หน้า 🔢 🚽 /1 🚫 🔘

ยกเลิก

(การง
## 🛛 📾 หน้าจอ: ขอแจ้งพ้นคนต่างด้าวและครอบครัว

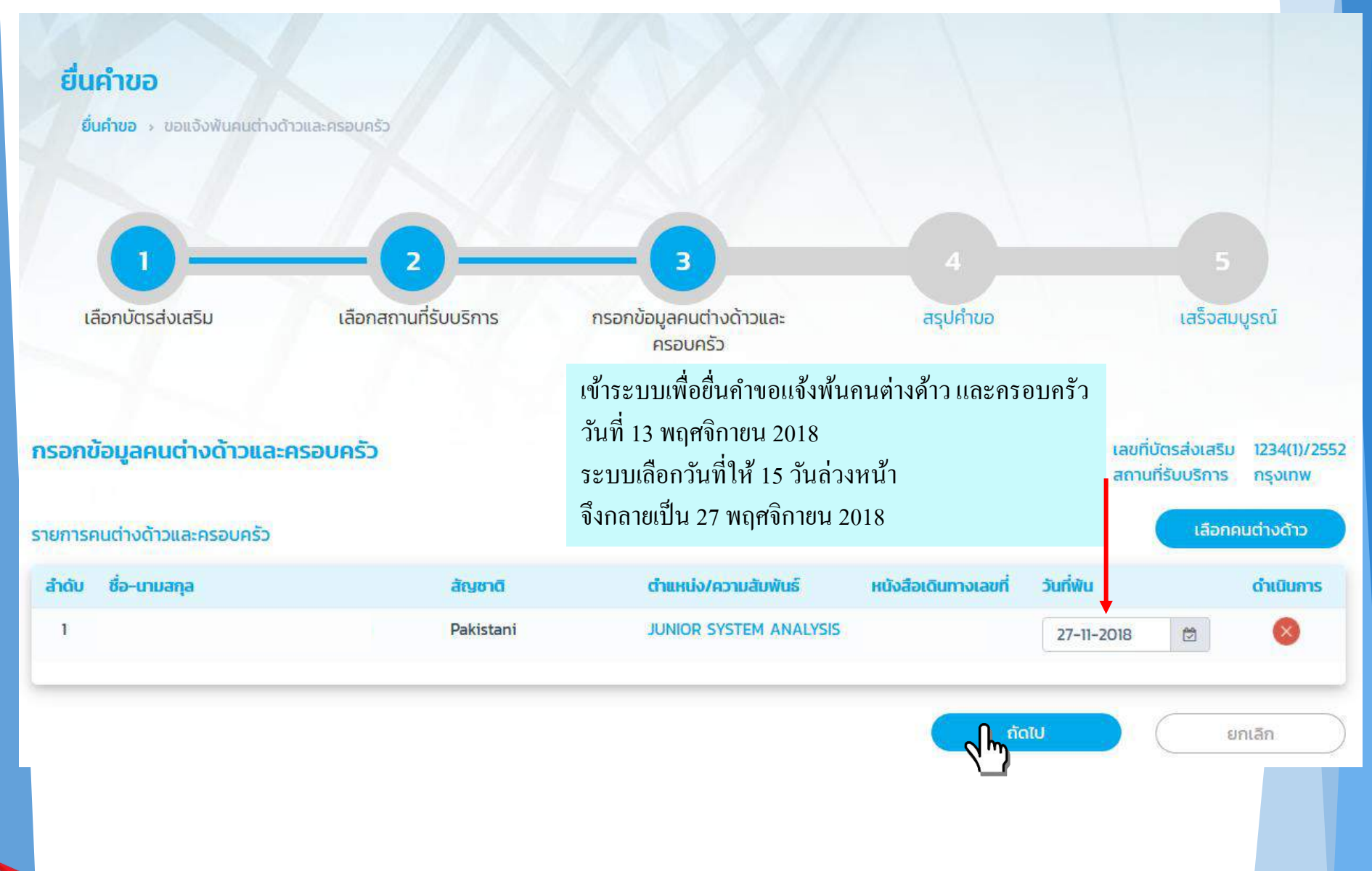

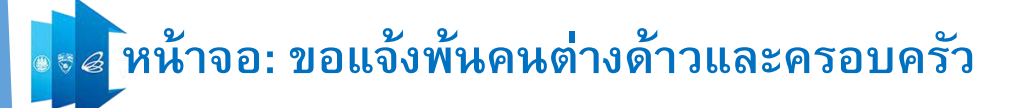

| คนต่างด้าวและครอบครัว                                                                   |                                       |                             |                                         |                            |                          |
|-----------------------------------------------------------------------------------------|---------------------------------------|-----------------------------|-----------------------------------------|----------------------------|--------------------------|
| ลำดับ ชื่อ-นามสกุล                                                                      | สัญชาติ                               | ตำแหน่ง/ความสัมพันธ์        | หนังสือเดินทางเลขที่                    | วันที่แจ้งพัน              | วันที่ฟัน                |
| 1 Mr. Samatcha Matcha Sri                                                               | KHAM Pakistani                        | JUNIOR SYSTEM ANALYSIS      | 5 A123456                               | 27 w.u. 2018               | 3 s.n. 2018              |
| รายละเอียดสถานที่รับบริการ<br>ท้องที่/จังหวัดตามบัตรส่งเสริม                            |                                       |                             |                                         |                            |                          |
| สำนักงานใหญ่                                                                            | สมุทรปราการ                           | ท้องที่บัตร                 | ุกรุงเ <mark>ท</mark> พ                 |                            |                          |
| สถานที่รับบริการ/หนังสือออกส่งถึง —<br>สถานที่ที่บริษัทเลือก<br>สำนักงานตรวจคนเข้าเมือง | กรุงเทพ<br>ศูนย์บริการวีซ่า และใบอนุถ | ງ<br>ງາດກຳນານ ກຣຸນເກw ຊີ ລູ | มที่พ้นวันที่ 27 พถ<br>เยะเวลามากกว่าวั | ุๅศจิกายน 2<br>ันที่ 27 พฤ | 2018 หาก<br>ศจิกายน 201: |
| กรมการจัดหางาน                                                                          | ศูนย์บริการวีซ่า และใบอนุถ            | ษาตทำงาน กรุงเทพ<br>ງີ ຮູ   | ะบบจะ <b>+ เพิ่ม</b> 6 วั               | ันเป็น 3 ธั <sup>ะ</sup>   | นวาคม 2018               |

🗍 ข้าพเจ้าขอรับรองว่าได้กรอกข้อความถูกต้องและครบถ้วนโดยความสัตย์จริง หากมีข้อความอันเป็นเท็จหรือจงใจละเว้นการกรอกข้อความที่เป็นจริง ซึ่งถือเสมือนหนึ่งการให้ความอันเท็จ ปฏิภูวิทยินดีที่จะถูกดำเนินคดีอาญาจนถึงที่สุด

ย้อนกลับ

ยกเลิก

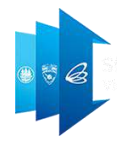

# เมนูสถานะคำขอ

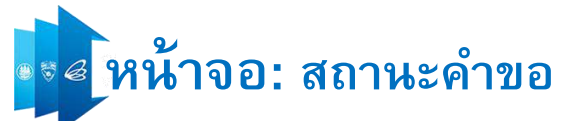

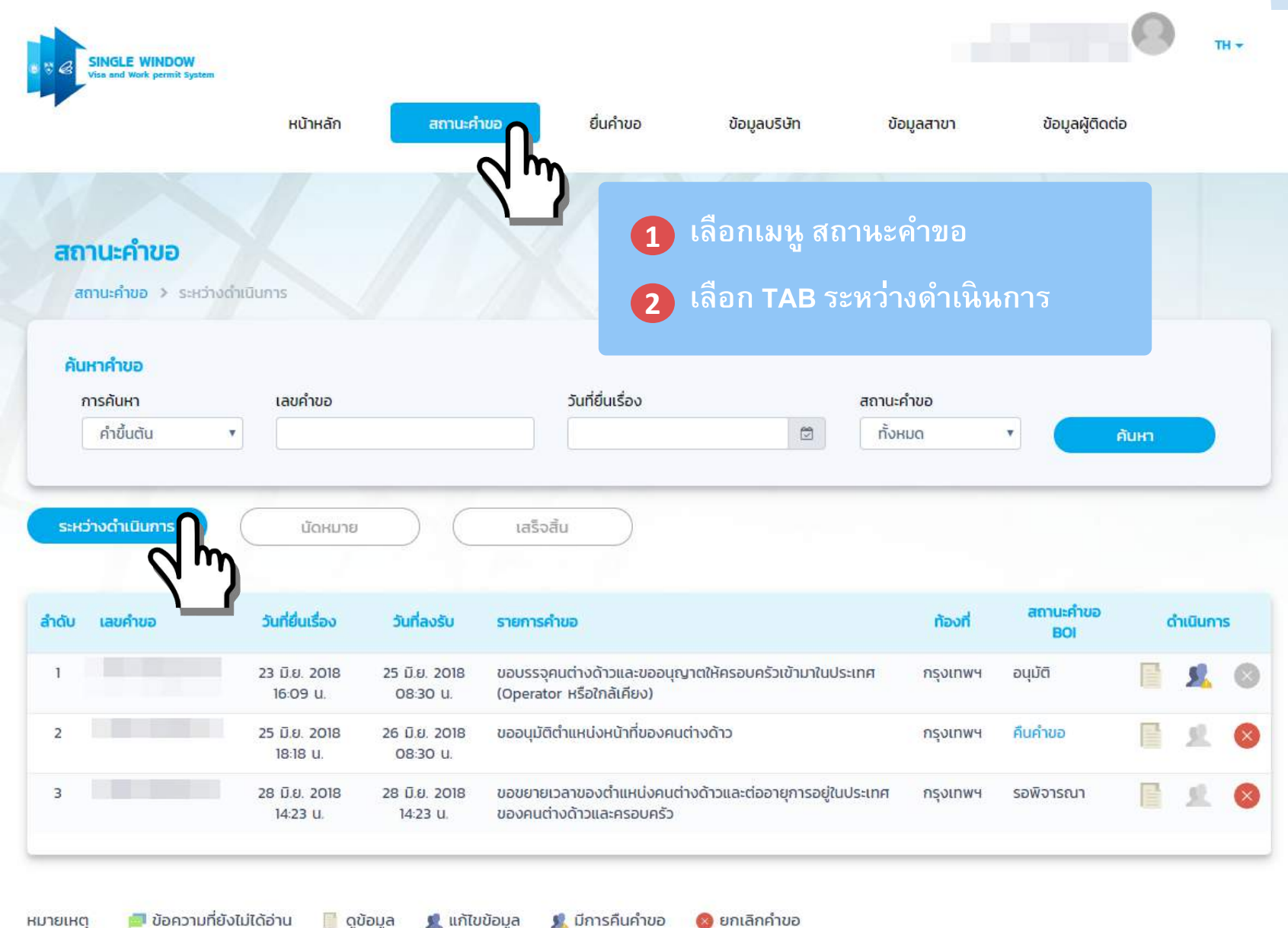

หมายเหตุ

22

回 ข้อความที่ยังไม่ได้อ่าน

👤 แก้ไขข้อมูล 🕵 มีการคืนคำขอ

S CMMISVC/3 S CMMIDEV/3 6 ISO/IEC 29110

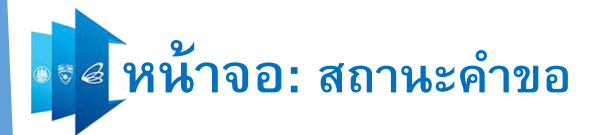

สถานะคำขอ > ระหว่างดำเนินการ

### ค้นหาคำขอ

| การคันหา         | <mark>เล</mark> ขคำขอ                  |                           | วันที่ยื่นเรื่อง                                                       | สเ            | ถาน <mark>ะค</mark> ำขอ  |                  |       |            |   |
|------------------|----------------------------------------|---------------------------|------------------------------------------------------------------------|---------------|--------------------------|------------------|-------|------------|---|
| คำขึ้นตัน        | •                                      |                           |                                                                        |               | ทั้งหมด                  |                  | ค้นหา |            |   |
| ระหว่างดำเนินการ | นัดหมาย                                | $\supset$                 | เสร็จสิ้น                                                              |               | ଜୁଣ                      | เถานะคำขอ        | BOI   |            |   |
| ลำดับ เลขคำขอ    | วันที่ยื่นเรื่อง                       | วันที่ลงรับ               | รายการคำขอ                                                             |               | ท้องที่                  | สถานะคำขอ<br>BOI | đ     | าเนินกา    | s |
| 1                | 23 มิ.ย. 2018<br>16:09 น.              | 25 มิ.ย. 2018<br>08:30 น. | ขอบรรจุคนต่างด้าวและขออนุญาตให้ครอบครัวเข้<br>(Operator หรือใกล้เคียง) | ามาในประเทศ   | า กรุงเทพฯ               | อนุมัติ          |       | <u>\$</u>  | 0 |
| 2                | 25 <mark>มิ.ย. 2018</mark><br>18:18 น. | 26 ມີ.ຍ. 2018<br>08:30 u. | ขออนุมัติต่ำแหน่งหน้าที่ของคนต่างด้าว                                  |               | กรุงเทพฯ                 | คืนคำขอ          |       | <u>R</u> . | 8 |
| 3                | 28 มิ.ย. 2018<br>14:23 น.              | 28 มิ.ย. 2018<br>14:23 น. | ขอขยายเวลาของต่ำแหน่งคนต่างด้าวและต่ออายุก<br>ของคนต่างด้าวและครอบครัว | การอยู่ในประเ | ทศ <mark>กรุงเทพฯ</mark> | รอพิจารณา        |       | R          | 8 |
|                  |                                        |                           |                                                                        |               |                          |                  |       | _          | _ |

📁 ข้อความที่ยังไม่ได้อ่าน 🛛 📔 ดูข้อมูล 🕺 👤 แก้ไขข้อมูล

<u> มี</u>การคืนคำขอ

🔕 ยกเลิกคำขอ

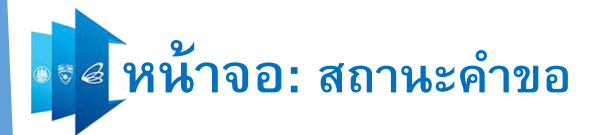

สถานะคำขอ > ระหว่างด่าเนินการ

### ค้นหาคำขอ

| การคัน <mark>หา</mark> | เลขคำข <mark>อ</mark>     |                           | วันที่ยื่นเรื่อง                                                         | สถาเ          | <mark>เะค</mark> ำขอ |                        |            |
|------------------------|---------------------------|---------------------------|--------------------------------------------------------------------------|---------------|----------------------|------------------------|------------|
| คำขึ้นตัน              | •                         |                           |                                                                          | ň             | онпо                 |                        | ค้นหา      |
| ระหว่างดำเนินการ       | บัดหมาย                   | $\neg$                    | เสร็จสิ้น                                                                |               | _                    |                        |            |
|                        |                           |                           |                                                                          |               | ģ                    | าสถานะคำร              | ขอ DOE IMM |
| ลำดับ เลขคำขอ          | วันที่ยื่นเรื่อง          | วันที่ลงรับ               | รายการคำขอ                                                               |               | ท้องที่              | สถานะคำขอ<br>BOI       | ดำเนินการ  |
| 1                      | 23 มิ.ย. 2018<br>16:09 น. | 25 มิ.ย. 2018<br>08:30 น. | ขอบรรจุคนต่างด้าวและขออนุญาตให้ครอบครัวเข้าม<br>(Operator หรือใกล้เคียง) | าในประเทศ     | กรุงเทพฯ             | อนุมัติ                |            |
| 2                      | 25 มิ.ย. 2018<br>18:18 น. | 26 ມີ.ຍ. 2018<br>08:30 u. | ขออนุมัติต่ำแหน่งหน้าที่ของคนต่างด้าว                                    |               | กรุงเทพฯ             | คืนค <mark>ำ</mark> ขอ | ■ £ Ø      |
| 3                      | 28 มิ.ย. 2018<br>14:23 น. | 28 มิ.ย. 2018<br>14:23 น. | ขอขยายเวลาของต่ำแหน่งคนต่างด้าวและต่ออายุการ<br>ของคนต่างด้าวและครอบครัว | เอยู่ในประเทศ | กรุงเทพฯ             | รอพิจารณา              | ₿ ₰ ⊗      |

หมายเหตุ

IKO 🧰

🗾 ข้อความที่ยังไม่ได้อ่าน

่าน 📄 ดูข้อมูล 🙎 แก้ไขข้อมูล

ก้ไขข้อมูล 🕺 🕺 มีการคืนคำขอ

🔕 ยกเลิกคำขอ

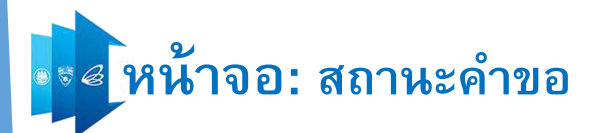

สถานะคำขอ > ระหว่างดำเนินการ > ดูข้อมูล

|      | คำขอเรื่อง<br>สถานที่รับบริการ | ขอบรรจุคนต่างด้าวและขส<br>กรุงเทพฯ | ออนุญาตให้ครอบครัวเข้ามาในประเทศ | สถาหะตาชองาก<br>DOE    |                          |         |
|------|--------------------------------|------------------------------------|----------------------------------|------------------------|--------------------------|---------|
| ำดับ | ชื่อ - นามสกุล                 |                                    | ตำแหน่ง/ความสัมพันธ์             | สถานะคำขอ แรงงาน       | สถานะคำขอ ตม.            | ดำเนินก |
| 1    |                                |                                    |                                  | รอพิจารณา<br>รพ6102-01 | รอพิจารณา<br>รพ6103-01   |         |
| 2    |                                |                                    | กรรยา                            |                        | รอพิจารณา<br>รพ61- 03-02 |         |

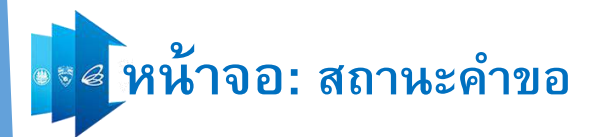

| <b>เลขคำขอ :</b>    | ขอบรรจุคนต่าง <mark>ด้าวและขออนุญาตให้ครอบครัวเข้ามาในประเทศ (Ope</mark> | rator หรือใกล้เคียง)    |                             |         |
|---------------------|--------------------------------------------------------------------------|-------------------------|-----------------------------|---------|
| สถานที่รับบริการ    | กรุงเทพฯ                                                                 | ถถาดอยาชยุษาหยาว<br>DOF | 00010                       |         |
| าดับ ชื่อ - นามสกุล | ตำแหน่ง/ความสัมพันธ์                                                     | สถานะคำขอ แรงงาน        | สถานะคำขอ ตม.               | ดำเนินก |
| 1                   |                                                                          | คืนคำขอ<br>SW6102-01    | รอแก้ไขคืนคำขอ<br>SW6103-01 |         |
| 2 L                 | กรรยา                                                                    | -                       | รอแก้ไขคืนคำขอ<br>SW6103-02 |         |
|                     |                                                                          |                         |                             |         |
| ยเหตุ 📔 ดูขอมูล     |                                                                          |                         |                             |         |
| ย้อนกลับ            |                                                                          |                         |                             |         |

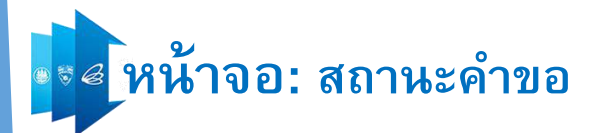

สถานะคำขอ > ระหว่างดำเนินการ > ดูข้อมูล

|       | <b>เลขคำขอ :</b><br>คำขอเรื่อง<br>สถานที่รับบริการ | ขอบรรจุคนต่างด้าวและขออนุญาตให้ครอบครัวเข้ามาในประเทศ<br>กรุงเทพฯ |                      | อัปเดตข้อมูลการ                        | เดินทาง   |
|-------|----------------------------------------------------|-------------------------------------------------------------------|----------------------|----------------------------------------|-----------|
| ສຳດັບ | ชื่อ - นามสกุล                                     | ตำแหน่ง/ความสัมพันธ์                                              | สถานะคำขอ แรงงา      | น สถานะคำขอ ฒม.                        | ดำเนินการ |
| 1     |                                                    |                                                                   | รอพิจารณา<br>รพ6102- | รอพิจารณา<br>01 SW6103-01              |           |
| 2     | L.                                                 | ภรรยา                                                             | 5                    | รอพิจารณา<br>รพ61- <mark>03-</mark> 02 |           |

หมายเหตุ 🛛 📔 ดูข้อมูล 🛛 👩 อัพเดทข้อมูลหนังสือเดินทาง

#### ย้อนกลับ

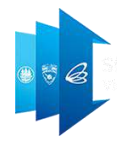

## การนัดหมาย

>>> 😵 CMMISVC/3" 🚳 CMMIDEV/3" 👉 ISO/IEC 29110

Copyright © Thailand Board of Investment 2017

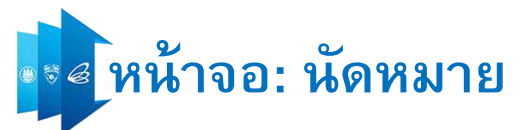

| SINGLE                       | E WINDOW<br>Nork permit System                         |                                   |                          |                                         | ID<br>USĞN                        | : 0105551091251<br>168 เพาเวอร์ จำกัด | ТН -       |
|------------------------------|--------------------------------------------------------|-----------------------------------|--------------------------|-----------------------------------------|-----------------------------------|---------------------------------------|------------|
|                              | หน้าหลัก                                               | สถานะคำขอ                         | ยื่นคำขอ                 | ข้อมูลบริษัท                            | ข้อมูลสาขา                        | ข้อมูลผู้ติดต่อ                       |            |
| <b>สถานะค</b> ำ              | <b>ำขอ</b><br>ขอ > นัดหมาย                             | d m                               |                          | 1 เลือกเมง<br>2 เลือก TA                | มู สถานะค่^<br>เB นัดหมาย         | าขอ<br>ย<br>2                         |            |
| <b>ค้นหาคำข</b><br>ชื่อ-สกุล | 1 <b>0</b><br>1                                        |                                   | วันที่นัดหม              | 3 เลอกคน<br>าย                          | เตางดาวทร<br>สถานะคำ<br>ฮิ กั้งหม | ของการนด<br>∞                         | หมาย       |
| รายการ<br>ขอบ:               | <mark>คำขอ</mark><br>รรจุคนต่างด้าวและขออนุญาตให้ครอบค | รัวเข้ามาในประเทศ                 | สถานที่รับ<br>• ศูนย์บริ | <b>บริการ</b><br>จำกรวีช่าและใบอนุญาตทำ | u <sup>-</sup> ▼                  | ÂUH                                   | n          |
| ระหว่างดำเ                   | นินการ บัดหมาย                                         |                                   |                          | นัดหมาย                                 | ยกเลิกนัดหมา                      | B C                                   | พิมพ์ใบนัด |
| 🗌 ลำดับ                      | ชื่อ-นามสกุล                                           | รายการคำขอ                        |                          | สถานที่นัดหมาย                          | วันที่นัดหมาย<br>แรงงาน           | วันที่นัดหมาย<br>ตม.                  | สถานะคำขอ  |
| □ 1                          |                                                        | ขอบรรจุคนต่างด้าวและขออ<br>ประเทศ | นุญาตให้ครอบครัวเข้ามาใ  | น กรุงเทพมหานคร                         | -                                 | -                                     | รอนัดหมาย  |
| 2                            |                                                        | ขอบรรจุคนต่างด้าวและขออ<br>ประเทศ | นุญาตให้ครอบครัวเข้ามาใ  | น กรุงเทพมหานคร                         | 121                               | . <del></del>                         | รอนัดหมาย  |
| 3                            |                                                        | ขอบรรจุคนต่างด้าวและขออ<br>ประเทศ | นุญาตให้ครอบครัวเข้ามาใ  | ม กรุงเทพมหานคร                         |                                   | 1 มิ.ย. 2018<br>09:00-10:00           | รอแสดงตัว  |

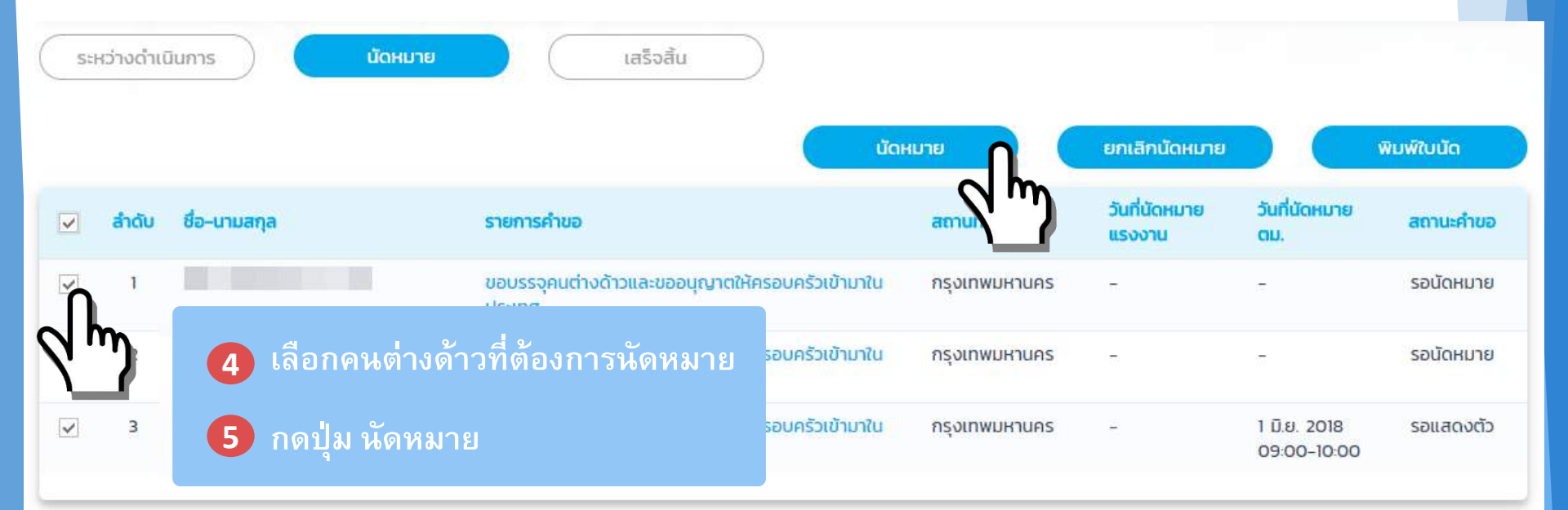

## • ๔ หน้าจอ: นัดหมาย

| สถานะคำขอ                                                                          |                                                                                                    |                                                           | 1                                             | - 661 <i>1</i> 70                                           | <u>ราชาช</u> น                                                                                       | หมาย<br>หมาย                                       | ளங்கா                                                          |                                                             |
|------------------------------------------------------------------------------------|----------------------------------------------------------------------------------------------------|-----------------------------------------------------------|-----------------------------------------------|-------------------------------------------------------------|----------------------------------------------------------------------------------------------------|----------------------------------------------------|----------------------------------------------------------------|-------------------------------------------------------------|
| สถานะคำขอ > นัดหมาย >                                                              | เลือกวันนัดหมาย                                                                                                    |                                                           |                                               |                                                             |                                                                                                    |                                                    |                                                                |                                                             |
| อผู้นัดหมาย                                                                        |                                                                                                    |                                                           |                                               |                                                             |                                                                                                    |                                                    |                                                                |                                                             |
| ลำดับ เลขคำร้อง                                                                    | ชื่อ                                                                                                    |                                                           | รายก                                          | ารคำร้อง                                                    |                                                                                                    |                                                    | นัดหมา                                                         | ยไม่เกิน                                                    |
| 1                                                                                  |                                                                                                    |                                                           | ขอบร                                          | รรจุคนต่างด้าวและขออ                                        | งนุญาตให้ครอบครัวเล                                                                                  | ม้ามาในประเทศ                                      |                                                                |                                                             |
| 2                                                                                  |                                                                                                    |                                                           | ขอบร                                          | รรจุคนต่างด้าวและขออ                                        | งนุญาตให้ครอบครัวเ                                                                                   | ม้ามาในประเทศ                                      |                                                                |                                                             |
| 3                                                                                  |                                                                                                    |                                                           | ยบธช                                          | รรจุคนต่างด้าวและขออ                                        | งนุญาตให้ครอบครัวเ                                                                                   | ม้ามาในประเทศ                                      |                                                                |                                                             |
|                                                                                    |                                                                                                    |                                                           |                                               |                                                             |                                                                                                    |                                                    |                                                                | _                                                           |
|                                                                                    |                                                                                                    |                                                           |                                               |                                                             |                                                                                                    |                                                    |                                                                |                                                             |
| งกรอบนัดหมาย<br>ช่วงเวลา                                                           |                                                                                                    | 8 w.e. 17                                                 | 9 w.c                                         | เลือกวันแ                                                   | ละรอบเา                                                                                              | วลาที่ต้อ <b>ง</b>                                 | <sup>คันเก</sup><br>งการนัดห                                   | างกาย                                                       |
| กรอบนัดหมาย<br>ช่วงเวลา<br>9.00 น 10.00                                            | C u.                                                                                                    | <b>8 พ.ย. 17</b><br>כזט                                   | 9 w.o. וו<br>כיט                              | เลือกวันแ<br><sub>ว่าง</sub>                                | :ລະງວມເ<br>ວ່ານ                                                                                      | วลาที่ต้อง<br><sub>ว่าง</sub>                      | ศันหา<br>งการนัดห<br>ว่าง                                      | <b>ราง</b>                                                  |
| <mark>กรอบนัดหมาย</mark><br>ช่วงเวลา<br>9.00 u 10.00<br>10.00 u 11.00              | D u.                                                                                                    | 8 w.ຍ. 17<br>ວ່ານ                                         | <b>9 w.o. וו</b><br>ליזט<br>ליזט              | <b>เลือกวันแ</b><br><sup>ว่าง</sup>                         | . <b>ລະຈອນເ</b><br>ວ່ານ<br>ວ່ານ                                                                      | ว <mark>ลาที่ต้อง</mark><br>ว่าง                   | ศัมหา<br>งการนัดห<br>ว่าง<br>ว่าง                              | <mark>ร่าง</mark><br>ร่าง                                   |
| א <b>רגבטנינמאושיט</b><br>אסנכאז<br>9.00 u 10.00<br>10.00 u 11.00<br>11.00 u 12.00 | Du.                                                                                                    | 8 w.e. 17<br>לויט<br>לויט                                 | 9 w.b. w<br>ว่าง<br>ว่าง                      | เลือกวันแ<br><sup>ว่าง</sup><br>ว่าง<br>เลือกวัน            | .ละรอบเ^<br>ว่าง<br>ว่าง<br>แวลา                                                                     | <mark>วลาที่ต้อง</mark><br><sup>ว่าง</sup><br>ว่าง | ศัมหา<br>งการนัดห<br>ว่าง<br>ว่าง                              | <b>ຳ</b> ນ<br>ວ່ານ<br>ວ່ານ                                  |
| <mark>9.00 น 10.00<br/>10.00 น 11.00<br/>13.30 น 14.30</mark>                      | <ul> <li>C</li> <li>C</li> <li>D</li> <li>U.</li> <li>D</li> <li>U.</li> <li>D</li> <li>U.</li> <li>D</li> <li>U.</li> <li>D</li> <li>U.</li> <li>D</li> <li>U.</li> <li>U.<td>8 w.ε. 17<br/>ότο<br/>οτο<br/>ότο<br/>ότο</td><td>9 w.o. ע<br/>ליזט<br/>ליזט<br/>ליזט<br/>ליזט</td><td>เลือกวันแ<br/><sup>ว่าง</sup><br/>เลือกวัน<br/><sub>ว่าง</sub></td><td>.ละรอบเ<br/><sub>ว่าง</sub><br/>มเวลา<br/><sub>ว่าง</sub></td><td>ว<b>ถาที่ต้อง</b><br/>ว่าง<br/>ว่าง<br/>ว่าง</td><td>ศันหา<br/><mark>งการนัดห</mark><br/>ว่าง<br/>ว่าง<br/>ว่าง</td><td><mark>ຳ ເປັ ເ</mark></td></li></ul> | 8 w.ε. 17<br>ότο<br>οτο<br>ότο<br>ότο                     | 9 w.o. ע<br>ליזט<br>ליזט<br>ליזט<br>ליזט      | เลือกวันแ<br><sup>ว่าง</sup><br>เลือกวัน<br><sub>ว่าง</sub> | .ละรอบเ<br><sub>ว่าง</sub><br>มเวลา<br><sub>ว่าง</sub>                                               | ว <b>ถาที่ต้อง</b><br>ว่าง<br>ว่าง<br>ว่าง         | ศันหา<br><mark>งการนัดห</mark><br>ว่าง<br>ว่าง<br>ว่าง         | <mark>ຳ ເປັ ເ</mark>                                        |
| 9.00 u 10.00<br>10.00 u 11.00<br>11.00 u 12.00<br>13.30 u 14.30<br>14.30 u 15.30   | <ul> <li>C</li> <li>C</li> <li>D</li> <li>L</li> <li>D</li> <li>L</li> <li>L&lt;</li></ul>                                                                                                    | 8 w.ε. 17<br>ວ່າບ<br>ວ່າບ<br>ວ່າບ<br>ວ່າບ<br>ວ່າບ<br>ວ່າບ | 9 w.o<br>ว่าง<br>ว่าง<br>ว่าง<br>ว่าง<br>อ่าง | เลือกวันแ<br><sup>ว่าง</sup><br>ว่าง<br>เลือกวัน<br>ว่าง    | . <b>ລະວວນເ</b><br>່ <sup>ກນ</sup><br>່ <sup>ກນ</sup><br>ເເວລາ<br>່ <sup>ກນ</sup><br>່ <sub>ກນ</sub> | ว <b>ลาที่ต้อง</b><br>ว่าง<br>ว่าง<br>ว่าง<br>ว่าง | ศันหา<br><mark>งการนัดห</mark><br>ว่าง<br>ว่าง<br>ว่าง<br>ว่าง | <mark>ຳ ເຟັງ ເປັນ</mark><br>ການ<br>ການ<br>ການ<br>ການ<br>ການ |

\_ \_ \_ \_ \_ \_

- -- -- -

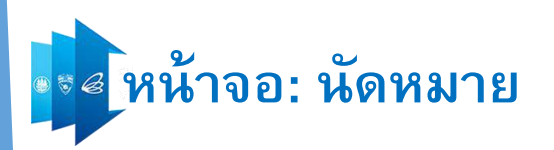

| ช่วงเวลา         | ต้องการยินยันการเ | ต้องการยืนยันการนัดหมายหรือไม่<br>จำนวน 1 รายการ ใน |      | องการยืนยันการนัดหมายหรือไม่ |                  | 1. 17       | 15 w.e. 17    | 16 w.e. 17 |
|------------------|-------------------|-----------------------------------------------------|------|------------------------------|------------------|-------------|---------------|------------|
| 9.00 u 10.00 u.  |                   | ני די איז איז איז איז איז איז איז איז איז אי        |      | 2017 0501341 15.3            | ຍັບຍັບ<br>ຍົມຍັບ | )<br>ยกเลิก | ว่าง          | ว่าง       |
| 10.00 u 11.00 u. |                   | ว่าง                                                | ว่าง | ว่าง                         | 2m               | 0           | ยืนยันการนัดห | เมาย       |
| 11.00 u 12.00 u. |                   | ວ່າง                                                | ว่าง | ว่าง                         | ว่าง             | ວ່ານ        | ว่าง          | ว่าง       |
| 13.30 u 14.30 u. |                   | ว่าง                                                | ว่าง | ว่าง                         | ว่าง             | ว่าง        | ว่าง          | ว่าง       |
| 14.30 u 15.30 u. |                   | ວ່ານ                                                | ว่าง | ว่าง                         | ว่าง             | ว่าง        | ว่าง          | ว่าง       |
| 15.30 u 16.30 u. |                   | ว่าง                                                | ว่าง | ว่าง                         | ว่าง             | ว่าง        | ว่าง          | ว่าง       |

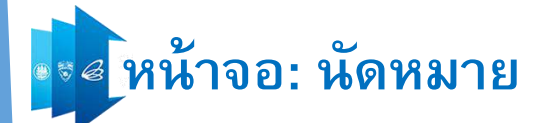

| รับที่นัดหมาย     สาานะก้ายอ       สามที่รับบริการ       แต่งงด้าวและขออนุญาตให้ครอบครัวเข้ามาในประเทศ       สุนย์บริการวิช่าและใบอนุญาตทำง       คับหา       หันหา       เสร็จสิ่น       บัดหมาย       เสร็จสิ่น       บัดหมาย       เสร็จสิ่น       เสร็จสิ่น       บัดหมาย       เสร็จสิ่น       เสร็จสิ่น       เสร็จสิ่น       บระเกต       เสร็จสิ่น       เสร็จสิ่น       เสร็จสิ่น       เสร็จสิ่น       เสร็จสิ่น       เสร็จสิ่น       เสร็จสิ่น       เสร็จสิ่น       เสร็จสิ่น       เสร้                                                                                                    |
|----------------------------------------------------------------------------------------------------|
| สามนที่รับบริการ       สามนที่รับบริการ         มน่างด้าวและขออนุญาตให้ครอบคริวเข้ามาในประเทศ       ดูบยับริการวีช่าและใขอนุญาตก่าง"       คับหา         15       นัดหมาย       เสร็อสัน         มร       เสร็อสัน       มาในประเทศ         มร       เสร็อสัน       มาในหมาย         มร       เสร็อสัน       มาในหมาย         มร       เสร็อสัน       มาในกาย         มร       เสร็อสัน       มายการกับอา         มระเทศ       เสร็อสัน       มายันหันบัตา         มระเทศ       เสร็อสัน       มายันหันบัตา         เป็นหมาย       มาที่นัดหมาย       มาที่นัดหมาย         มายันหนัน       เสร็อสัน       มายันหันบัตา         เสร็อสัน       มายันหันบัตา       เสร็อสัน         - เกมส์กูล       รายการก็ของ       สถานที่นัดหมาย         เสร็อสัน       เสร็อสัน       เสร็อสัน         - เกมส์บัตา       เสร็อสัน       เสร็อสัน         - เมนหันบัตา       เสร็อสัน       เสร็อสัน         - เมนหันบัตา       เสร็อสัน       เสร็อสัน         - เมนหันบัตา       เสร็อสัน       เสร็อสัน         - เมนหันบัตา       เสร็อสัน       เสร็อสัน         - เมนหนา       เสร็อสัน       เสร็อสัน         - เมนหนา       เสร็อสัน |
| นต่างด้าวและขออนุญาตให้ครอบครัวเข้ามาในประเทศ ๆ ผยับริการวิช่าและใบอนุญาตทำง                                                                                                    |
| าร <u>บัดหมาย เสร็จสิ้น</u><br>-นามสกุล รายการคำขอ สถานที่นัดหมาย <u>วันที่นัด</u> หมาย <u>วันที่นัด</u> หมาย สถา<br>-มามสกุล รายการคำขอ สถานที่นัดหมาย <u>วันที่นัด</u> หมาย อามารรจุกม<br>R. JENO VP LEE ขอบรรรจุกมต่างด้าวและขออนุญาตให้ครอบครัวเข้ามาใน กรุงเทพมหานคร รอนัดหมา<br>R. KAZUYA KUSUDA ขอบรรรจุกมต่างด้าวและขออนุญาตให้ครอบครัวเข้ามาใน กรุงเทพมหานคร รอนัดหมา<br>R. KINJO VP TAKANO ขอบรรรจุกมต่างด้าวและขออนุญาตให้ครอบครัวเข้ามาใน กรุงเทพมหานคร รอนัดหมา<br>R. KINJO VP TAKANO ขอบรรรจุกมต่างด้าวและขออนุญาตให้ครอบครัวเข้ามาใน กรุงเทพมหานคร รอนัดหมา                                                                                                    |
| R. JENO VP LEE       ขอบรรจุคนต่างด้าวและขออนุญาตให้ครอบครัวเข้ามาใน       กรุงเทพมหานคร       -       -       รอนัดหม         R. KAZUYA KUSUDA       ขอบรรจุคนต่างด้าวและขออนุญาตให้ครอบครัวเข้ามาใน       กรุงเทพมหานคร       -       -       รอนัดหม         MRS. MIYURI KUSUDA       ขอบรรจุคนต่างด้าวและขออนุญาตให้ครอบครัวเข้ามาใน       กรุงเทพมหานคร       -       -       รอนัดหม         R. KINJO VP TAKANO       ขอบรรจุคนต่างด้าวและขออนุญาตให้ครอบครัวเข้ามาใน       กรุงเทพมหานคร       -       -       รอนัดหม         R. MAKOTO VP SHIBUYA       ขอบรรจุคนต่างด้าวและขออนุญาตให้ครอบครัวเข้ามาใน       กรุงเทพมหานคร       8 พ.ย. 2017       8 พ.ย. 2017       นัดหมา                                                                                                    |
| R. JENO VP LEE       ขอบรรจุคนต่างด้าวและขออนุญาตให้ครอบครัวเข้ามาใน       กรุงเทพมหานคร       -       -       รอนัดหมาย<br>รอนัดหมาย         R. KAZUYA KUSUDA       ขอบรรจุคนต่างด้าวและขออนุญาตให้ครอบครัวเข้ามาใน       กรุงเทพมหานคร       -       -       รอนัดหมาย         MRS. MIYURI KUSUDA       ขอบรรจุคนต่างด้าวและขออนุญาตให้ครอบครัวเข้ามาใน       กรุงเทพมหานคร       -       -       รอนัดหมาย         R. KINJO VP TAKANO       ขอบรรจุคนต่างด้าวและขออนุญาตให้ครอบครัวเข้ามาใน       กรุงเทพมหานคร       -       -       รอนัดหมาย         R. MAKOTO VP SHIBUYA       ขอบรรจุคนต่างด้าวและขออนุญาตให้ครอบครัวเข้ามาใน       กรุงเทพมหานคร       8 พ.ย. 2017       8 พ.ย. 2017       นัดหมาย                                                                                                    |
| R. KAZUYA KUSUDA       ขอบรรจุคนต่างด้าวและขออนุญาตให้ครอบครัวเข้ามาใน       กรุงเทพมหานคร       -       -       รอนัดหมา         MRS. MIYURI KUSUDA       ประเทศ       -       -       รอนัดหมา         R. KINJO VP TAKANO       ขอบรรจุคนต่างด้าวและขออนุญาตให้ครอบครัวเข้ามาใน       กรุงเทพมหานคร       -       -       รอนัดหมา         Ls-เทศ       -       -       รอนัดหมา       -       -       รอนัดหมา         R. MAKOTO VP SHIBUYA       ขอบรรจุคนต่างด้าวและขออนุญาตให้ครอบครัวเข้ามาใน       กรุงเทพมหานคร       -       -       รอนัดหมา         R. MAKOTO VP SHIBUYA       ขอบรรจุคนต่างด้าวและขออนุญาตให้ครอบครัวเข้ามาใน       กรุงเทพมหานคร       8 พ.ย. 2017       8 พ.ย. 2017       นัดหมา                                                                                                    |
| R. KINJO VP TAKANO ขอบรรจุคนต่างด้าวและขออนุญาตให้ครอบครัวเข้ามาใน กรุงเทพมหานคร รอนัดหม<br>ประเทศ<br>R. MAKOTO VP SHIBUYA ขอบรรจุคนต่างด้าวและขออนุญาตให้ครอบครัวเข้ามาใน กรุงเทพมหานคร 8 พ.ย. 2017 8 พ.ย. 2017 นัดหมาย                                                                                                    |
| R. MAKOTO VP SHIBUYA ขอบรรจุคนต่างด้าวและขออนุญาตให้ครอบครัวเข้ามาใน กรุงเทพมหานคร 8 พ.ย. 2017 8 พ.ย. 2017 นัดหมาย                                                                                                    |
| Usting 13:30-14:30 13:30-14:30                                                                                                    |
| R MAKOTO VID SUIDUVA                                                                                                    |
|                                                                                                    |

## • 🛯 หน้าจอ: ตัวอย่างใบนัดหมาย

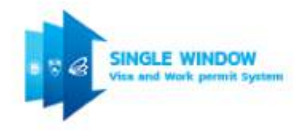

### ใบยืนยันการนัด

#### Confirmation of Appointment

เรื่อง : ขอปรรจุดุนต่างด้าวและขออนุญาตให้ครอบครัวเข้าม่าในประเทศ Subject : Bringing in foreign expert and family to work in the approved position

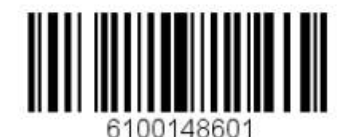

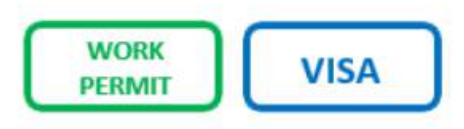

| ชื่อคนต่างด้าว                           | entration en                                     | Alien's Name :                       |
|------------------------------------------|--------------------------------------------------|--------------------------------------|
| <mark>บริษัทน</mark> ายจ้าง              | 9 <b>2</b> 1                                     | Company :                            |
| วันที่นัดหมาย                            | 1                                                | Appointment Date :                   |
| ช่วงเวลานัดหมาย                          | :                                                | Appointment Time :                   |
| วันที่หมดอายุ                            | :                                                | Expiry Date :                        |
| <mark>สถาน</mark> ที่ติดต <sup>่</sup> อ | : ศูนย์บริการวีซ่า และใบอนุญาตทำงาน อาคารจัตุรัส | จามจุรี ขั้น 18 กรุงเทพมหานคร        |
| Place                                    | : One Stop Service for Visa and Work Permit,     | 18th Floor Chamchuri Square, Bangkok |

| เลขคำขอ<br>Application No. | หม่วยงาม<br>Department | คำขอ<br>Application Name                                                                                                    | สถานะ<br>Status | ค่าธรรมเนีย<br>Fee |
|----------------------------|------------------------|----------------------------------------------------------------------------------------------------|-----------------|--------------------|
|                            | BOI                    | ขอบรรจุคนต่างด้าวและขออนุญาตให้ครอบครัวเข้ามาในประเทศ<br>Bringing in foreign expert and family to work in the approved<br>position | Approved        | None               |
|                            | Work Permit            | ขอใบอนุญาตทำงาน (มาตรา 12) - บรรจุคนต่างค้าว                                                                                       | Pre-Approved    | Yes                |

### ใบแจ้งการชำระเงินค่าธรรมเนียม กรมการจัดงาน กระทรวงแรงงาน

Bill Payment, Ministry of Labour, Department of Employment

- วันที่ออกใบแจ้ง : 19 กรกฎาคม 2561
- : 19 July 2018 Issued Date
- ชื่อผู้<mark>ทำรายกา</mark>ร
- Payee Name

### รายละเอียดค่าธรรมเนียม (Details of Payment)

| คำขอเลขที่                         | :                                                |                        |
|------------------------------------|--------------------------------------------------|------------------------|
| Application No.                    | :                                                | Payment Due Date       |
| ชื่อคำขอ                           | : ขอใบอนุญาตทำงาน (มาตรา 12) - บรรจุคนต่างด้าว   |                        |
| Application Name                   | : Application for a Work Permit Under Section 12 |                        |
| ชื่อ - นามสกุลคนต่างด้าว           | : หมายเ                                          | ลขประจำตัวคนต่างด้าว : |
| Alien's Full Name                  | : Alien'                                         | 's No. :               |
| ยอด <mark>ชำระค่า</mark> ธรรมเนียม | : 6,000.00 บาท (หกพันบาทถ้วน), เงินสดเท่านั้น    |                        |
| Fee                                | : 6,000.00 Bahts (Six Thousand Bahts), Cash Only |                        |
|                                    |                                                  | 8                      |

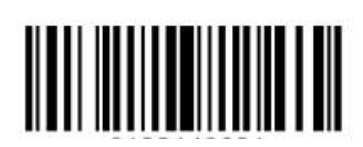

สวนของลูกค้า

Customer Only

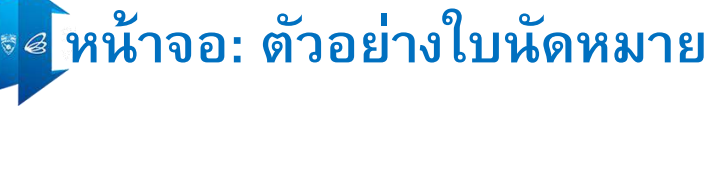

SINGLE WINDOW

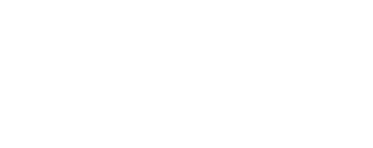

| ท่าธ | 1558 | มเนียม (Details of Payment)                                                      |
|------|------|----------------------------------------------------------------------------------|
| ne   |      | 2.222.425 Construction and subjects a structure in <sup>™</sup> 2.2862.00 (2010) |
| าร   |      |                                                                                  |
| е    | :    | 19 July 2018                                                                     |
| เจิง | :    | 19 กรกฎาคม 2561                                                                  |

### ใบแจ้งการชำระเงินค่าธรรมเนียม สำนักงานตรวจคนเข้าเมือง

Bill Payment, Immigration Bureau

SINGLE WINDOW

| วันที่ออกใบแจ้ง | • | 19 กรกฎาคม 2561 |
|-----------------|---|-----------------|
| Issued Date     | : | 19 July 2018    |
| ชื่อผู้ทำรายการ | 8 |                 |

Payee Nam

.

รายละเอียด

| ำขอเลขที                          | ž.                                                 |                                                       | Deventer and Dura Data |
|-----------------------------------|----------------------------------------------------|-------------------------------------------------------|------------------------|
| Application No.                   | :                                                  |                                                       | Payment Due Date       |
| <mark>ชื่อคำขอ</mark>             | : ขออนุญาตเพื่ออยู่ในราชอาณาจักรเป็นการชั่วคราวต่อ | งไป (ตม.7)                                            |                        |
| Application Name                  | : ขออนุญาตเพื่ออยู่ในราชอาณาจักรเป็นการชั่วคราวต่อ | ม <b>ไ</b> ป (ดม.7)                                   |                        |
| ขอ - นามสกุลคนต่างด้าว            | :                                                  | หมาย <mark>เ</mark> ลขประจำตัวคนต <sup>่</sup> างด้าว | a -                    |
| Alien's Full Name                 | 1                                                  | Alien's No.                                           | :                      |
| เ <mark>อดชำระค่าธรรมเนียม</mark> | : 2,900.00 บาท (สองพันเการ้อยบาทถ้วน), เงินสดเ     | ท่านั้น                                               |                        |
| ee                                | : 2,900.00 Bahts (Two Thousand, Nine Hund          | red Bahts), Cash Only                                 |                        |
|                                   |                                                    |                                                       |                        |

Copyright © Thailand Board of Investment 2017

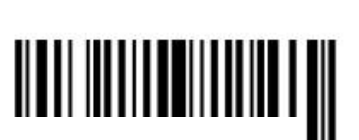

ส่วนของลูกค้า

Customer Only

## Step by Step for Digital Work Permit (version 1.0)

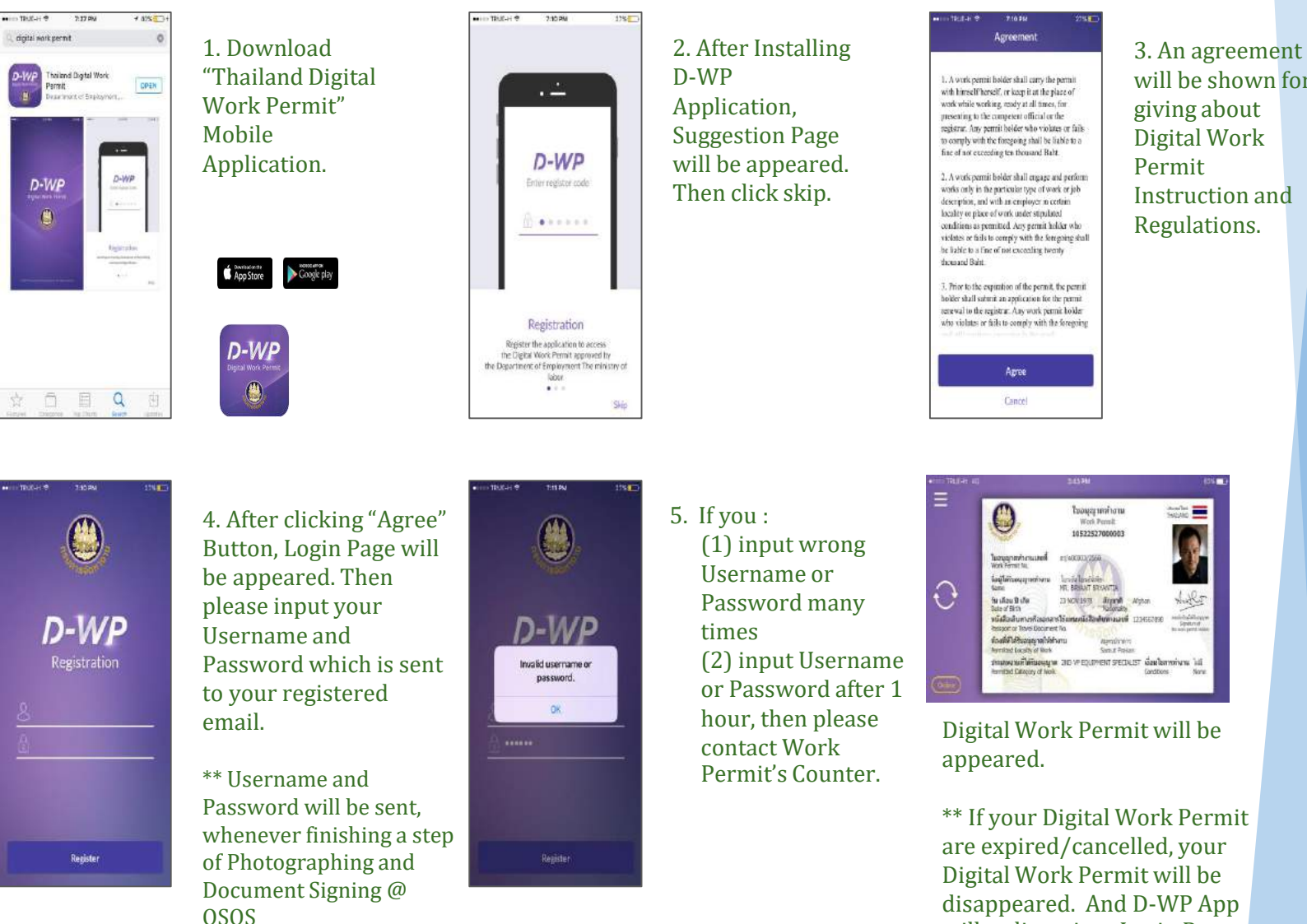

will be shown for Instruction and

will redirect into Login Page.

🔇 CMMISVC/3 🔇 CMMIDEV/3 👉 ISO/IEC 29110

B

## **Copy of Digital Work Permit**

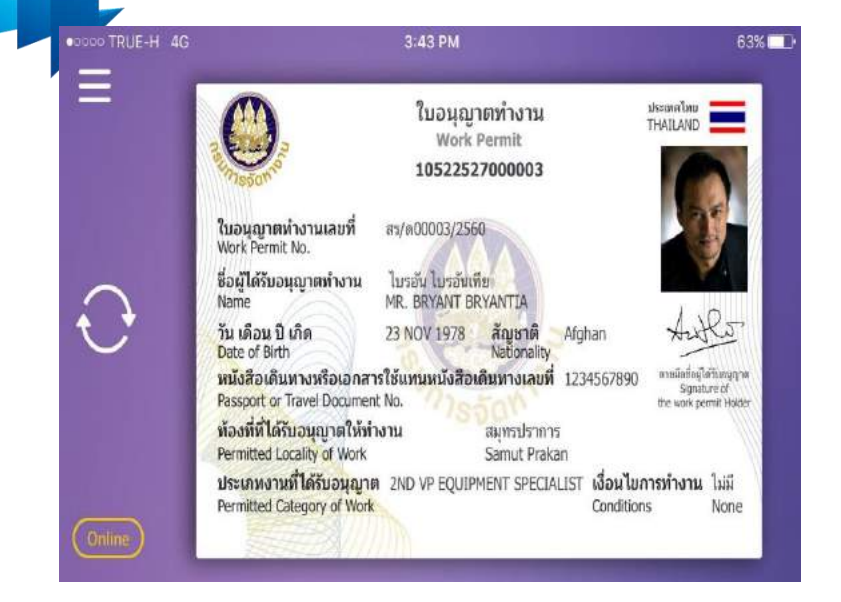

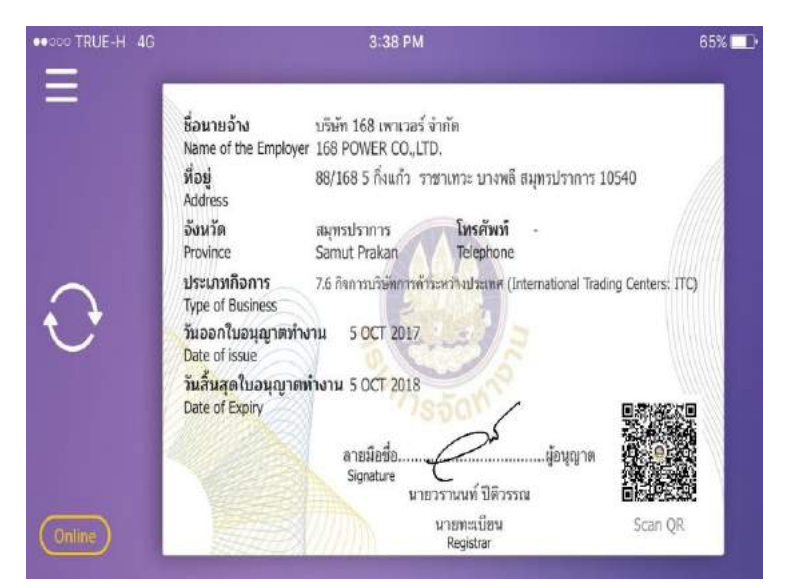

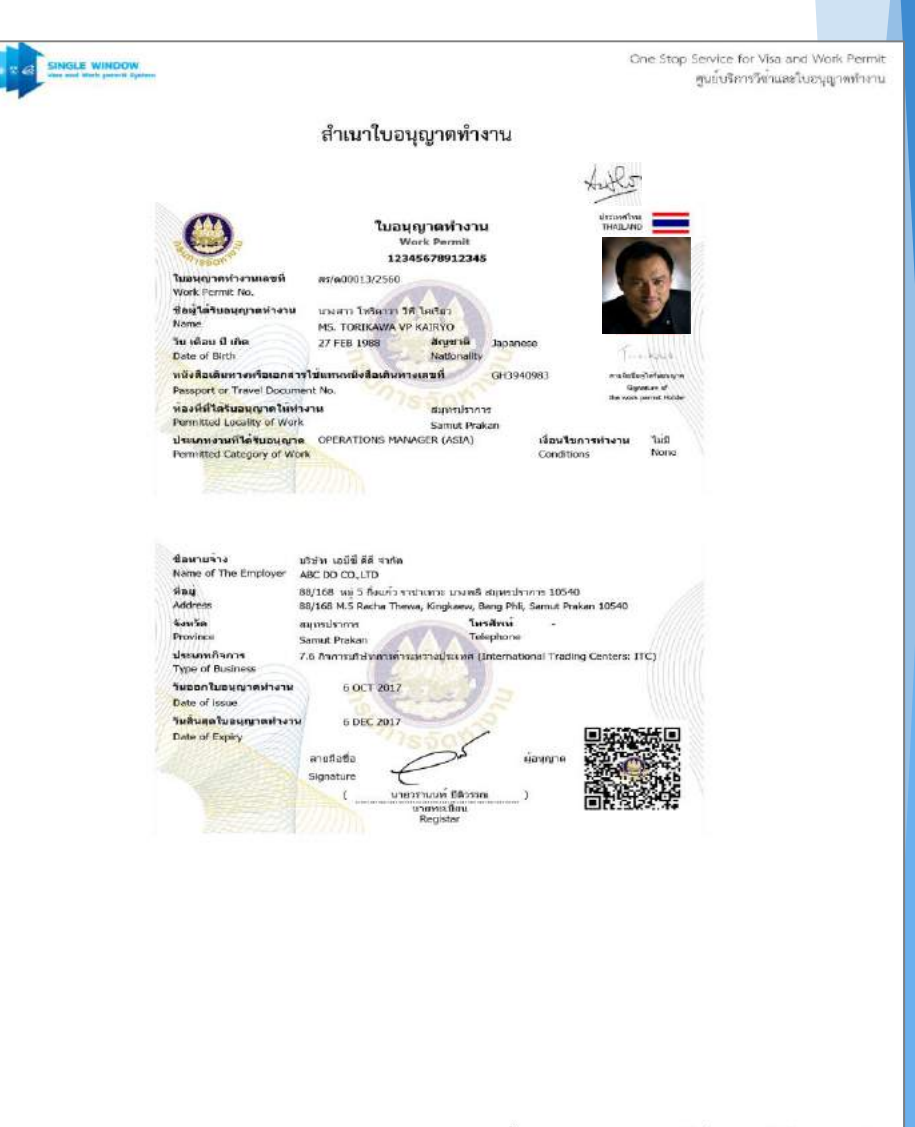

ข้อมูลจากระบบ Single Window พิมพ์เอกสาร ณ วับที่ 11 ตุลาคม 2560 กรมการจัดหางาน คูนย์บริการวีจา และใบอนุญาตทำงาน

Z

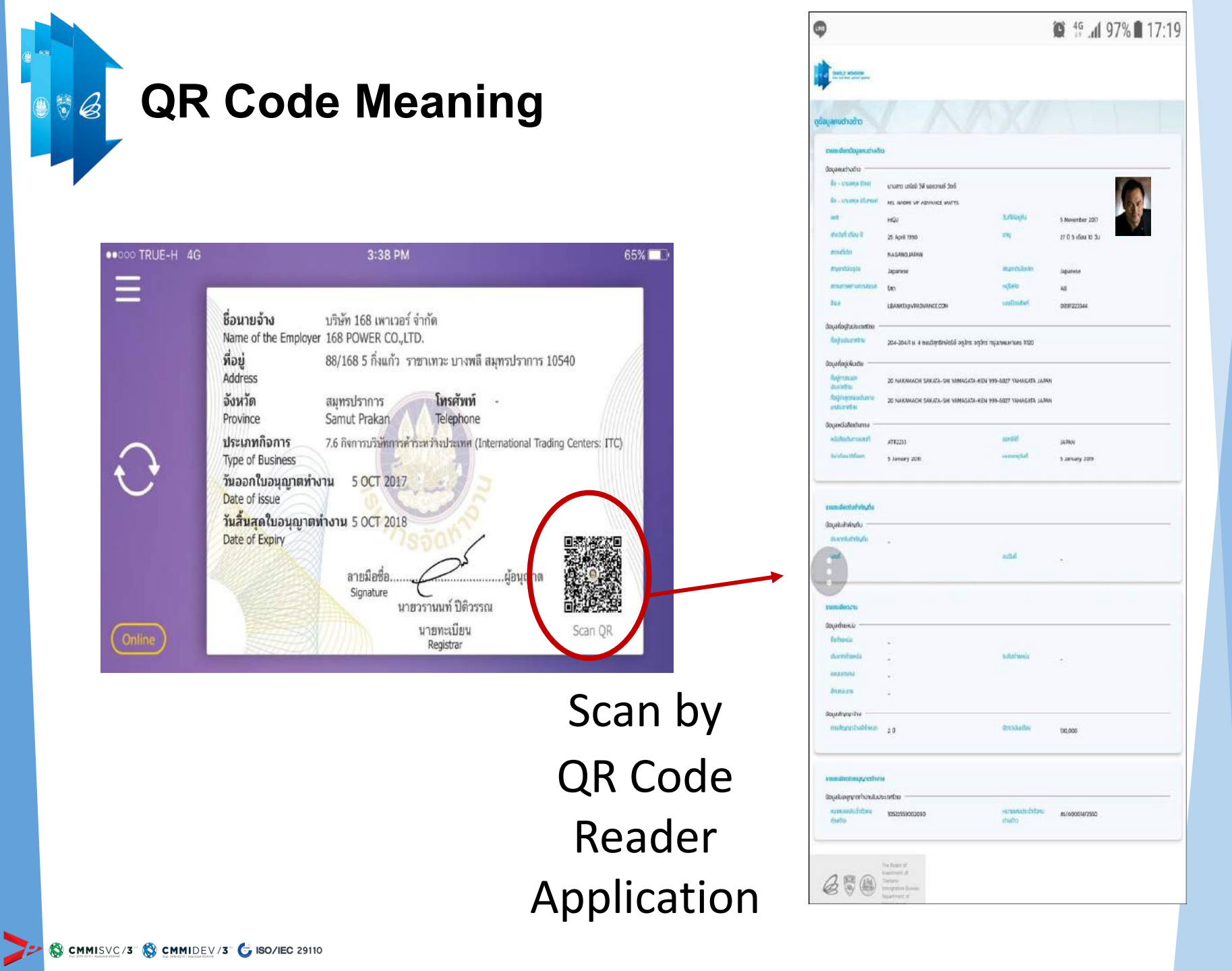

## การพิมพ์สำเนาใบอนุญาตทำงานจากระบบ

|                                                         | หน้าหลัก                                                                                                    | สถานะคำขอ ยื่นค่                  | าขอ ข้อมูลบริษัท                                                                               | ข้อมูลสา                                                 | ขา ข้อมูลผู้ติดต่อ                                                                                   |                                    |
|---------------------------------------------------------|----------------------------------------------------------------------------------------------------|-----------------------------------|------------------------------------------------------------------------------------------------|----------------------------------------------------------|----------------------------------------------------------------------------------------------------|------------------------------------|
| <b>ໃບຄ</b><br>ປັ                                        | อ <b>มูลบริษัท</b> ข้อมูลบัตรส่                                                                                | งเสริม ตำแหน่ง                    | คนต่างด้าวเ                                                                                    | และครอบครัว                                              | ໃນອນຸຄນາ                                                                                             | ตทำงาน                             |
| คับ                                                     | หาใบอนุญาตทำงาน                                                                                                |                                   |                                                                                                |                                                          |                                                                                                    |                                    |
| ชื่<br>เ                                                | อ-นามสกุล<br>นังสือเดินทาง                                                                                     | <mark>เ</mark> ลขที่ใบอนุญาตทำงาน | ตำแหน่ง                                                                                        |                                                          | Â                                                                                                    | ГН                                 |
| ชื่<br>                                                 | อ-นามสกุล<br>นังสือเดินทาง<br>ชื่อ - นามสกุล                                                                   | เลขที่ใบอนุญาตทำงาน<br>           | ตำแหน่ง<br>                                                                                    | วันที่ให้อยู่ถึง                                         | คัน<br>เลขที่ใบอนุญาตทำงาน                                                                           | นหา<br>ดำเนินกาะ                   |
| ชื่<br> <br>                                            | อ-นามสกุล<br>นังสือเดินทาง<br><mark>ชื่อ - นามสกุล</mark><br>MR. ALANZO VP JUAUS                               | เลขที่ใบอนุญาตทำงาน<br>           | ตำแหน่ง                                                                                        | <mark>วันที่ให้อยู่ถึง</mark><br>13 มิ.ย. 2020           | คัน<br>เลขที่ใบอนุญาตทำงาน<br>สร/ด00041/2527                                                         | ມ <del>ເກ</del><br>ດຳເບັນຄາ<br>🗐 🕻 |
| ซี่<br>  <br>  <br>  <br>  <br>  <br>  <br>  <br>  <br> | อ-นามสกุล<br>นังสือเดินทาง<br><mark>ชื่อ - นามสกุล</mark><br>MR. ALANZO VP JUAUS<br>MR. ALLARD MIDDLE ALLARDIA | เลขที่ใบอนุญาตทำงาน               | <ul> <li>ตำแหน่ง</li> <li>ทนังสือเดินทางเลขที่</li> <li>H9931571</li> <li>DOTEN2701</li> </ul> | <b>วันที่ให้อยู่ถึง</b><br>13 มิ.ย. 2020<br>20 ต.ค. 2021 | <ul> <li>คัน</li> <li>เลขที่ใบอนุญาตทำงาน</li> <li>สร/ด00041/2527</li> <li>สร/ด00006/2560</li> </ul> | опциял                             |